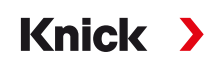

## Istruzioni per l'uso

# Sistema di analisi e misurazione Protos II 4400 (X)

**Dispositivo di base: moduli FRONT e BASE** Sistema di misurazione modulare per l'analisi dei liquidi e la dotazione con un massimo di 3 moduli

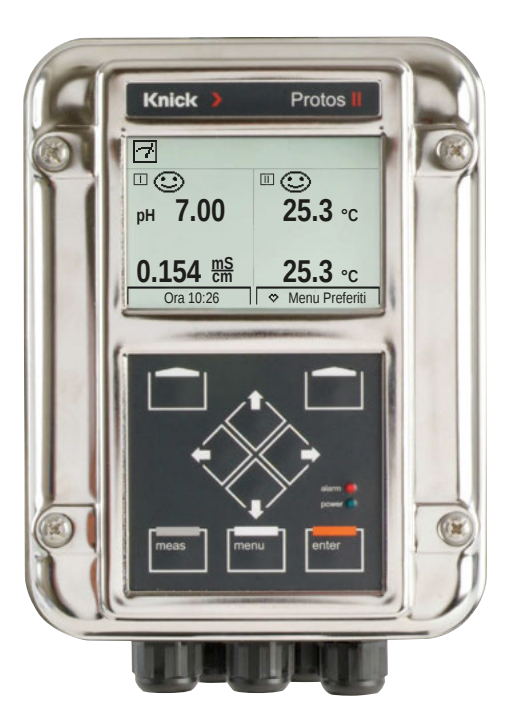

Leggere prima dell'installazione. Conservare per consultazione futura.

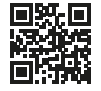

www.knick.de

### Restituzione

Se necessario inviare il prodotto pulito e imballato in modo sicuro alla Knick Elektronische Messgeräte GmbH & Co. KG.

In caso di contatto con sostanze pericolose, decontaminare o disinfettare il prodotto prima della spedizione.

È necessario allegare alla spedizione un modulo di reso corrispondente per evitare ogni possibile pericolo per il personale di servizio.

Ulteriori informazioni sono disponibili al sito www.knick.de.

### **Smaltimento**

Per il corretto smaltimento del prodotto devono essere seguite le disposizioni e le leggi locali.

# Sommario

| Restituzione                                            | 2   |
|---------------------------------------------------------|-----|
| Smaltimento                                             | 2   |
| Contenuto della fornitura                               | . 6 |
| Sicurezza                                               | 7   |
| Utilizzo secondo destinazione                           | 7   |
| Simboli e contrassegni                                  | 8   |
| Requisiti del personale                                 | 8   |
| Rischi residui                                          | 9   |
| Formazione in materia di sicurezza                      | 9   |
| Implego in amplenti a rischio di esplosione             | 9   |
|                                                         |     |
| Montaggio                                               | 12  |
| Dimensioni                                              | 12  |
| Montaggio a parete                                      | 11  |
| Tettoja ZU0548                                          | .14 |
| Kit per montaggio su quadro elettrico ZU0545            | .16 |
| Tappi ciechi, inserto di tenuta riduttore e multiplo    | .17 |
| Installazione elettrica                                 | 19  |
| Modulo BASE 4400-029                                    | .21 |
| Modulo BASE 4400X-025/VPW                               | .22 |
| Modulo BASE 4400X-026/24V                               | 23  |
| Cablaggio Protos II 4400X                               | 24  |
| Panoramica del sistema                                  | 26  |
| Breve descrizione                                       | 28  |
| Concetto del modulo                                     | 28  |
| Interfaccia utente modulo FRONT                         | 29  |
| Panoramica del dispositivo aperto                       | .30 |
| Funzionamento (modulo FRONT)                            | 32  |
| Struttura menu                                          | 32  |
| Selezione menu                                          | 33  |
| Visualizzazioni di stato nel display grafico            | .34 |
| Inserimento di testo e numeri                           | 37  |
| Impostazione della visualizzazione dei valori di misura | 38  |

## Sommario

| Funzione softkey (gestione delle funzioni)           | 45 |
|------------------------------------------------------|----|
| Firmware Protos II 4400(X)                           | 46 |
| Stati operativi                                      | 47 |
| Panoramica sulla parametrizzazione                   | 48 |
| Parametrizzazione                                    | 50 |
| Livelli operativi                                    | 51 |
| Blocco delle funzioni                                | 52 |
| Parametrizzazione: Gestione del sistema              | 53 |
| Blocchi di calcolo (gestione del sistema)            | 56 |
| Calcolo delle grandezze esistenti in nuove grandezze | 56 |
| Attivazione dei blocchi di calcolo                   | 57 |
| Panoramica blocchi di calcolo                        | 58 |
| Formule di calcolo                                   | 59 |
| Parametrizzazione del blocco di calcolo              | 60 |
| Set di parametri A, B                                | 61 |
| Parametrizzazione: modulo FRONT                      | 63 |
| Parametrizzazione: modulo BASE                       | 64 |
| Parametrizzazione dell'uscita                        |    |
| di corrente                                          | 64 |
| Uscite di corrente: andamento curva caratteristica   | 65 |
| Uscite di corrente: filtro di uscita                 | 67 |
| Uscite di corrente: messaggi                         | 68 |
| Memosens: segnalazione dei guasti                    | 69 |
| Contatti di commutazione: segnali di stato NAMUR     | 70 |
| Contatti di commutazione: circuito di protezione     | 72 |
| Contatti di commutazione: parametrizzazione          | 73 |
| Contatti di commutazione: indicazioni Sensoface      | 74 |
| Contatti di commutazione: contatto di lavaggio       | 75 |
| Contatti di commutazione: soglia                     | 76 |
| Ingressi optoaccoppiatore OK1, OK2                   | 77 |

## Sommario

| Scheda di memoria                                |    |
|--------------------------------------------------|----|
| Inserimento/rimozione della scheda di memoria    | 78 |
| Tipi di schede                                   | 80 |
| Collegamento al PC                               | 81 |
| Utilizzo della Data Card                         | 82 |
| FW4400-102: 5 set di parametri                   |    |
| Salvataggio del set di parametri                 |    |
| sulla Data Card                                  |    |
| Caricamento del set di parametri dalla Data Card | 85 |
| FW4400-106: aggiornamento del firmware           | 86 |
| Funzioni di manutenzione                         |    |
| Chiusura della scheda di memoria                 | 89 |
| Generatore corrente                              | 90 |
| Compensazione delle uscite di                    |    |
| corrente                                         | 91 |
| Funzioni di diagnosi                             | 93 |
| Panoramica                                       | 93 |
| Sensocheck/Sensoface                             | 95 |
| Menu Preferiti                                   | 96 |
| Log book                                         | 97 |
| Descrizione del punto di misurazione             |    |
| Descrizione del dispositivo                      |    |
| Modulo FRONT                                     |    |
| Modulo BASE                                      |    |
| Elenco dei messaggi                              |    |
| Messaggi                                         |    |
| Dati tecnici Protos II 4400                      |    |
| Dati tecnici Protos II 4400X                     |    |
| Termini tecnici                                  |    |
| Indice                                           |    |
|                                                  |    |

# Contenuto della fornitura

- Dispositivo di base Protos II 4400(X) composto dai moduli FRONT e BASE
- Kit per il montaggio a parete (2x staffa per il fissaggio a parete, 4x vite a testa esagonale M6x10)
- Sacchetto con minuteria (2 x inserto di tenuta riduttore, 2 x tappi ciechi, 1 x inserto di tenuta multiplo)
- Verbale di controllo 2.2 sec. EN 10204
- Manuale di installazione
- Guida alla sicurezza ("Safety Guide")

Con versione Ex Protos II 4400X:

- Appendice ai certificati (KEMA 03ATEX2530, IECEx DEK 11.0054)
- Dichiarazione di conformità UE

## Indicazioni

Al momento della ricezione controllare che tutti i componenti non presentino danni.

Non utilizzare materiali danneggiati.

I moduli di misurazione e di comunicazione non sono compresi nella fornitura del dispositivo di base.

# Sicurezza

Le seguenti avvertenze sulla sicurezza contengono informazioni essenziali per un uso sicuro del prodotto. Knick Elektronische Messgeräte GmbH & Co. KG è a completa disposizione ai dati di contatto specificati per rispondere a qualsiasi domanda sulla sicurezza.

### Utilizzo secondo destinazione

Protos II 4400(X) è un sistema di analisi e misurazione per il rilevamento e l'elaborazione di grandezze elettrochimiche in liquidi e gas.

Protos II 4400(X) presenta una struttura modulare ed è composto dai seguenti componenti principali:

- Modulo BASE
- Modulo FRONT
- Moduli di misurazione e comunicazione

L'uso del prodotto è consentito solamente nel rispetto delle condizioni nominali di esercizio prestabilite. Tali condizioni sono descritte nel capitolo Dati tecnici delle presenti istruzioni per l'uso e in estratti del manuale di installazione di Protos II 4400(X).

Non è consentito l'utilizzo improprio o non conforme alla destinazione prevista del prodotto, in quanto ciò potrebbe comportare danni a persone, a cose o all'ambiente.

## Campi di applicazione

Protos II 4400(X) è stato sviluppato per uso industriale.

Protos II 4400(X) è fornito in un corpo in acciaio inossidabile lucido verniciato adatto a diversi ambiti di applicazione.

Presso gli slot presenti sul dispositivo è possibile collegare fino a tre moduli di misurazione e comunicazione.

Le grandezze dipendono dai moduli di misurazione impiegati.

## Simboli e contrassegni

|                        | Condizioni speciali e punti di pericolo! Osservare le avvertenze sulla sicurezza e le istruzioni per l'uso sicuro contenute nella documenta-<br>zione del prodotto.                                                                                                    |
|------------------------|----------------------------------------------------------------------------------------------------|
| l                      | Rimando alla documentazione del prodotto.                                                                                                    |
| ×3                     | Contrassegno ATEX dell'Unione Europea per l'impiego in ambienti a rischio di esplosione (solo per Protos II 4400X).                                                                                                    |
| IECEx                  | Contrassegno internazionale IECEx per l'impiego in ambienti a rischio di esplosione (solo per Protos II 4400X).                                                                                                    |
| <b>(€</b> <sup>8</sup> | Contrassegno CE con numero di riferimento dell'ufficio notificato<br>responsabile del controllo di fabbricazione. Dichiarazione del costrut-<br>tore in cui si attesta che il prodotto soddisfa i requisiti vigenti stabiliti<br>nelle normative di armonizzazione dell'Unione Europea. |
| IP<br>65               | Tipo di protezione IP 65: il prodotto è a tenuta di polvere, offre una<br>completa protezione dal contatto ed è protetto da getti d'acqua<br>(ugello) da qualsiasi angolazione.                                                                                                    |

## Requisiti del personale

Qualsiasi operazione concernente l'installazione, la messa in esercizio, l'uso, la manutenzione e la messa fuori servizio del prodotto deve essere eseguita esclusivamente da personale specializzato addestrato nell'impiego del prodotto e autorizzato dal gestore.

A seconda del campo di impiego del prodotto, il gestore è tenuto ad assicurare una sufficiente formazione del personale nel rispetto delle normative nazionali vigenti.

## Rischi residui

Protos II 4400(X) è stato sviluppato e costruito conformemente alle regole riconosciute per la sicurezza tecnica. Non è tuttavia possibile escludere tutti i rischi.

## Influssi ambientali

Effetti di umidità, corrosione, agenti chimici e temperatura ambiente possono influire sul funzionamento sicuro del prodotto.

In presenza di temperature ambiente inferiori a 0 °C o in caso di forte esposizione alla luce diretta del sole, la leggibilità del display LC potrebbe risultare limitata. Ciò non influisce sulle funzioni di misurazione di Protos II 4400(X).

Knick Elektronische Messgeräte GmbH & Co. KG raccomanda di installare Protos II 4400(X) in una zona dell'impianto protetta da intemperie o di utilizzare una tettoia.

## Formazione in materia di sicurezza

Nell'ambito della prima messa in servizio, Knick Elektronische Messgeräte GmbH & Co. KG effettua attività di formazione e addestramento sul prodotto in materia di sicurezza. Per ulteriori informazioni è possibile rivolgersi all'ufficio Knick competente.

## Impiego in ambienti a rischio di esplosione

Protos II 4400X è certificato per l'impiego in ambienti a rischio di esplosione.

- Certificato di omologazione comunitaria KEMA 03ATEX2530
- Certificato di conformità IECEx DEK 11.0054

Durante l'installazione in ambienti a rischio di esplosione devono essere osservati i dati contenuti nell'appendice ai certificati.

Occorre osservare le disposizioni e le norme vigenti nel luogo di installazione per l'installazione degli impianti elettrici in ambienti a rischio di esplosione. Si veda a titolo orientativo:

- IEC 60079-14
- Direttive europee 2014/34/UE e 1999/92/CE (ATEX)

## Sicurezza

Il dispositivo può essere utilizzato con diversi tipi di protezione di accensione. Il gestore deve determinare e documentare il tipo di protezione di accensione che utilizza durante l'installazione. A tale scopo possono essere utilizzati i campi di selezione sulla targhetta di identificazione.

l moduli già utilizzati non devono essere impiegati con un altro tipo di protezione di accensione senza previa verifica regolamentare professionale!

Prima della messa in funzione, il gestore deve fornire la prova della sicurezza intrinseca in conformità alle norme di installazione della norma IEC 60079-14 per l'interconnessione completa di tutti i mezzi d'esercizio coinvolti, compresi i cavi di collegamento.

Non è consentito accoppiare componenti Ex e non Ex (dotazione mista).

Il modulo FRONT di Protos Il 4400X può essere aperto brevemente durante il funzionamento per la sostituzione delle schede di memoria.

La copertura dei morsetti di rete può essere rimossa solamente se Protos II 4400X è fuori tensione. Per ulteriori informazioni v. "Installazione elettrica" pagina 24.

## **Contrassegni Protos II 4400X**

Informazioni circa i contrassegni di Protos II 4400X sono reperibili nell'appendice ai certificati.

## Scariche elettrostatiche

Alcuni materiali contenuti nel prodotto sono isolatori elettrostatici e possono pertanto caricarsi elettrostaticamente. Per evitare scariche elettrostatiche attenersi alle seguenti indicazioni:

- Pulire i componenti non metallici utilizzando solamente un panno umido e lasciare asciugare.
- Collegare il morsetto equipotenziale del modulo BASE alla compensazione di potenziale dell'impianto. Ulteriori informazioni sono riportate nel manuale di installazione del prodotto.

## Certificati

Altri certificati sono disponibili nella loro versione attuale su www.knick.de.

## Installazione e messa in esercizio

Occorre osservare le disposizioni e le norme vigenti nel luogo di installazione per l'installazione degli impianti elettrici in ambienti a rischio di esplosione, negli USA ad es. il National Electrical Code (NEC) ANSI/NFPA-70.

Le informazioni sull'installazione sono reperibili nel manuale di installazione di Protos II 4400(X). Durante l'installazione osservare le avvertenze generali sulla sicurezza di seguito descritte.

## Fonti di energia elettrica

Durante la fase di installazione dell'impianto, per il prodotto occorre prevedere un dispositivo di separazione adeguatamente collocato e facilmente raggiungibile da parte dell'utilizzatore. Il dispositivo di separazione deve separare tutte le linee non messe a terra che conducono corrente. Il dispositivo di separazione va contrassegnato in modo da identificare il prodotto corrispondente.

## Parametrizzazione, calibrazione e regolazione

Una parametrizzazione, calibrazione o una regolazione errata può provocare uscite difettose. Le procedure di messa in servizio, parametrizzazione e regolazione di Protos II 4400(X) dovranno pertanto essere completamente affidate a uno specialista del sistema.

## Operazioni di misurazione

Protos II 4400(X) non può effettuare operazioni di misurazione in modalità Controllo funzionale (HOLD) poiché ciò potrebbe mettere in pericolo l'utilizzatore a causa di un comportamento inaspettato del sistema.

Il Controllo funzionale (HOLD) è attivo:

- con calibrazione (solo canale selezionato)
- durante la manutenzione (generatore di corrente, punti di misurazione)
- · durante la parametrizzazione a livello funzionamento e livello specialista
- durante un ciclo automatico di lavaggio in unione con i comandi Unical 9000 (X) o Uniclean 900 (X).

## Manutenzione

I moduli Protos II 4400(X) non possono essere manutenuti dall'utilizzatore. Per richieste di riparazione la Knick Elektronische Messgeräte GmbH & Co. KG è a vostra disposizione al sito www.knick.de.

Dimensioni

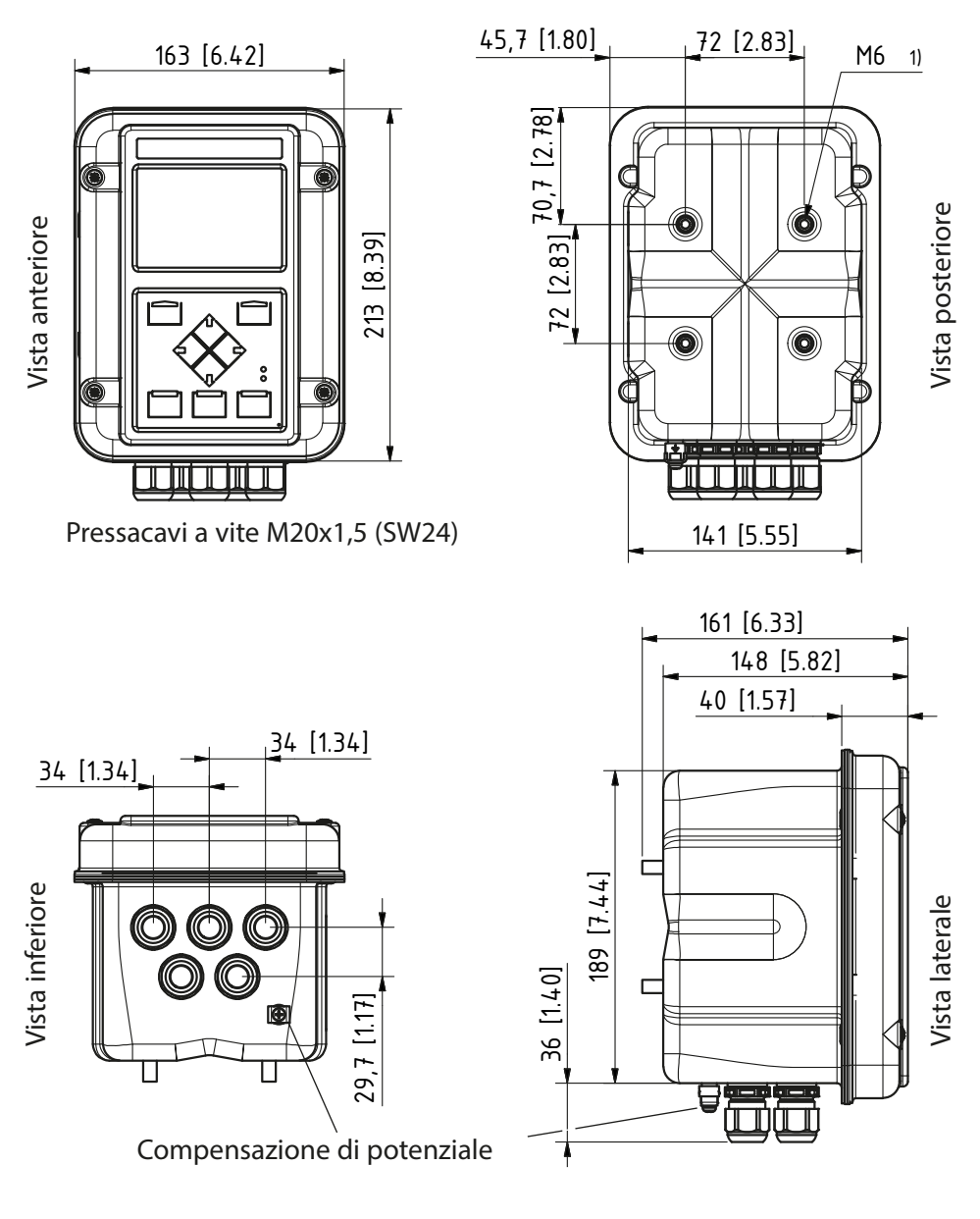

1) Filettatura interna

Tutte le misure in mm [pollici]

## Montaggio a parete

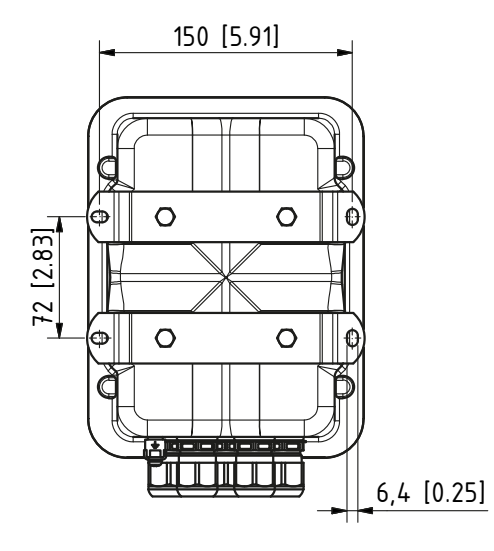

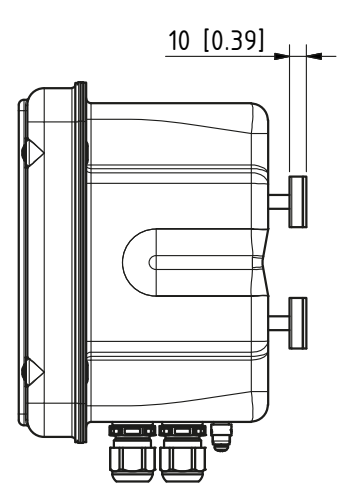

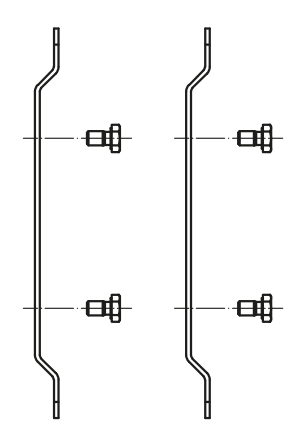

2 x staffa per il fissaggio a parete (acciaio inox A4) 4 x vite a testa esagonale M6x10 (SW10, acciaio inox A4)

(comprese nella fornitura)

Tutte le misure in mm [pollici]

## Montaggio su palo

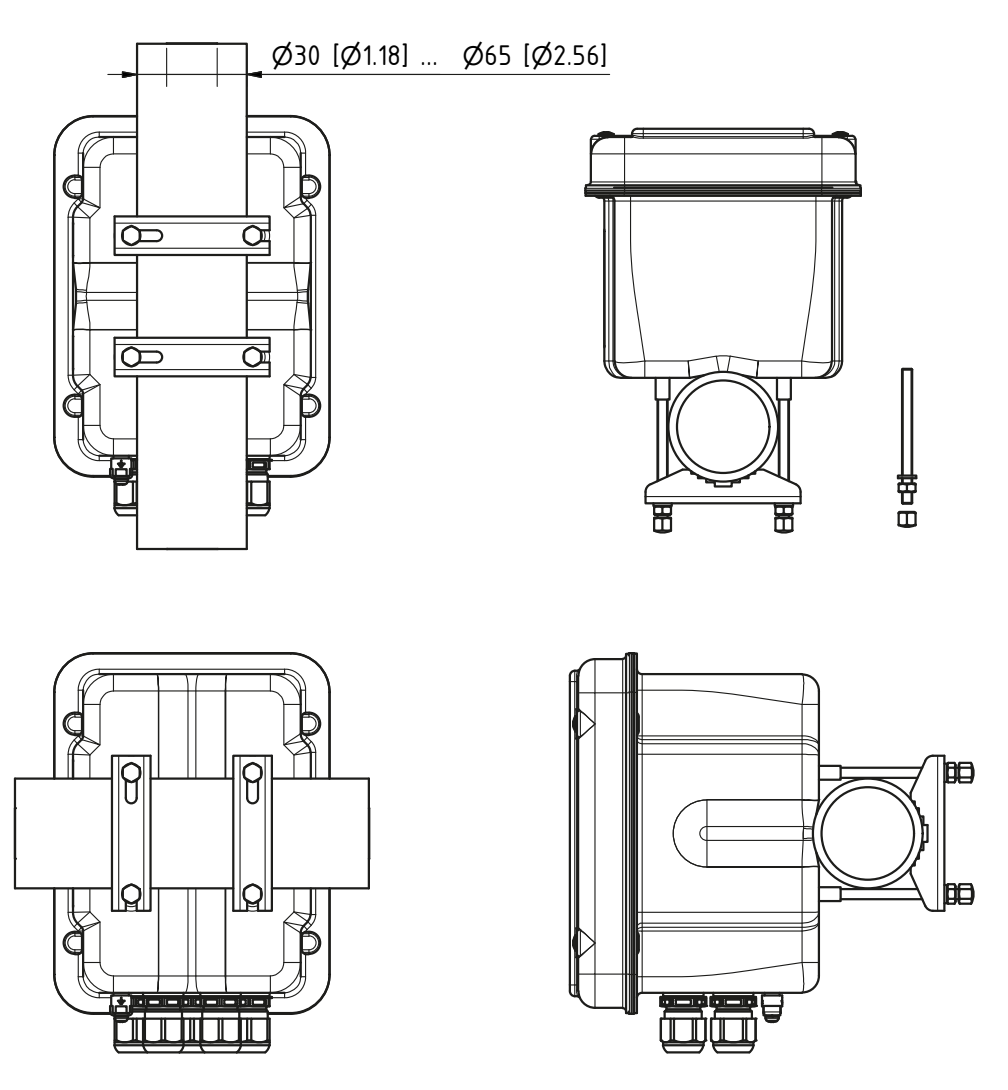

Kit per montaggio su palo ZU0544:

2 x fascetta per palo (acciaio inox A4)

4 x bullone filettato M6 (acciaio inox A4)

4 x rondella, dado, dado a cappello (acciaio inox A4)

## Tettoia ZU0548

## 1 x tettoia (acciaio inox A2)

4 x dado M6 (acciaio inox A4)

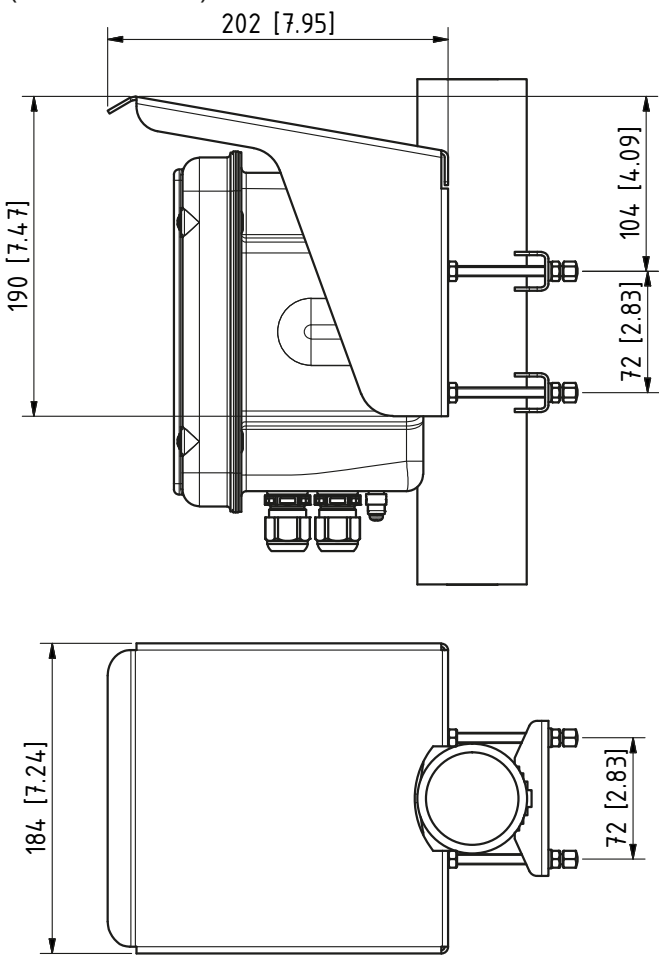

## Nota:

la tettoia può essere utilizzata solo in caso di montaggio su palo. La fornitura comprende 4 dadi M6 per il fissaggio della tettoia ai bulloni filettati del kit per montaggio su palo.

Tutte le misure in mm [pollici]

Kit per montaggio su quadro elettrico ZU0545

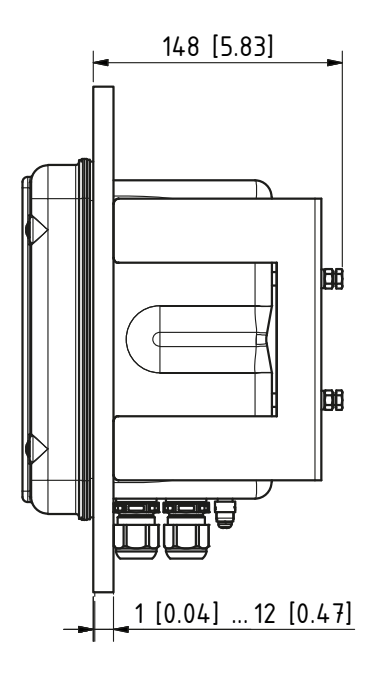

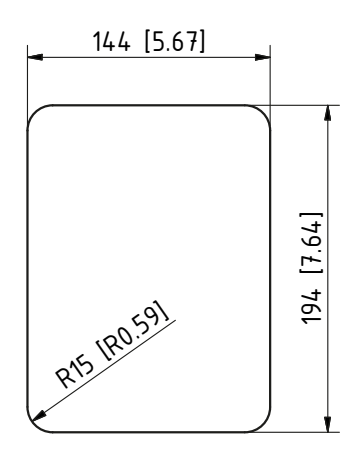

Incavo del quadro elettrico

Montaggio su quadro elettrico

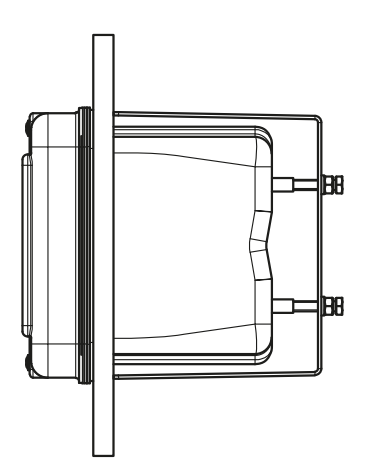

Guarnizione per quadro elettrico

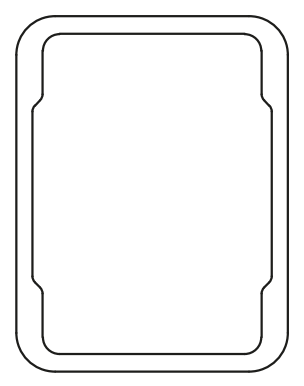

Tutte le misure in mm [pollici]

## Tappi ciechi, inserto di tenuta riduttore e multiplo

Alla consegna, ogni pressacavo a vite contiene un inserto di tenuta standard. Per l'inserimento ermetico di uno o due cavi più sottili, sono disponibili inserti di tenuta riduttori o inserti di tenuta multipli. La chiusura ermetica del collegamento a vite è possibile con un tappo cieco. La gestione avviene come illustrato di seguito.

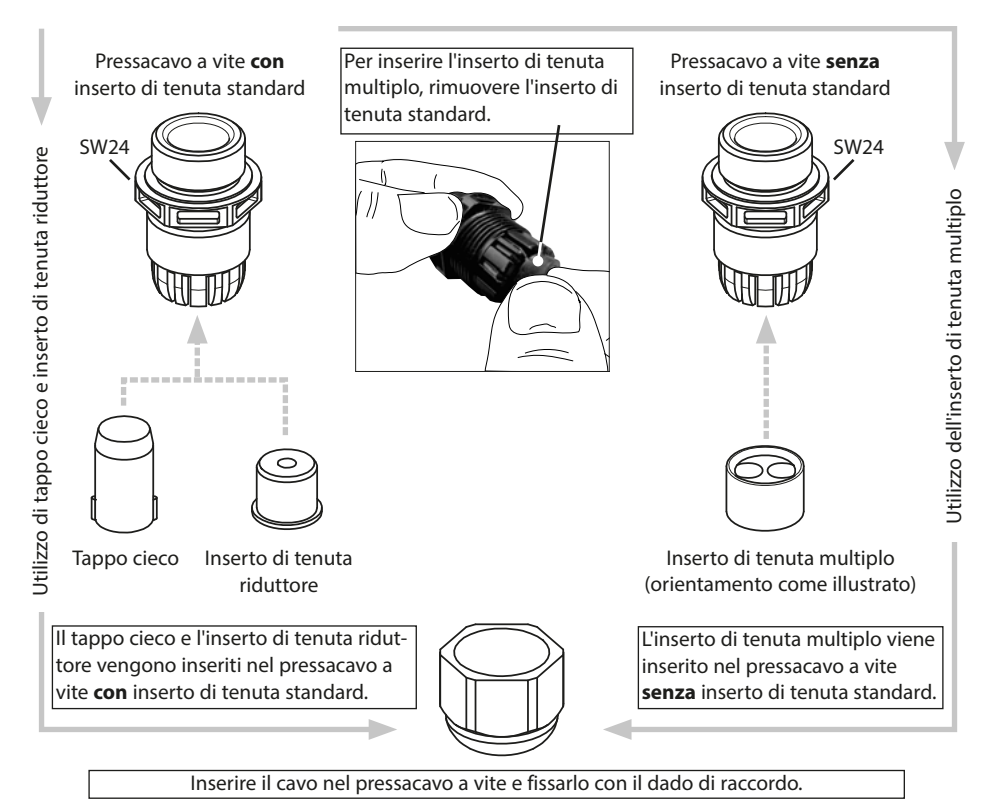

ATTENZIONE! Possibile perdita del grado di tenuta specificato. Installare e avvitare correttamente i pressacavi a vite e il corpo. Osservare i diametri dei cavi ammessi e le coppie di serraggio. Utilizzare solo accessori e ricambi originali.

## Condotti per i cavi in aree Ex

In aree Ex possono essere utilizzati solo condotti per cavi con omologazione adeguata. Devono essere osservate le istruzioni di installazione del produttore. I pressacavi a vite sono adatti solo per "un'installazione fissa" (vedere capitolo Dati tecnici).

## **AVVERTENZA!** Tensioni di contatto pericolose.

Durante la fase di installazione dell'impianto, per il prodotto occorre prevedere un dispositivo di separazione adeguatamente collocato e facilmente raggiungibile da parte dell'utilizzatore. Il dispositivo di separazione deve separare tutte le linee non messe a terra che conducono corrente. Il dispositivo di separazione va contrassegnato in modo da identificare il prodotto corrispondente.

L'installazione del dispositivo può essere eseguita esclusivamente da personale specializzato addestrato nell'impiego del dispositivo e autorizzato dal gestore, nel rispetto delle norme vigenti e delle istruzioni per l'uso.

Prima di iniziare l'installazione, assicurarsi che tutte le linee da collegare siano prive di tensione.

**AVVISO!** Spellare i fili delle linee con uno strumento adatto per evitare danni.

- Collegare le uscite di corrente (o disattivarle più tardi nella parametrizzazione).
- 2) Event. cablare i contatti di commutazione e gli ingressi.
- 3) Con versione Ex: rimuovere la copertura dei morsetti di rete
- Collegare l'alimentazione ausiliaria e il collegamento della terra di protezione ⊕ del modulo BASE con la linea di messa a terra di protezione nel cavo di collegamento alla rete.
- 5) Con versione Ex: collegare il morsetto equipotenziale del modulo BASE (sul lato inferiore del corpo) alla compensazione di potenziale dell'impianto.
- 6) Con versione Ex: applicare nuovamente la copertura dei morsetti di rete.
- 7) Applicare il modulo (v. istruzioni di installazione del modulo).
- 8) Collegare il sensore (v. istruzioni di installazione del modulo).
- 9) Verificare se tutte le connessioni sono state cablate correttamente.
- 10) Chiudere il dispositivo, stringere le viti sul lato anteriore.
- 11) Prima di attivare l'alimentazione ausiliaria, assicurarsi che la sua tensione rientri nel campo specificato (per i valori v. pagine seguenti).
- 12) Attivare l'alimentazione ausiliaria.

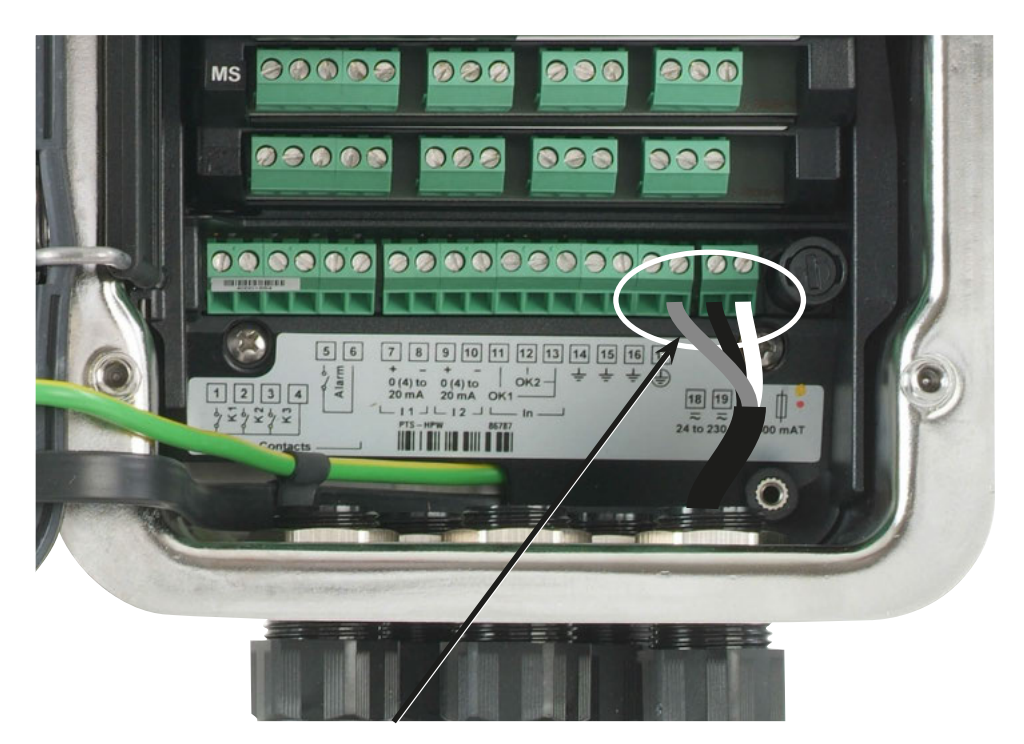

### Collegamento dell'alimentazione ausiliaria (esempio: modulo BASE 4400-029)

Il dispositivo Protos Il 4400(X) è disponibile in tre versioni. Le targhette morsetti e il cablaggio vengono mostrati di seguito.

- 1° modulo BASE 4400-029 (versione standard) Alimentatore ad ampio raggio VariPower, 24 (- 15 %) ... 230 (+ 10 %) V CA/CC:
- 2° modulo BASE 4400X-025/VPW (versione Ex) Alimentatore ad ampio raggio VariPower, 100 ... 230 V CA (- 15 %, + 10 %)
- **3° modulo BASE 4400X-026/24V (versione Ex)** Alimentatore 24 V CA (- 15 %, + 10 %) o 24 V CC (- 15 %, + 20 %)

Modulo BASE 4400-029 Versione standard. Non per applicazioni Ex!

## Alimentazione ausiliaria

L'alimentatore ad ampio raggio VariPower consente il funzionamento del dispositivo con un'alimentazione ausiliaria nell'intervallo 24 (- 15 %) ... 230 (+ 10 %) V CA/CC e può quindi essere utilizzato in tutte le comuni reti di alimentazione in tutto il mondo.

1/1

I morsetti sono adatti per fili singoli e cavetti fino a 2,5 mm<sup>2</sup>.

1

## Targhetta morsetti/cablaggio modulo BASE 4400-029

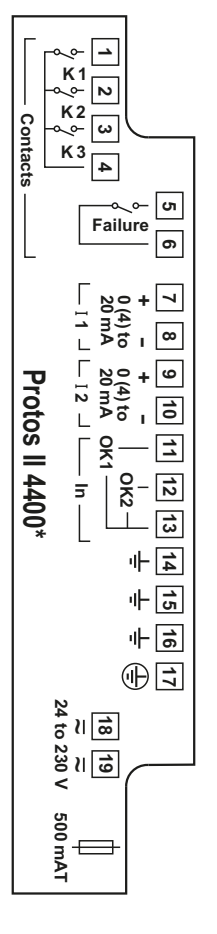

| 1   |   | NI         |                           |
|-----|---|------------|---------------------------|
| 2   | _ | K2         | Contatti di commutazione, |
| 3   |   | K3         | liberamente assegnabili   |
| 4   |   | K1, K2, K3 |                           |
| 5   | _ | Epiluro    | Contatto di commutaziono  |
| 5   |   | Failure    |                           |
| 7   | + | . 11       | Uscita di corrente 1      |
| 8   | _ | 11         | 0(4) 20 mA                |
| 9   | + |            | Uscita di corrente 2      |
| 10  | _ | IZ         | 0(4) 20 mA                |
| 11  | _ | OK1        |                           |
| 12  | _ | OK2        | Ingresso optoaccoppiatore |
| 13  | _ | OK1, OK2   |                           |
| 14  | _ | ÷          |                           |
| 15  | _ | ÷          | Terra                     |
| 16  | _ | ÷          |                           |
| 17* | _ | ÷          | Terra di protezione       |
| 18  | _ | ~          | Alimentazione di tensione |
| 19  | _ | ~          | 24 230 V CA / CC          |
|     |   | Ф          | Fusibile 500mAT           |

\*) Il morsetto 17 deve essere cablato.

Modulo BASE 4400X-025/VPW Versione Ex con alimentatore VariPower

## AVVERTENZA!

Osservare le istruzioni di installazione per dispositivi Ex, v. pag. 9

## Alimentazione ausiliaria

L'alimentatore VariPower consente il funzionamento del dispositivo con un'alimentazione ausiliaria nell'intervallo 100 ... 230 V CA (- 15 %, + 10 %). I morsetti sono adatti per fili singoli e cavetti fino a 2,5 mm<sup>2</sup>.

## Targhetta morsetti/cablaggio modulo BASE 4400X-025/VPW

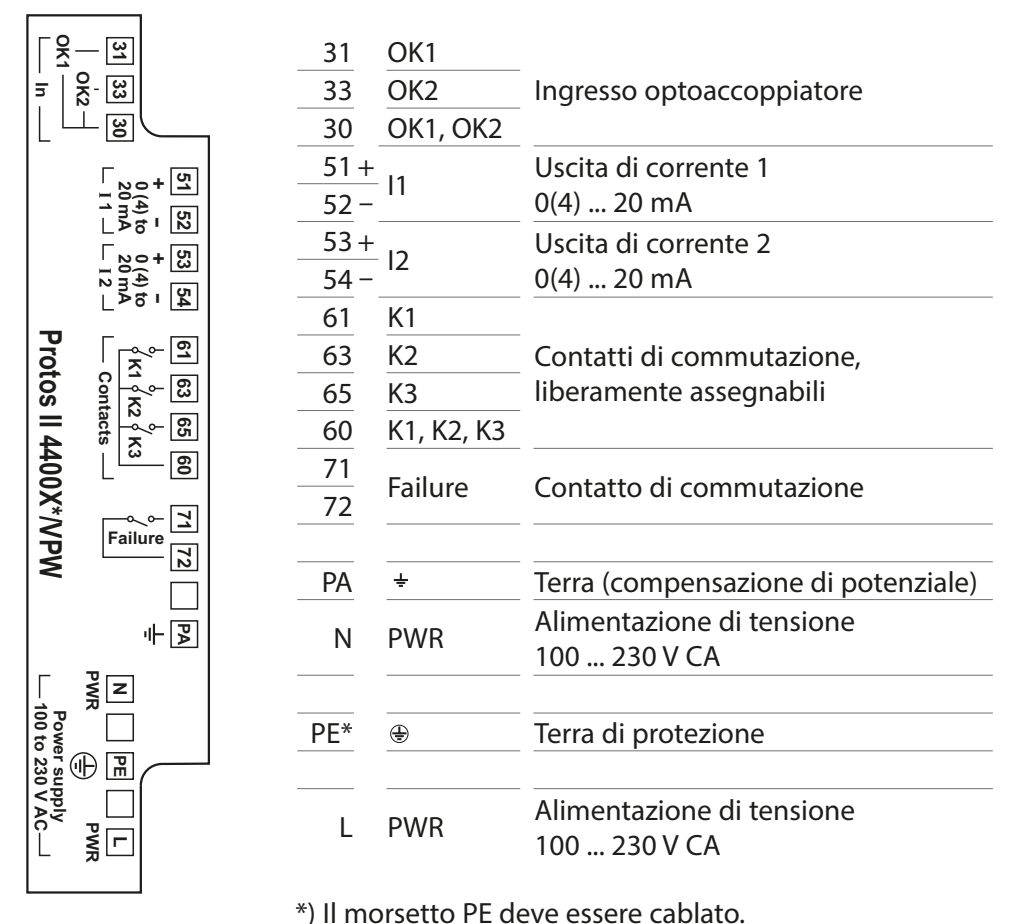

Modulo BASE 4400X-026/24V Versione Ex con alimentatore 24 V

## AVVERTENZA!

Osservare le istruzioni di installazione per dispositivi Ex, v. pag. 9

## Alimentazione ausiliaria

L'alimentatore consente il funzionamento del dispositivo con un'alimentazione ausiliaria di 24 V CA (- 15 %, + 10 %) o 24 V CC (- 15 %, + 20 %). I morsetti sono adatti per fili singoli e cavetti fino a 2,5 mm<sup>2</sup>.

## Targhetta morsetti/cablaggio modulo BASE 4400X-026/24V

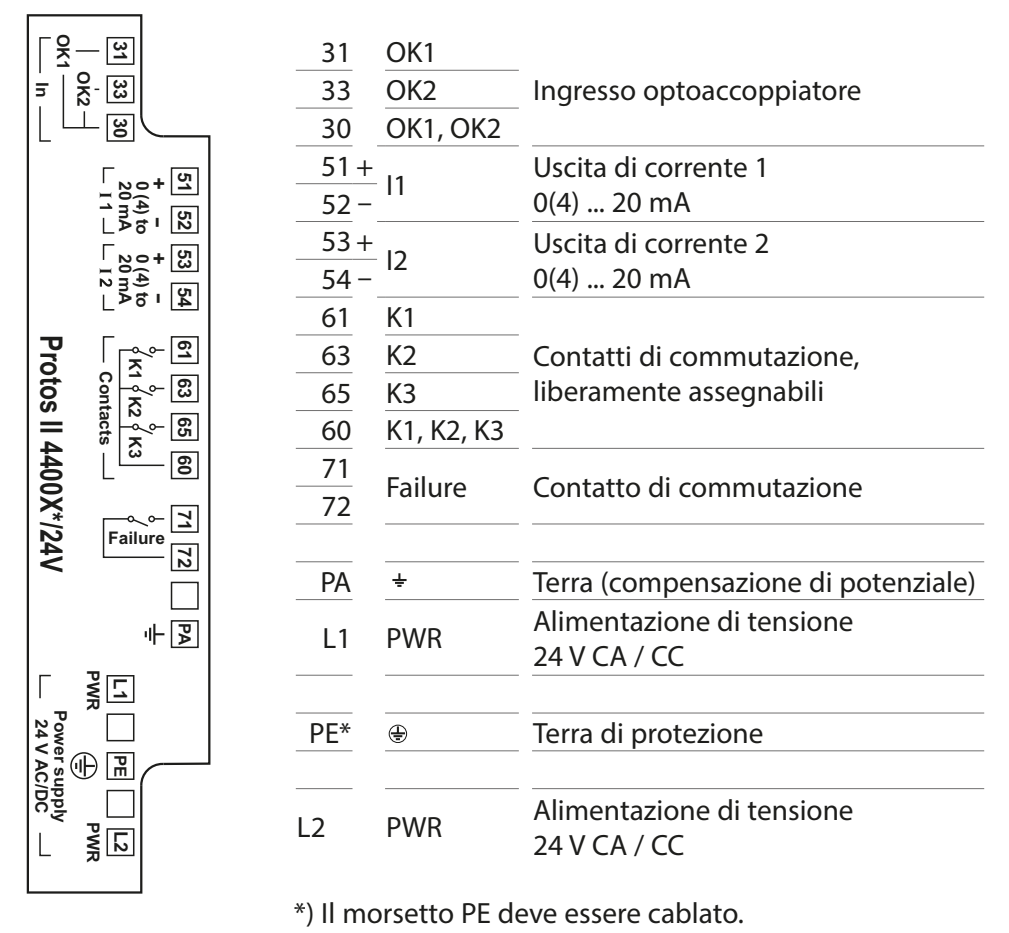

## Cablaggio Protos II 4400X

## Con copertura dei morsetti di rete (fornitura)

La copertura dei morsetti di rete inclusa nella fornitura copre solo i morsetti di rete **B**. Tutti gli altri collegamenti devono essere collegati a sicurezza intrinseca (vedere tabella: accessori elettronici per collegamento a sicurezza intrinseca).

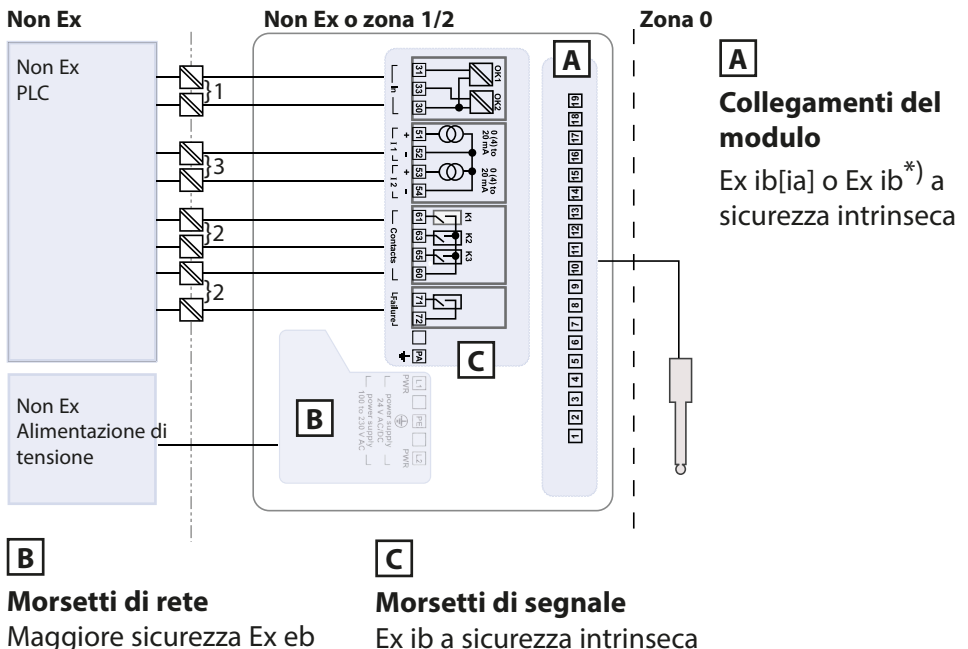

 $U_{m} = 253 V$ 

 $U_{m} = 60 V^{*)}$ 

## Accessori elettronici per collegamento a sicurezza intrinseca

|   | Denominazione                                   | Тіро                       | Produttore      |
|---|-------------------------------------------------|----------------------------|-----------------|
| 1 | Modulo di controllo della<br>valvola            | KFD2-SL2-Ex1.B             | Pepperl + Fuchs |
| 2 | Amplificatore di isolamento                     | KF**-SR2-Ex1.W.**          | Pepperl + Fuchs |
| 3 | Sezionatore senza alimenta-<br>zione ausiliaria | IsoTrans <sup>®</sup> 36A7 | Knick           |

\*) Per i parametri elettrici vedere l'appendice sui certificati o i Control Drawings

Cablaggio Protos II 4400X

## Con copertura dei morsetti di collegamento ZU1042 (opzionale)

La copertura dei morsetti di collegamento ZU1042 disponibile in via opzionale copre oltre ai morsetti di rete **B** anche i morsetti di segnale **C**. In questo modo gli accessori elettronici a monte degli ingressi e delle uscite del modulo BASE possono essere omessi.

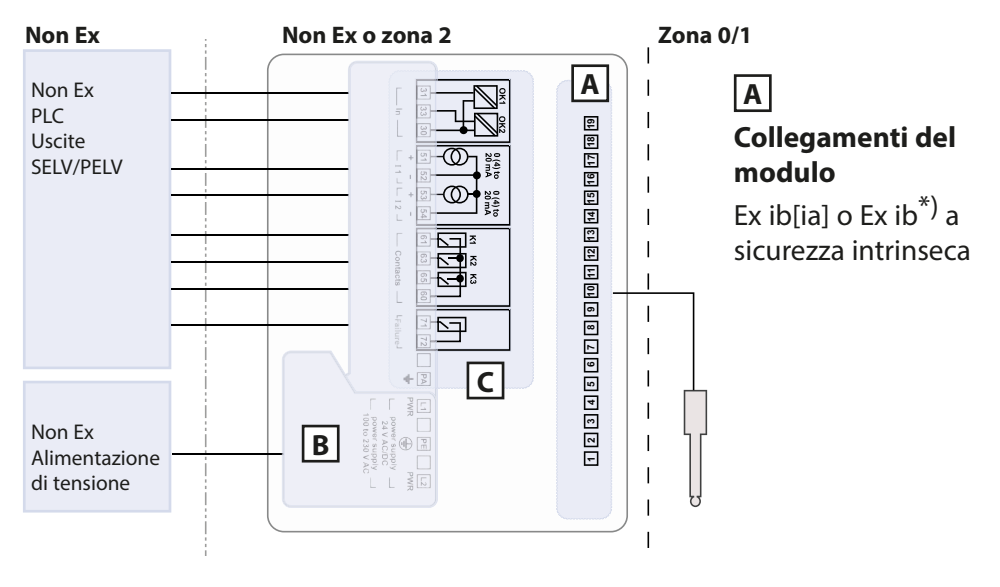

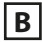

## Morsetti di rete

Maggiore sicurezza Ex eb U<sub>m</sub> = 253 V С

## **Morsetti di segnale** Maggiore sicurezza Ex ec

 $U_{m} = 60 V$ 

\*) Per i parametri elettrici vedere l'appendice sui certificati o i Control Drawings

## Panoramica del sistema

Sistema di analisi e misurazione modulare Protos II 4400 (X)

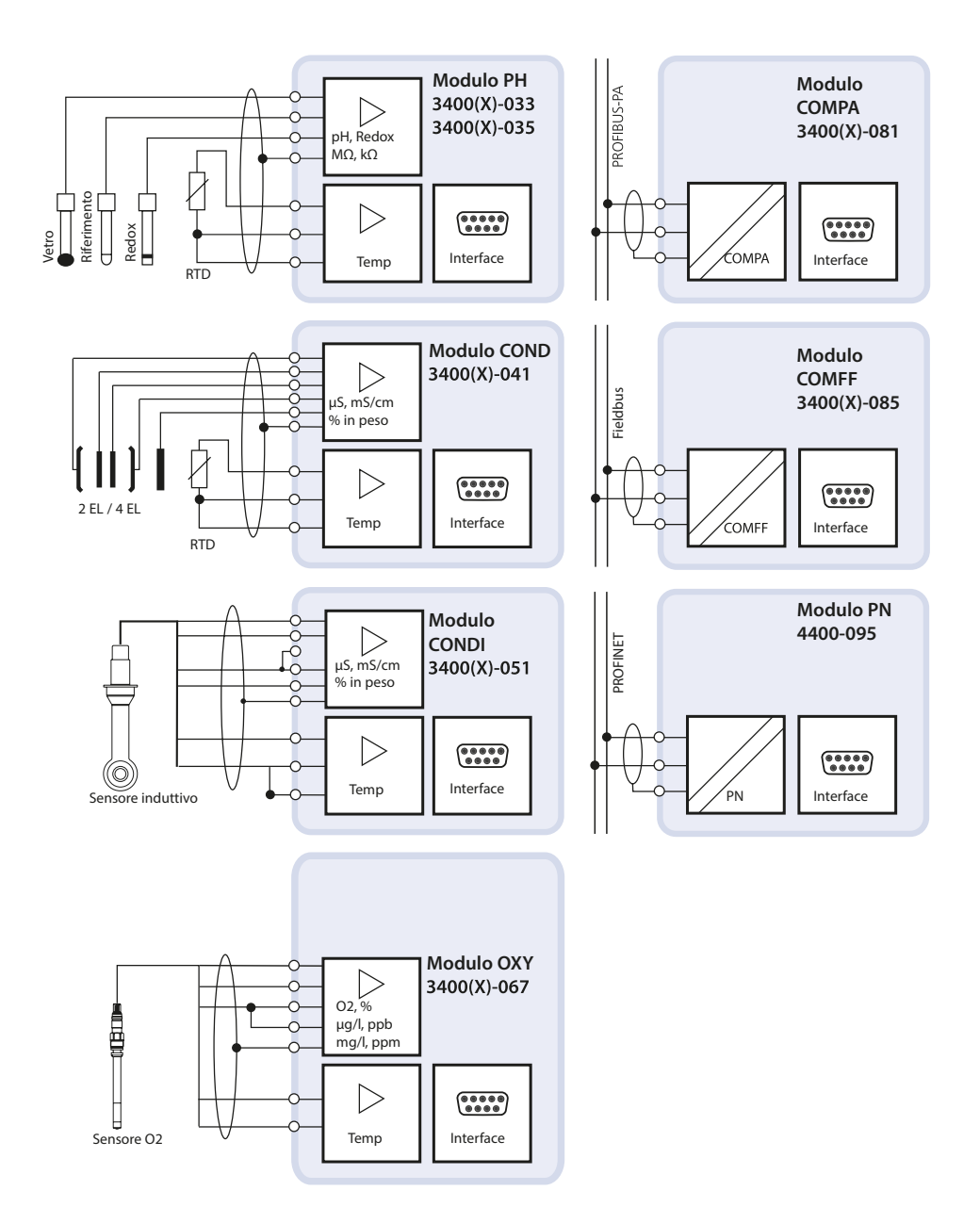

## Panoramica del sistema

## Sistema di analisi e misurazione modulare Protos II 4400 (X)

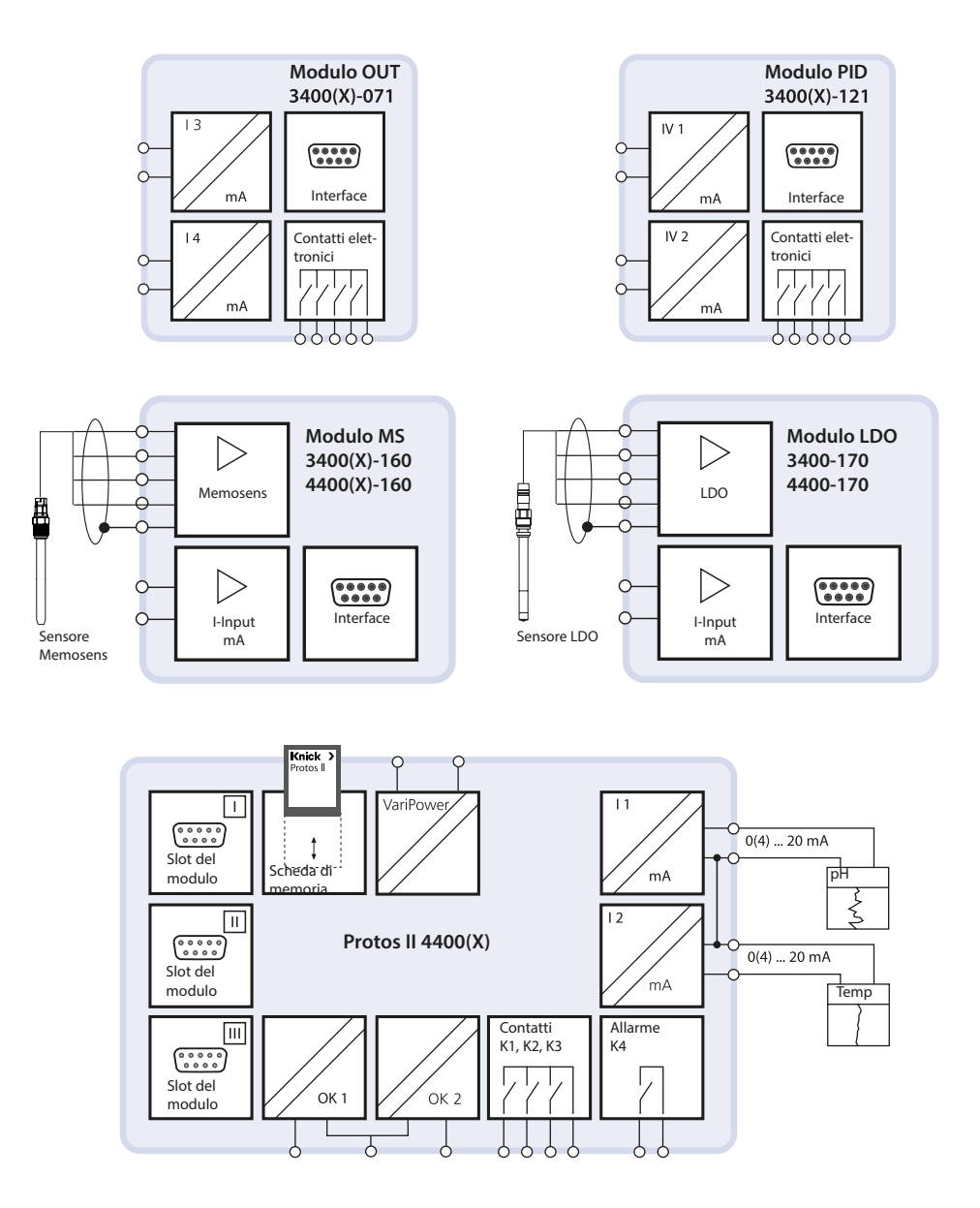

# **Breve descrizione**

## Concetto del modulo

Dispositivo di base, modulo di misurazione, funzioni supplementari

Protos II 4400(X) è un sistema di analisi e misurazione modulare. Il dispositivo di base (moduli FRONT e BASE) dispone di tre slot che possono essere equipaggiati dall'utilizzatore con qualsiasi combinazione di moduli di misurazione o di comunicazione. Grazie a funzioni supplementari è possibile ampliare la funzionalità firmware del dispositivo. Le funzioni supplementari devono essere ordinate separatamente. Vengono fornite con un TAN relativo al dispositivo per l'attivazione.

## Sistema di analisi e misurazione modulare Protos II 4400 (X)

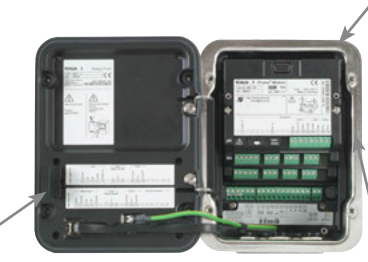

#### Scheda di memoria Registrazione dei dati ed aggiornamento del firmware

**3 slot per moduli** per qualsiasi combinazione di moduli di misurazione e comunicazione

#### / Moduli di misurazione

- pH/Redox/temperatura
- Ossigeno/temperatura
- Conducibilità induttiva/temperatura
- Conducibilità conduttiva/temperatura
- pH/Redox, conducibilità e ossigeno con sensore Memosens

### Moduli di comunicazione

- OUT (uscite di commutazione e di corrente supplementari)
- PID (regolatore analogico e digitale)
- PA (Profibus PA)
- FF (Foundation Fieldbus)
- PN (PROFINET)

Funzioni supplementari Attivazione tramite TAN relativo al dispositivo

### ProgaLog 4000

Software Windows® per la parametrizzazione e la valutazione di dati

## Documentazione

Le informazioni attuali sul prodotto e le istruzioni per l'uso per le versioni precedenti del firmware sono disponibili in internet all'indirizzo **www.knick.de**.

## Interfaccia utente modulo FRONT

#### 4 viti imperdibili

per l'apertura del dispositivo

Knick

😳 pH

Ora 10:26

7

Π

 $\odot$ 

(**AVVISO!** Al momento della chiusura assicurarsi che la guarnizione tra FRONT e BASE sia a contatto, non contaminarla!)

Protos

7.08

6 <u>µs</u>

Menu Preferiti

### Display graficoLCD transflettivo

(240 x 160 punti) retroilluminato in bianco, ad alta risoluzione e ad alto contrasto

#### Visualizzazione dei valori di misura

#### Interfaccia utente di visualizzazione

Menu in chiaro secondo le raccomandazioni NAMUR. Testi di menu commutabili nelle lingue: tedesco, inglese, francese, italiano, spagnolo, portoghese, cinese, coreano, svedese.

Visualizzazioni secondarie impostabili in modo flessibile

#### 2 softkey

con funzionalità dipendente dal contesto

### LED rosso

segnala un guasto (acceso) o la necessità di manutenzione/il controllo funzionale (lampeggiante) secondo NE 44.

### LED verde

Alimentazione di tensione OK

#### Pannello di controllo 3 tasti funzione

(menu, meas, enter) nonché 4 tasti freccia per la selezione menu e l'inserimento dati

## 5 pressacavi a vite autosigillanti

### M20 x 1.5

per la fornitura dell'alimentazione di tensione e di linee di alimentazione del segnale

## **Breve descrizione**

Panoramica del dispositivo aperto Modulo FRONT

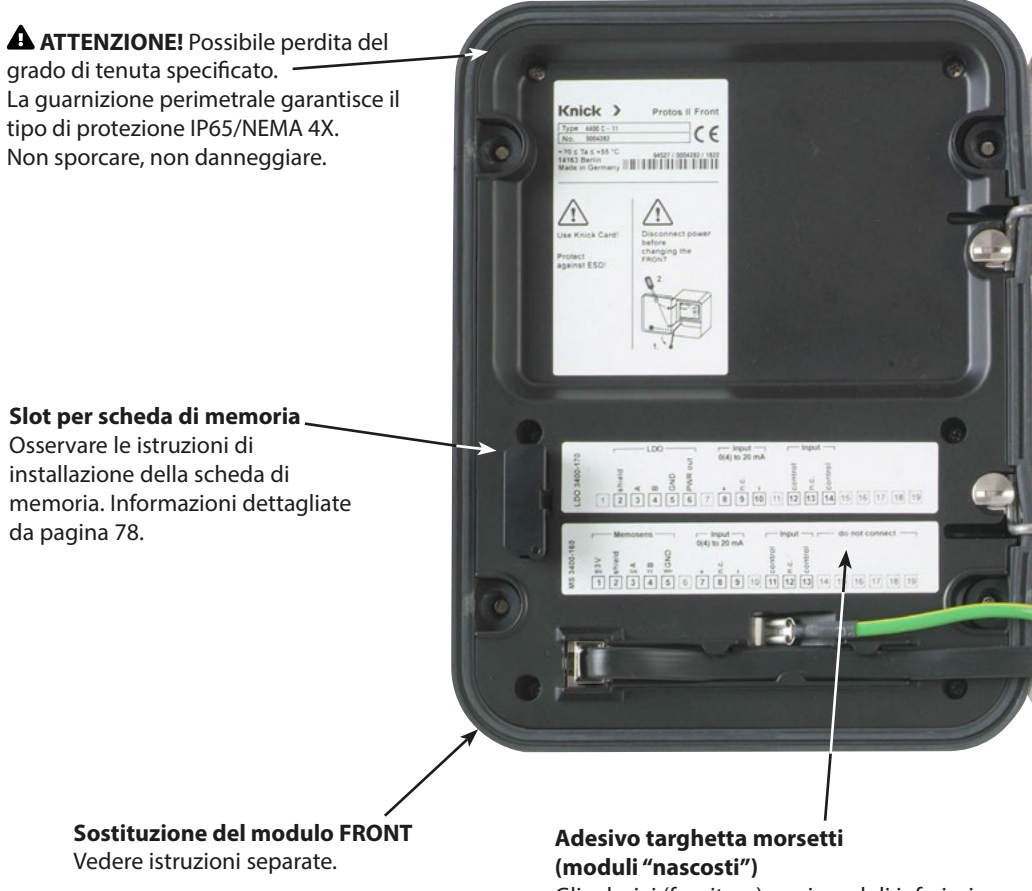

Gli adesivi (fornitura) per i moduli inferiori nello slot 1 o 2 possono essere applicati qui. Ciò semplifica la manutenzione e l'assistenza.

## **Breve descrizione**

## Panoramica del dispositivo aperto

Modulo BASE, i 3 moduli di misurazione o di comunicazione sono inseriti.

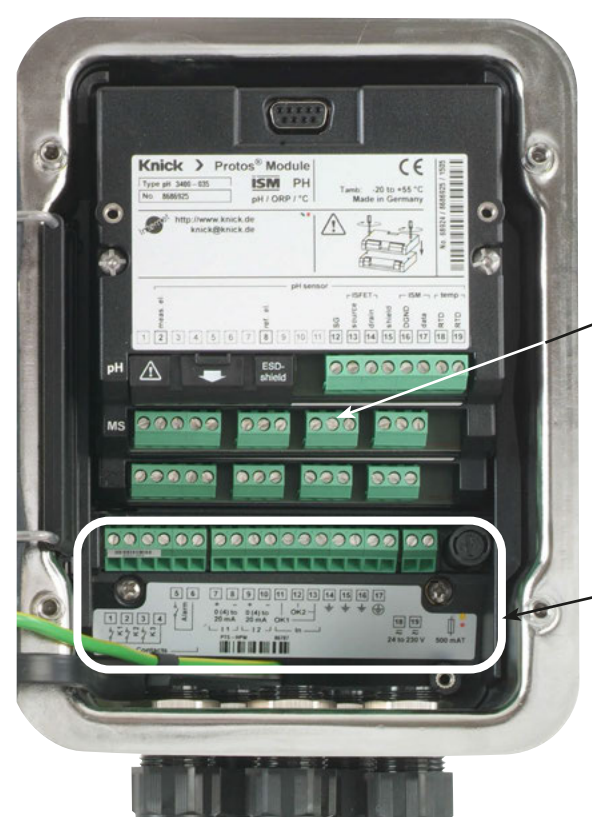

**AVVERTENZA!** Tensioni di contatto pericolose.

Assicurare che non vi sia tensione prima di mettere mano nell'area dei morsetti.

#### Montaggio del modulo

È possibile qualsiasi combinazione fino a 3 moduli di misurazione e comunicazione. Identificazione del modulo: Plug & Play

#### **Collegamenti modulo BASE** Versione non Ex 2 uscite di corrente (libera assegnazione della grandezza), 4 contatti di commutazione, 2 ingressi digitali

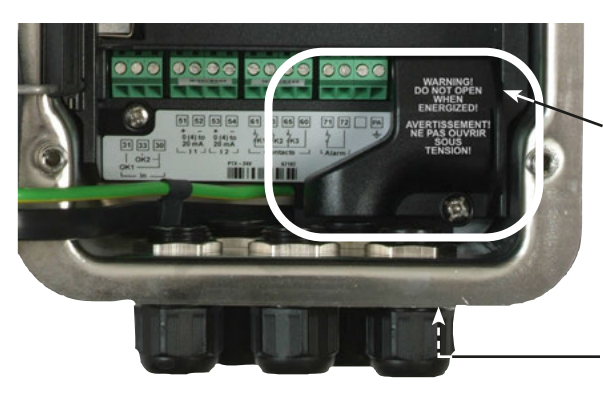

#### Collegamenti modulo BASE

Versione Ex con copertura dei morsetti di rete piccola (fornitura) o copertura dei morsetti di collegamento grande ZU1042 (accessori).

### Morsetto equipotenziale

Per la posizione esatta vedere disegno in scala.

# Funzionamento (modulo FRONT)

## Struttura menu

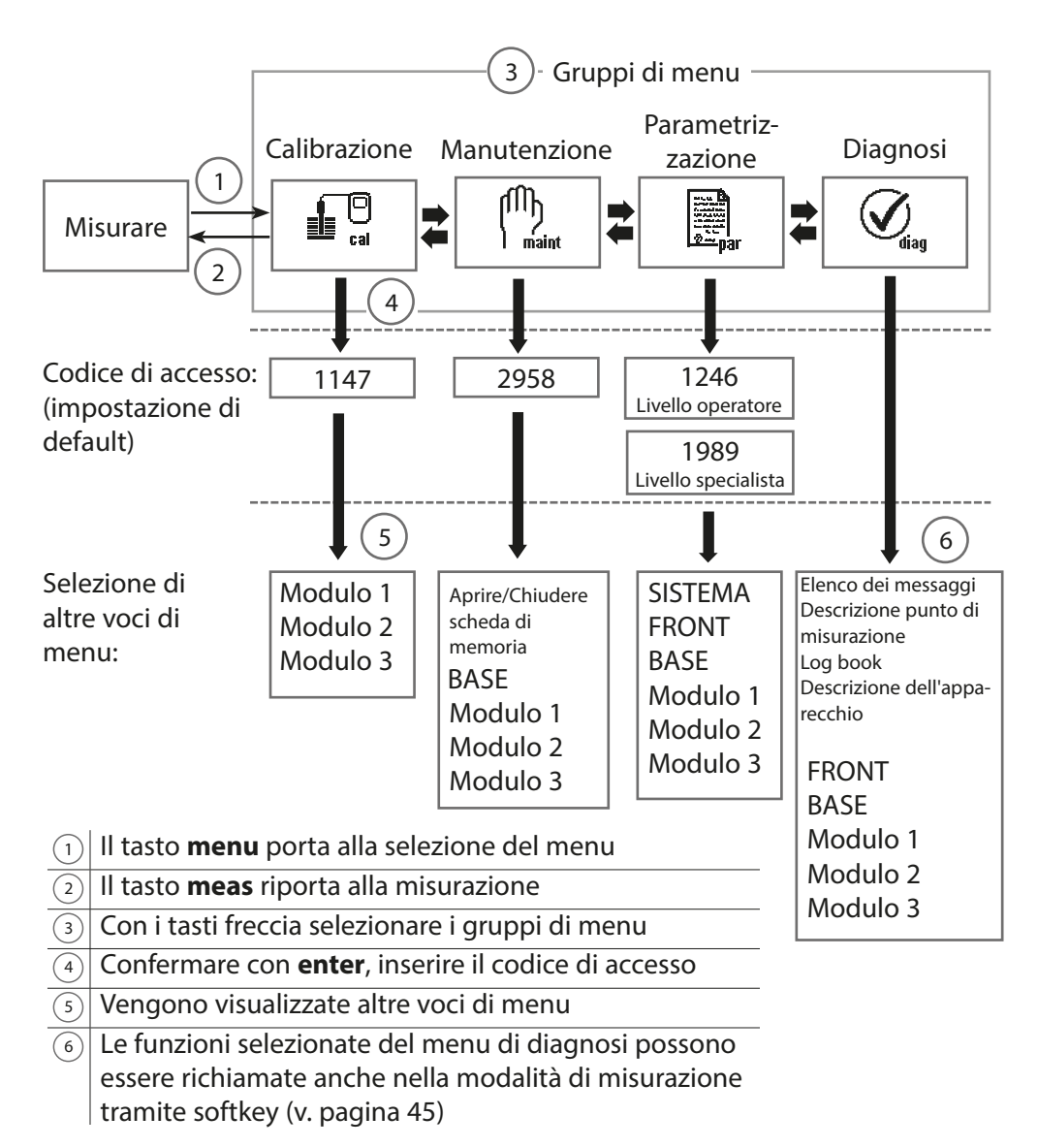

Legenda: + Tasti freccia su tastiera a membrana

# Funzionamento (modulo FRONT)

### Selezione menu

Dopo l'accensione, il dispositivo esegue prima una routine di test interna e determina automaticamente quali moduli sono collegati. Successivamente il dispositivo si trova in modalità di misurazione.

- Impostazione della visualizzazione dei valori di misura 7 v. pag. 38
- Impostazione delle visualizzazioni secondarie/ softkey (8) v. pag. 45

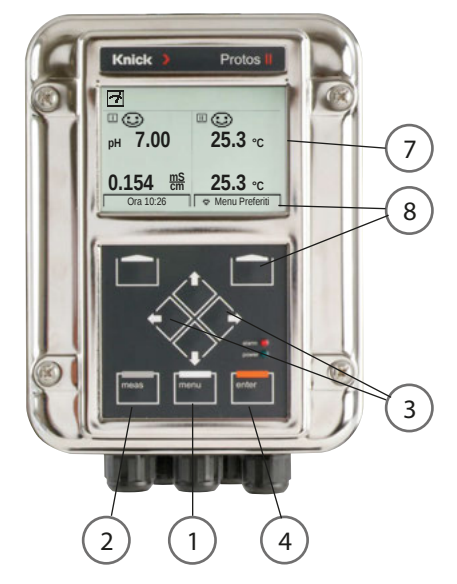

## Selezione menu

- 1 Il tasto **menu** porta alla selezione del menu
- 2 Il tasto meas riporta alla misurazione

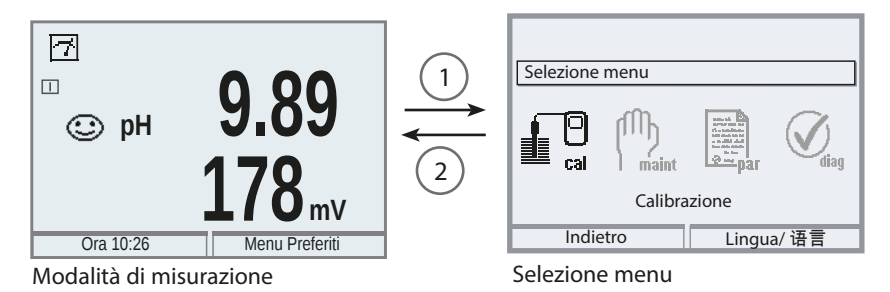

Con l'ausilio dei tasti freccia ③ viene selezionato il gruppo di menu desiderato, con **enter** ④ viene confermata la selezione. Una panoramica della struttura del menu è fornita dalla figura a pagina 32.

# Visualizzazioni di stato nel display grafico

### Pittogrammi

L'interfaccia utente con testo in chiaro viene integrata da pittogrammi che forniscono informazioni sullo stato di funzionamento:

## Controllo funzionale (HOLD)

Lo stato operativo "HOLD" è attivo (segnale di stato NAMUR controllo funzionale); nello stato di fornitura, si tratta del contatto K2 (contatto di lavoro) del modulo BASE. Se necessario, è possibile impostarlo in modo diverso: i contatti K2 ... K3 sono liberamente programmabili. Le uscite di corrente si comportano in base alle preimpostazioni nella parametrizzazione (sono impostabili: valore di misura corrente, ultimo valore di misura, valore fisso).

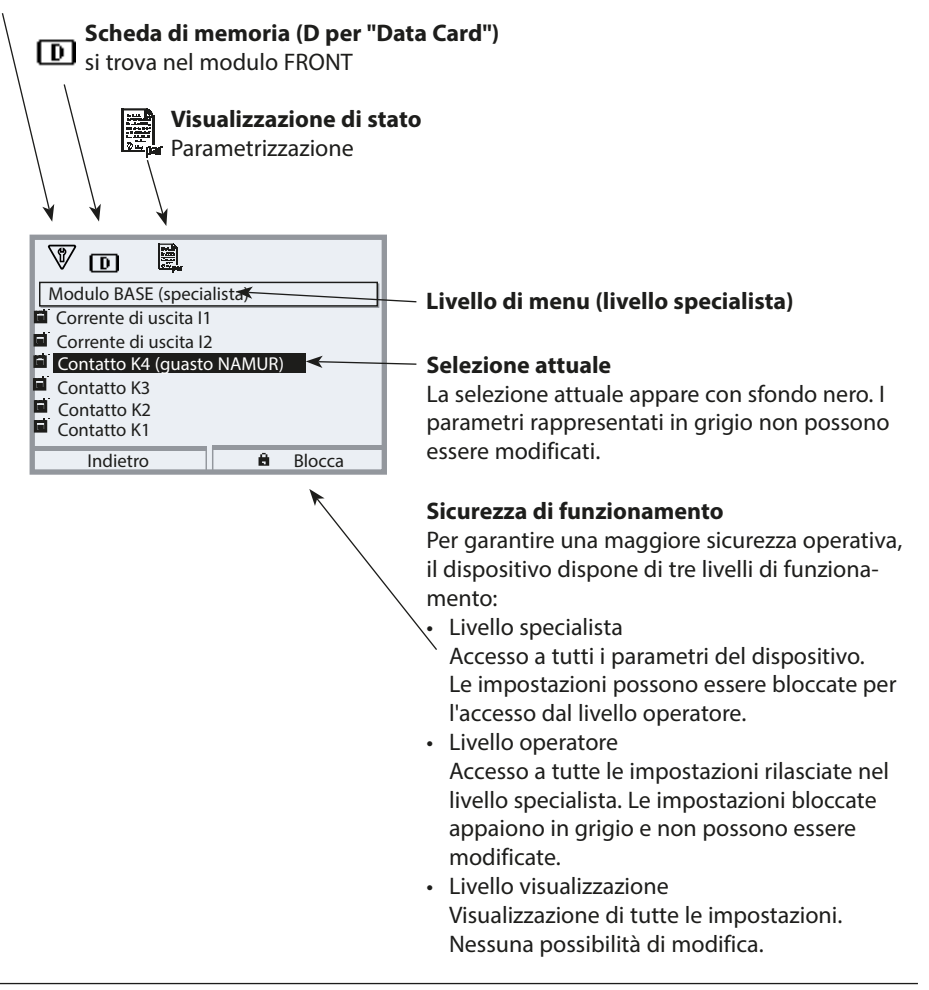

# Visualizzazioni di stato nel display grafico

| Display     |                          | Spiegazione dei pittogrammi nel display                                                                                                    |  |
|-------------|--------------------------|----------------------------------------------------------------------------------------------------|--|
|             | 7                        | Il dispositivo si trova in modalità di misurazione                                                                                                    |  |
| IUR         | <b>V</b>                 | Controllo funzionale (HOLD). Il contatto NAMUR "HOLD" è attivo, il LED rosso lampeggia (stato di fornitura: modulo BASE, contatto K2, contatto di lavoro). Uscite di corrente come parametrizzate:   • Valore di misura attuale: il valore di misura attuale appare sull'uscita di corrente.   • Ultimo valore di misura: l'ultimo valore di misura viene mantenuto sull'uscita di corrente.   • Valore fisso: l'uscita di corrente fornisce un valore impostato fisso. |  |
| ali NAN     | Ø                        | Necessità di manutenzione. Il contatto NAMUR "Necessità di manutenzione" è attivo<br>(stato di fornitura: Modulo BASE, contatto K2, contatto di lavoro). Richiamo messaggi<br>attivazione: menu di diagnosi/elenco dei messaggi                                                                                                    |  |
| Segr        | $\land$                  | <b>Fuori specifica</b> . Il contatto NAMUR "Fuori specifica" è attivo. Richiamo messaggio di attiva-<br>zione: menu di diagnosi/elenco dei messaggi                                                                                                    |  |
|             | $\bigotimes$             | <b>Guasto</b> . Il contatto NAMUR "Guasto" è attivo (stato di fornitura: modulo BASE, contatto K4, contatto di riposo). Richiamo messaggio di attivazione: menu di diagnosi/elenco dei messaggi                                                                                                    |  |
| 18          | <b>V</b>                 | Il dispositivo è in modalità di calibrazione. Il controllo funzionale (HOLD) è attivo.                                                                                                    |  |
| 們<br>Imaint | V                        | Il dispositivo è in modalità di manutenzione. Il controllo funzionale (HOLD) è attivo.                                                                                                    |  |
| P.          | Ŵ                        | Il dispositivo è in modalità di parametrizzazione. Il controllo funzionale (HOLD) è attivo.                                                                                                    |  |
|             | <b>V</b> <sub>dlag</sub> | Il dispositivo è in modalità di diagnosi.                                                                                                    |  |
|             | D                        | Nel dispositivo è presente una Data Card abilitata. Durante la registrazione dei dati, la frec-<br>cia nel pittogramma lampeggia. Osservare: prima della rimozione della scheda di memoria,<br>selezionare "Chiudi scheda di memoria" nel menu Manutenzione.                                                                                                    |  |
|             | U                        | Nel dispositivo è presente una FW Update Card. È possibile salvare il firmware attuale del<br>dispositivo o eseguire un aggiornamento del firmware dalla scheda di memoria. Dopo<br>l'avvenuto aggiornamento, verificare la parametrizzazione.                                                                                                    |  |
|             | B                        | Visualizzazione del set di parametri attivo (nel dispositivo sono presenti i set di parametri<br>A e B; grazie alle funzioni supplementari e alla scheda di memoria sono possibili fino a<br>5 ulteriori set)                                                                                                    |  |
|             |                          | Designa lo slot del modulo (1, 2 o 3) con indicazione del numero del canale per i moduli<br>multicanale, consente l'assegnazione univoca della visualizzazione dei valori di misura/<br>parametri con gli stessi tipi di modulo                                                                                                    |  |
|             | Ď                        | Nel display con testo in chiaro si trova davanti ad un gruppo di menu:<br>accesso al livello di menu successivo con <b>enter</b>                                                                                                    |  |
| â           |                          | Nel display con testo in chiaro si trova davanti ad una voce di menu se questa è stata<br>bloccata nel livello specialista per l'accesso dal livello operatore.                                                                                                    |  |

| Display     | Spiegazione dei pittogrammi nel display                                                                                                    |
|-------------|----------------------------------------------------------------------------------------------------|
| X           | La clessidra indica che è in corso un tempo di attesa                                                                                      |
| СТ          | Calibrazione: la compensazione della temperatura per il mezzo di misurazione è attivata                                                    |
| E           | Calibrazione: una calibrazione prodotto è stata effettuata nel 1º passo.<br>È previsto l'inserimento dei valori determinati in laboratorio |
| Δ           | Funzione delta attiva (Valore di uscita = valore di misura - valore delta)                                                                 |
| X X         | Visualizzazione del valore limite: superamento del campo inferiore o superiore                                                             |
| ſ           | Sensocheck                                                                                                    |
|             | Contatto di lavaggio                                                                                                    |
|             | Appare sul display se il controllo del dispositivo avviene tramite PROFIBUS PA.<br>Solo in combinazione con il modulo COMPA.               |
| () Fieldeve | Appare sul display se il controllo del dispositivo avviene tramite FOUNDATION Fieldbus.<br>Solo in combinazione con il modulo COMFF.       |
|             | Appare sul display se il controllo del dispositivo avviene tramite PROFINET.<br>Solo in combinazione con il modulo PN.                     |
## Inserimento di testo e numeri

### Modulo FRONT

Selezionare la posizione della cifra con i tasti freccia **sinistra/destra**, poi inserire la cifra o la lettera con **su/giù**. Confermare con **enter**.

#### Esempio: inserimento della descrizione punto di misurazione

- 1) Richiamare la selezione menu (menu)
- 2) Selezionare Parametrizzazione: livello specialista, inserire il codice di accesso
- 3) Gestione del sistema
- 4) Descrizione punto di misurazione

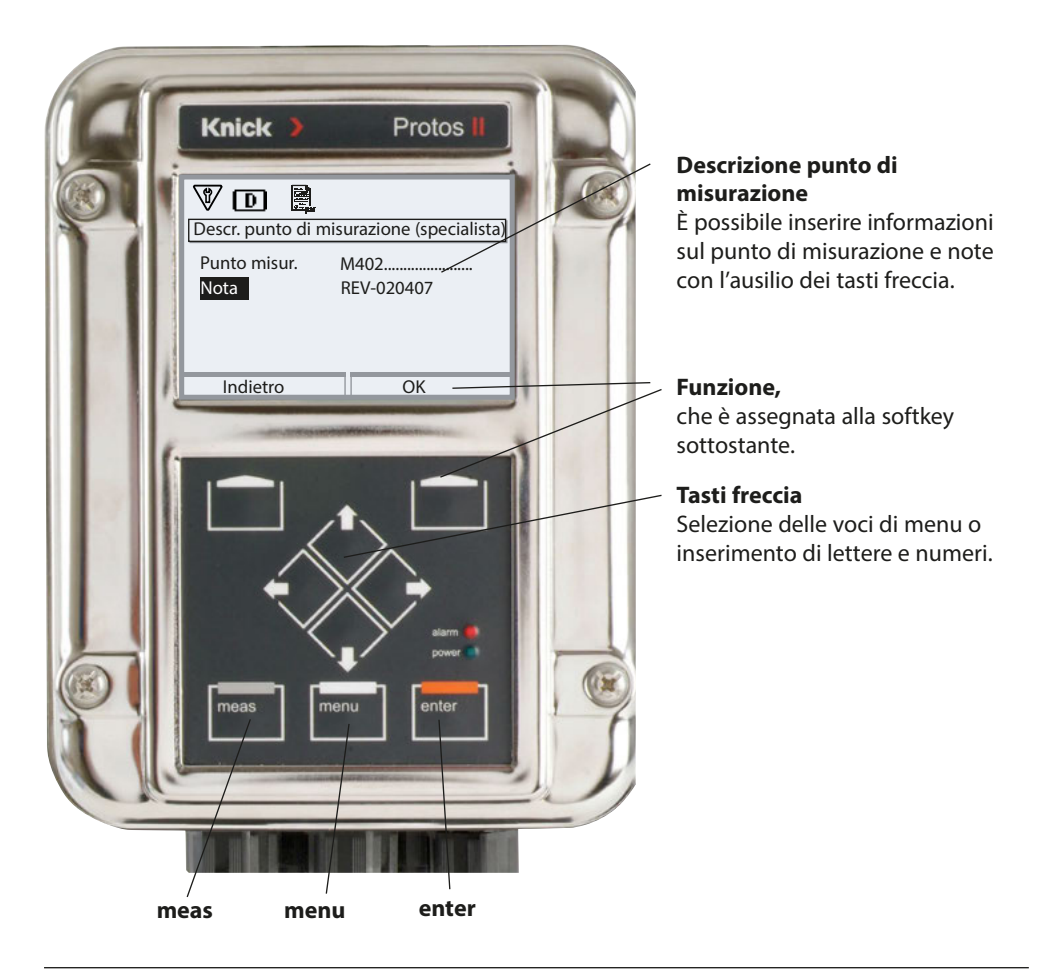

### Modulo FRONT

Selezione menu: Parametrizzazione > Modulo FRONT> Visualizzazione dei valori di misura

Il tasto **meas** porta direttamente alla misurazione da ogni livello di menu. (Se **meas** viene premuto più volte, vengono visualizzate o nascoste funzioni speciali – se parametrizzate – come il registratore dei valori di misura). È possibile visualizzare tutte le grandezze fornite dai moduli.

L'impostazione della visualizzazione dei valori di misura viene descritta di seguito.

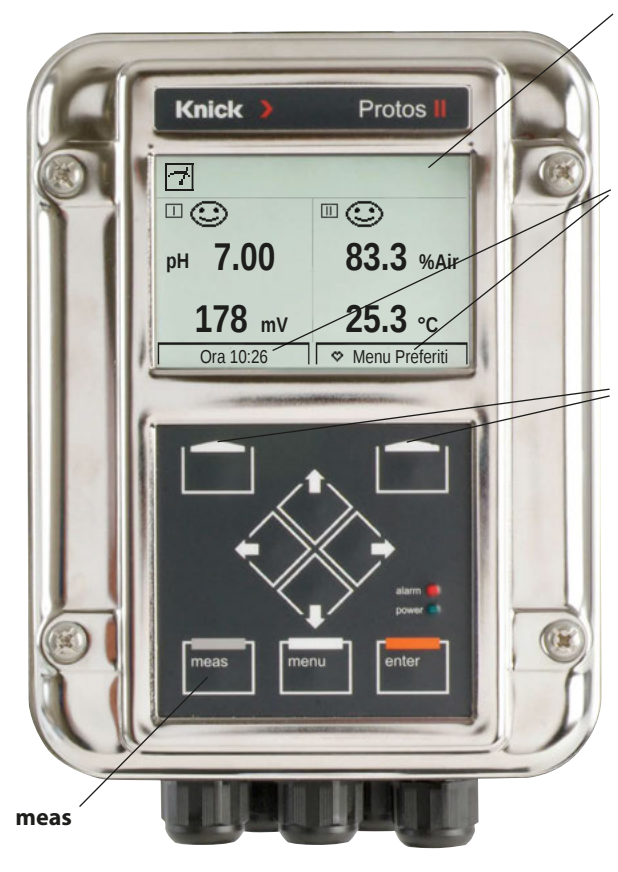

#### Visualizzazione dei valori di misura

Visualizzazione dei valori di misura tipica

(Esempio: moduli di misurazione per pH e ossigeno, 4 valori/2 canali)

#### Visualizzazioni secondarie

A seconda del montaggio del modulo, è possibile selezionare valori aggiuntivi da visualizzare, inclusa la data e l'ora, utilizzando le softkey (pag. 45).

#### Softkey

Le softkey consentono la selezione di ulteriori valori da visualizzare. Inoltre, è possibile richiamare le funzioni diagnostiche impostate come "preferiti". (pag. 45).

Se necessario, il set di parametri può essere modificato anche attraverso una softkey (pag. 45). Le softkey hanno anche funzioni autoesplicative e sensibili al contesto, ad es. con registratore dei valori di misura attivo.

Se necessario, la visualizzazione dei valori di misura può essere disattivata in caso di mancato utilizzo, v. pag. 63.

Selezione menu: Parametrizzazione > Modulo FRONT> Visualizzazione dei valori di misura

| Menu    | Display                                                                                                    | Azione                                                                                                    |
|---------|----------------------------------------------------------------------------------------------------|----------------------------------------------------------------------------------------------------|
|         | Selezione menu<br>Cal Maint Cappar<br>Parametrizzazione<br>Indietro Lingua/语言                                                                                                    | Impostazione della visualizzazione<br>dei valori di misura<br>Tasto menu: selezione menu<br>Selezionare la parametrizzazione con i<br>tasti freccia, confermare con <b>enter</b> ,<br>selezione: "Livello specialista"<br>codice di accesso 1989 (preimposta-<br>zione)                                                                                                    |
| Des par | Parametrizzazione (specialista)         Gestione del sistema         Modulo FRONT         Modulo FRONT         Modulo BASE         Modulo COND 3400-035         Modulo COND 3400-041         Modulo COND 3400-041         Indietro         Visualizzazione dei valori di misura         Numero       2 valori (2 canali)         Canale 1       P H Memosens         1° valore mis.       Valore pH         Canale 2       Modulo COND 3400-041         2° valore mis.       Conducibilità         Indietro       Indietro | <ul> <li>Parametrizzazione - procedura di base:</li> <li>1) selezionare "Modulo FRONT"</li> <li>2) selezionare "Visualizzazione dei valori di misura"</li> <li>3) determinare il "numero" dei valori di misura da visualizzare (fino a 8 valori di misura)</li> <li>Opzioni di selezione: <ul> <li>2 valori (1 canale)</li> <li>2 valori (2 canali)</li> <li>4 valori (2 canali)</li> <li>2 valori</li> <li>6 valori</li> <li>6 valori</li> <li>8 valori</li> </ul> </li> <li>Ulteriore visualizzazione a seconda della selezione.</li> <li>4) Se necessario, assegnare i canali e selezionare la/e grandezza/e da visualizzare.<br/>Confermare con enter.</li> <li>Il tasto meas riporta alla misurazione.<br/>Le impostazioni di esempio sono riportate nelle pagine seguenti.</li> </ul> |

| Selezione                                                                        | Risultato                                                                                                    |
|----------------------------------------------------------------------------------|----------------------------------------------------------------------------------------------------|
| 2, 4, 6 o 8 valori <b>senza</b> sele-<br>zione del canale di misura-<br>zione    | È possibile qualsiasi visualizzazione dei valori<br>di misura dai moduli di misurazione e/o dal<br>dispositivo di base. |
| 2 o 4 valori <b>con</b> selezione del<br>canale di misurazione<br>II, III o IIII | Possibile solo la visualizzazione dei valori di<br>misura dai canali di misurazione                                     |

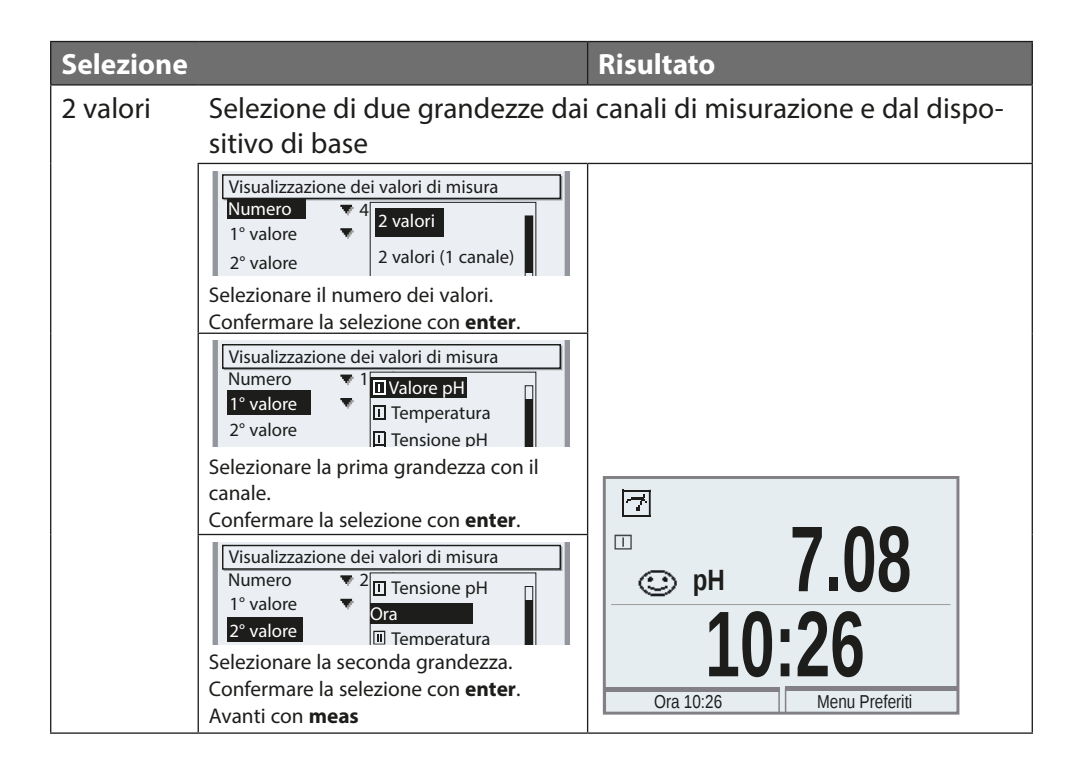

| Selezione              |                                                                                                    | Risultato                |  |
|------------------------|----------------------------------------------------------------------------------------------------|--------------------------|--|
| 2 valori<br>(1 canale) | Selezione di due grandezze entro un canale di misurazione                                                                                                    |                          |  |
|                        | Visualizzazione dei valori di misura<br>Numero<br>Canale 1<br>1° valore mis.<br>Selezionare il numero di valori e di canali.<br>Confermare la selezione con <b>enter</b> .                                                       |                          |  |
|                        | Visualizzazione dei valori di misura<br>Numero ▼ 2 valori (1 canale)<br>Canale 1 □pH Memosens<br>1° valore n II Modulo COND 3400-041                                                                                             |                          |  |
|                        | Assegnare un modulo al canale.<br>Confermare la selezione con <b>enter</b> .                                                                                                    |                          |  |
|                        | Visualizzazione dei valori di misura         Numero       ♥ 2 valori (1 canale)         Canale 1       ♥ □ pH Memosens         1° valore mis.       □ Valore pH         2° valore mis.       □ Temperatura         □ Tensione pH |                          |  |
|                        | Selezionare la prima grandezza per il modulo. Confermare la selezione con <b>enter</b> .                                                                                                    |                          |  |
|                        | Visualizzazione dei valori di misura         Numero       ₹ 2 valori (1 canale)         Canale 1       ▼ □ pH Memosens         1° valore mis.       □ Valore pH         2° valore mis.       □ Temperatura         □ Tensione pH | Г<br>□ рн <b>9.89</b>    |  |
|                        | Selezionare la seconda grandezza per<br>il modulo. Confermare la selezione con<br><b>enter</b> .<br>Avanti con <b>meas</b>                                                                                                    | Ora 10:26 Menu Preferiti |  |

| Selezione              |                                                                                                    | Risultato                                                      |
|------------------------|----------------------------------------------------------------------------------------------------|----------------------------------------------------------------|
| 2 valori<br>(2 canali) | Selezione di due grandezze in o                                                                                                    | due canali di misurazione                                      |
|                        | Visualizzazione dei valori di misura<br>Numero<br>1 valore<br>Selezionare il numero di valori e di canali.<br>Confermare la selezione con <b>enter</b>                                                                                                    |                                                                |
|                        | Visualizzazione dei valori di misura<br>Numero ▼ 2 valori (2 canali)<br>Canale 1 □pH Memosens<br>1° valore d II Modulo COND 3400-041<br>Assegnare un modulo al primo canale.                                                                                                    |                                                                |
|                        | Confermare la selezione con <b>enter</b> .<br>Visualizzazione dei valori di misura<br>Numero ▼ 2 valori (2 canali)<br>Canale 1 ▼ □ pH Memosens<br>1° valore di misura □ Valore pH<br>Canale 2 □ Temperatura                                                                                                    |                                                                |
|                        | Selezionare la grandezza per il primo<br>modulo. Confermare la selezione con<br>enter.                                                                                                    |                                                                |
|                        | Visualizzazione dei valori di misura         Numero       ▼ 2 valori (2 canali)         Canale 1       □ pH Memosens         1° valore di misura       □ Valore pH         Canale 2       □ pH Memosens         1° valore di misura       ■ Ovalore pH         Canale 2       □ pH Memosens         1° valore c       □ Modulo COND 3400-041 |                                                                |
|                        | Assegnare un modulo al secondo canale.<br>Confermare la selezione con <b>enter</b> .                                                                                                    |                                                                |
|                        | Visualizzazione dei valori di misura         Numero       2 valori (2 canali)         Canale 1       □ p         1° valore di misura       □ Temperatura         Canale 2       □ N         1° valore di misura       □ Salinità         1° valore di misura       □ Resistività                                                             | ⊡<br>с рн <b>7.00</b>                                          |
|                        | Selezionare la grandezza per il secondo<br>modulo. Confermare la selezione con<br><b>enter</b> .<br>Avanti con <b>meas</b>                                                                                                    | Δ         984 μs cm           Ora 10:26         Menu Preferiti |

|                                                                                                    | Risultato                                                                                                    |                                                                                                    |
|----------------------------------------------------------------------------------------------------|----------------------------------------------------------------------------------------------------|----------------------------------------------------------------------------------------------------|
| elezione di quattro (sei, otto) g                                                                                                    | grandezze da qu                                                                                                    | alsiasi canale di                                                                                                    |
| nisurazione e dal dispositivo d                                                                                                    | i base                                                                                                    |                                                                                                    |
| Visualizzazione dei valori di misura<br>Numero 4<br>1° valore 4<br>2° valore 4<br>2° valore 4<br>4 valori<br>4 valori<br>4 valori                                                                           |                                                                                                    |                                                                                                    |
| elezionare il numero dei valori.                                                                                                    |                                                                                                    |                                                                                                    |
| onfermare la selezione con <b>enter</b> .                                                                                                    |                                                                                                    |                                                                                                    |
| Numero     4       1° valore     I       2° valore     I       Temperatura     I       Tensione pH                                                                                                    |                                                                                                    |                                                                                                    |
| elezionare la prima grandezza con il                                                                                                    |                                                                                                    |                                                                                                    |
| anale.<br>onfermare la selezione con <b>enter</b> .                                                                                                    |                                                                                                    |                                                                                                    |
|                                                                                                    |                                                                                                    |                                                                                                    |
| Valore PH<br>P valore PH<br>D Tensione pH<br>P valore PH<br>D Tensione pH                                                                                                    |                                                                                                    |                                                                                                    |
| elezionare la seconda grandezza con il                                                                                                    |                                                                                                    |                                                                                                    |
| anale.<br>onfermare la selezione con <b>enter</b> .                                                                                                    |                                                                                                    |                                                                                                    |
| /isualizzazione dei valori di misura<br>Vumero 2 II Valore pH<br>Il Valore BH<br>Il Tensione pH<br>Il Conducibilità<br>Il Conducibilità<br>Il Temperatura<br>Il Valore pH<br>Il Temperatura<br>Il Valore pH |                                                                                                    |                                                                                                    |
| elezionare la terza grandezza con il                                                                                                    |                                                                                                    |                                                                                                    |
| anale.<br>onfermare la selezione con <b>enter</b> .                                                                                                    |                                                                                                    |                                                                                                    |
| /isualizzazione dei valori di misura                                                                                                    |                                                                                                    |                                                                                                    |
| Numero 🔍 2 🔟 Valore pH                                                                                                    | 7                                                                                                    |                                                                                                    |
| 2º valore III Conducibilità                                                                                                    |                                                                                                    |                                                                                                    |
| 3° valore                                                                                                    | рн 4.00                                                                                                    | 1.135 ms/cm                                                                                                    |
| elezionare la guarta grandezza con il                                                                                                    |                                                                                                    |                                                                                                    |
| anale.                                                                                                    | 178 mv                                                                                                    | <b>0.00</b> MΩcm                                                                                                    |
| ontermare la selezione con <b>enter</b> .<br>vanti con <b>meas</b>                                                                                                    | Ora 10:26                                                                                                    | Menu Preferiti                                                                                                    |
|                                                                                                    | elezione di quattro (sei, otto) o<br>hisurazione e dal dispositivo di<br>Visualizzazione dei valori di misura<br>Numero<br>2º valore<br>lezionare il numero dei valori.<br>onfermare la selezione con enter.<br>Visualizzazione dei valori di misura<br>Numero<br>2º valore<br>2º valore<br>4 Uvalore pH<br>1º valore<br>2º valore<br>4 Uvalore pH<br>1º valore<br>2º valore<br>4 Uvalore pH<br>1º valore<br>1º valore<br>1º valore<br>1º valore<br>1º valore<br>1º valore<br>1º valore<br>1º valore<br>1º valore<br>1º valore<br>1º valore<br>1º valore<br>1º valore<br>1º valore<br>1º valore<br>1º valore<br>1º valore<br>1º valore<br>1º valore<br>1º valore<br>1º valore<br>1º conducibilità<br>1º valore<br>1º valore<br>10 valore pH<br>10 conducibilità<br>10 Res. spec<br>10 valore pH<br>10 conducibilità<br>10 Res. spec<br>10 valore pH<br>10 conducibilità<br>10 Res. spec<br>10 valore pH<br>10 conducibilità<br>10 Res. spec<br>10 valore pH<br>10 conducibilità<br>10 Res. spec<br>10 valore pH<br>10 conducibilità<br>10 Res. spec<br>10 valore pH<br>10 conducibilità<br>10 Res. spec<br>10 valore pH<br>10 conducibilità<br>10 Res. spec<br>10 valore<br>10 Res. spec<br>10 valore<br>10 Res. spec<br>10 valore<br>10 Res. spec<br>10 valore<br>10 Res. spec<br>10 Valore<br>10 Res. spec<br>10 Res. spec<br>10 Res. | Risultato<br>elezione di quattro (sei, otto) grandezze da qu<br>hisurazione e dal dispositivo di base<br>Visualizzazione dei valori di misura<br>valore valore dei valori (2 canali)<br>1º valore 4 2 valori (2 canali)<br>1º valore 4 2 valori (2 canali)<br>1º valore 4 2 valori (2 canali)<br>1º valore 4 2 valori (2 canali)<br>1º valore 4 2 valori (2 canali)<br>1º valore 7 4 2 valori (2 canali)<br>1º valore 7 4 2 valori (2 canali)<br>1º valore 7 4 2 valori (2 canali)<br>1º valore 7 4 2 valori (2 canali)<br>1º valore 7 4 2 valori (2 canali)<br>1º valore 7 4 2 valori (2 canali)<br>1º valore 7 4 2 valori (2 canali)<br>1º valore 7 4 2 valori (2 canali)<br>1º valore 7 4 2 valori (2 canali)<br>1º valore 7 4 2 valori (2 canali)<br>1º valore 7 4 2 valore pH<br>1º valore 7 4 2 valore pH<br>1º valore 7 4 2 valore pH<br>1º valore 7 2 10 valore pH<br>1º valore 7 2 10 valore pH<br>1º valore 7 2 10 valore pH<br>1º valore 7 2 10 valore pH<br>1º valore 7 2 10 valore pH<br>1º valore 7 2 10 valore pH<br>1º valore 7 2 10 valore pH<br>1º valore 7 2 10 valore pH<br>1º valore 7 2 10 valore pH<br>1º valore 7 2 10 valore pH<br>1º valore 7 2 10 valore pH<br>1º valore 7 2 10 valore pH<br>1º valore 7 2 10 valore pH<br>1º valore 7 2 10 valore pH<br>10 conducibilità<br>10 valore 7 2 10 valore pH<br>10 conducibilità<br>10 valore 7 2 10 valore pH<br>10 conducibilità<br>10 valore 7 2 10 valore pH<br>10 conducibilità<br>10 valore 10 valore pH<br>10 conducibilità<br>10 valore 10 valore pH<br>10 conducibilità<br>10 valore 10 valore pH<br>10 conducibilità<br>10 valore 10 valore pH<br>10 conducibilità<br>10 valore 10 valore pH<br>10 conducibilità<br>10 valore 10 valore pH<br>10 conducibilità<br>10 valore 10 valore pH<br>10 conducibilità<br>10 valore 10 valore pH<br>10 conducibilità<br>10 valore 10 valore pH<br>10 conducibilità<br>10 valore 10 valore 10 valore pH<br>10 conducibilità<br>10 valore 10 valore 10 valore 10 valore 10 valore 10 valore 10 valore 10 valore 10 valore 10 valore 10 valore 10 valore 10 valore 10 valore 10 valore 10 valore 10 valore 10 valore 10 valore 10 valore 10 valore 10 valore 10 valore 10 valore 10 valore 10 valore 10 valore 10 valore 10 valore 10 valor |

| Selezione            |                                                                                                    | Risultato                  |                                    |  |
|----------------------|----------------------------------------------------------------------------------------------------|----------------------------|------------------------------------|--|
| 4 valori<br>2 canali | Selezione di quattro grandezze                                                                                                    | in due canali di           | misurazione                        |  |
| 2 Canan              | Visualizzazione dei valori di misura         Numero       4         1° valore       4         2° valore       4         2° valore       4         2° valore       4         2° valore       4         2° valore       4         2° valore       4         2° valore       4         Valori (2 canali)       4         Confermare la selezione con enter.       10         Numero       4       4         2° valore di misura       10         2° valore di misura       11         2° valore di misura       11         2° valore di misura       11         2° valore di misura       11         2° valore di misura       11         2° valore di misura       11         2° valore di misura       11         2° valore di misura       11         2° valore di misura       11         2° valore di misura       11         2° valore di misura       11         1° valore di misura       11         1° valore di misura       11         2° valore di misura       11         2° valore di misura       11         2° valore di mi                                                                                                    |                            |                                    |  |
|                      | Selezionare la prima grandezza nel<br>canale 2.<br>Confermare la selezione con <b>enter</b> .<br>1º valore di misura Internoscha<br>2º valore di misura Internoscha<br>Canale 2 Internoscha<br>2º valore di misura Internoscha<br>20 N Internoscha<br>20 N Intern | ⊡<br>⊡ ☺<br>⊪ 4.00         | □ ⓒ<br>1.135 ∰                     |  |
|                      | Selezionare la seconda grandezza nel<br>canale 2.<br>Confermare la selezione con <b>enter</b> .<br>Avanti con <b>meas</b>                                                                                                    | <b>178</b> mV<br>Ora 10:26 | <b>0.00</b> MΩcm<br>Menu Preferiti |  |

## Funzione softkey (gestione delle funzioni)

#### Modulo FRONT

Selezione menu: Parametrizzazione > Gestione del sistema > Gestione delle funzioni

### Visualizzazioni secondarie (2)

In base all'impostazione di default, qui possono essere visualizzati altri valori di misura. Premendo la softkey assegnata (1) vengono visualizzate le grandezze fornite dai moduli nonché la data e l'ora.

Inoltre le **softkey (1)** possono essere utilizzate per la gestione delle funzioni. L'assegnazione di una funzione a una softkey avviene tramite Parametrizzazione > Gestione del sistema > Gestione delle funzioni

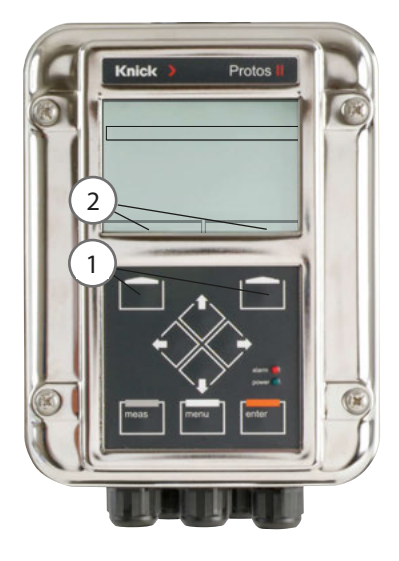

## Funzioni controllabili tramite le softkey:

- Valori in circolare: i valori di misura disponibili possono essere visualizzati uno dopo l'altro. L'ultimo valore di misura rimane sempre visibile sulla visualizzazione secondaria.
- Selezione set di parametri (v. pag. 61)
- Preferiti (v. capitolo Funzioni di diagnosi, pag. 96)

## Firmware Protos II 4400(X)

Selezione menu: Diagnosi > Descrizione del dispositivo

#### Interrogazione del firmware del dispositivo / firmware del modulo attuale

Se il dispositivo si trova in modalità di misurazione:

- 1) premere il tasto menu.
- 2) Richiamare il menu di diagnosi.
- 3) Selezionare "Descrizione del dispositivo".

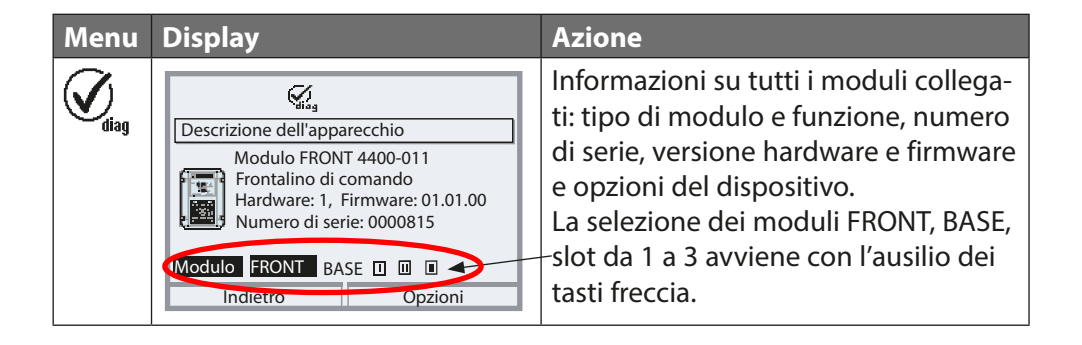

| Modalità operativa                 | Uscite di<br>corrente | Contatti | <b>Regolatore</b><br>(Modulo PID) | Timeout <sup>1)</sup>                    |
|------------------------------------|-----------------------|----------|-----------------------------------|------------------------------------------|
| Misurazione                        |                       |          |                                   | -                                        |
| Diagnosi                           |                       |          |                                   | -                                        |
| Calibrazione <sup>2)</sup>         |                       |          |                                   | _                                        |
| Manutenzione <sup>2)</sup>         |                       |          |                                   |                                          |
| Controllo sensore                  |                       |          |                                   | -                                        |
| Generatore corrente                |                       | 888      |                                   | -                                        |
| Regolatore manuale                 |                       | 888      |                                   | -                                        |
| Parametrizzazione <sup>2)</sup>    |                       | 888      |                                   | 20 min                                   |
| Funzione di lavaggio <sup>2)</sup> | 8888                  | 3)       |                                   | Dopo lo scadere<br>del tempo di lavaggio |

#### Legenda:

- Attivo (l'uscita funziona normalmente)
- Ultimo valore o valore sostitutivo fisso
- Controllo manuale delle uscite
- 🗱 A seconda della parametrizzazione
- 1) "Timeout" significa che dopo 20 minuti, senza ulteriore attività dei tasti, il dispositivo entra in modalità di misurazione
- 2) Il controllo funzionale (HOLD) è attivo.
- 3) Contatto di lavaggio attivo.

## Panoramica sulla parametrizzazione

## Menu Parametrizzazione

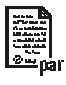

| 1 | u Falametiizz                           |                                                                                                    |
|---|-----------------------------------------|----------------------------------------------------------------------------------------------------|
| r | Selezione menu                          | Parametrizzazione<br>Richiamo dal modulo di misurazione: tasto menu: selezione<br>menu.<br>Selezionare la parametrizzazione con i tasti freccia, confermare<br>con enter.<br>Livello specialista<br>Accesso a tutte le impostazioni, compresa la determinazione<br>dei codici di accesso. Abilitazione e disabilitazione delle funzioni<br>per l'accesso dal livello operatore.<br>Livello operatore<br>Accesso a tutte le impostazioni rilasciate nel livello specialista.<br>Le impostazioni bloccate appaiono in grigio e non possono<br>essere modificate.<br>Livello visualizzazione<br>Solo visualizzazione, nessuna modifica possibile! |
|   | Gestione del sistema                    |                                                                                                    |
|   | Scheda di memoria                       | Il menu appare solo se è inserita una scheda di memoria e se è<br>stata attivata in precedenza la funzione supplementare corri-<br>spondente.                                                                                                    |
|   | Trasferimento della configu-<br>razione | La configurazione completa di un dispositivo può essere scritta<br>su una scheda di memoria. Ciò consente il trasferimento di tutte<br>le impostazioni del dispositivo ad altri dispositivi dotati dello<br>stesso equipaggiamento (eccezione: opzioni e codici di accesso).                                                                                                    |
|   | Set di parametri                        | 2 set di parametri (A, B) sono disponibili nel dispositivo.<br>Il set di parametri attivo viene visualizzato sul display.<br>I set di parametri contengono tutte le impostazioni tranne:<br>tipo sensore, opzioni, impostazioni nella gestione del sistema<br>Con l'utilizzo della scheda di memoria (opzione), è possibile<br>utilizzare fino a 5 set di parametri (1, 2, 3, 4, 5).                                                                                                    |
|   | Gestione delle funzioni                 | Selezione delle funzioni da controllare tramite softkey e ingressi OK                                                                                                    |
|   | Blocchi di calcolo                      | Calcolo delle grandezze esistenti in nuove grandezze                                                                                                    |
|   | Ora/data                                | Ora, data, formato display                                                                                                    |
|   | Descrizione punto di                    | L'inserimento libero di una descrizione del punto di misurazione                                                                                                    |
|   | misurazione                             | può essere richiamato nel menu di diagnosi                                                                                                    |
|   | Abilitazione opzioni                    | Abilitazione delle opzioni tramite TAN                                                                                                    |
|   | Applica impostazione di<br>default      | Ripristino della parametrizzazione all'impostazione di default                                                                                                    |
|   | Inserimento codice di accesso           | Modifica dei codici di accesso                                                                                                    |
|   | Aggiornamento del firmware              | Aggiornamento del firmware con FW Update Card                                                                                                    |
|   | Log book                                | Selezione degli eventi da protocollare                                                                                                    |

| Menu Parametrizzazione                                                                              |                                         |                                                     |  |  |
|----------------------------------------------------------------------------------------------------|-----------------------------------------|-----------------------------------------------------|--|--|
| arte de<br>arte as a<br>formation<br>formation<br>the description<br>the description<br>to add data | Modulo FRONT: impostazioni del display  |                                                     |  |  |
| <u>lo</u> mpar                                                                                      | Lingua                                  | Selezione della lingua del menu                     |  |  |
|                                                                                                    | Unità                                   | Selezione delle unità dei valori di misura          |  |  |
|                                                                                                    | Formati                                 | Selezione del formato display                       |  |  |
|                                                                                                    | Visualizzazione dei valori di<br>misura | Dati per la rappresentazione dei valori di misura   |  |  |
|                                                                                                    | Registratore dei valori di<br>misura    | Vedere istruzioni dettagliate "Opzioni TAN"         |  |  |
|                                                                                                    | Modulo BASE: uscite                     | ed ingressi di segnale, contatti                    |  |  |
|                                                                                                    | Corrente di uscita 11, 12               | Configurazione uscite di corrente                   |  |  |
|                                                                                                    | Contatto K4                             | Configurazione segnalazione di guasto               |  |  |
|                                                                                                    | Contatti K3, K2, K1                     | Configurazione contatti di commutazione             |  |  |
|                                                                                                    | Ingressi OK1, OK2                       | Configurazione ingressi di segnale optoaccoppiatore |  |  |

# A ATTENZIONE! Una parametrizzazione o una regolazione errata può provocare uscite difettose.

Le procedure di messa in servizio, parametrizzazione e regolazione di Protos dovranno pertanto essere completamente affidate a uno specialista del sistema.

#### AVVISO!

V

P Durante la parametrizzazione il contatto NAMUR "Controllo funzionale" (HOLD) è attivo. Le uscite di corrente si comportano secondo la parametrizzazione, cioè possono essere congelate all'ultimo valore di misura o impostate su un valore fisso. Il LED di "allarme" rosso lampeggia.

Protos II 4400(X) non può effettuare operazioni di misurazione in modalità Controllo funzionale (HOLD) poiché ciò potrebbe mettere in pericolo l'utilizzatore a causa di un comportamento inaspettato del sistema.

| Menu    | Display                                                                             | Azione                                                                                                    |
|---------|-------------------------------------------------------------------------------------|----------------------------------------------------------------------------------------------------|
| Den par | Selezione menu<br>Cal Maint Depart diag<br>Parametrizzazione<br>Indietro Lingua/ 语言 | <b>Richiamo della parametrizzazione</b><br>Dalla modalità di misurazione:<br>tasto <b>menu</b> : selezione menu.<br>Selezionare la parametrizzazione con<br>i tasti freccia, confermare con <b>enter</b> |

## Livelli operativi

Parametrizzazione: livello visualizzazione, livello operatore, livello specialista Nota: controllo funzionale (HOLD) attivo

| Menu | Display                                                                                                    | Azione                                                                                                    |
|------|----------------------------------------------------------------------------------------------------|----------------------------------------------------------------------------------------------------|
|      | Selezione menu<br>Cal Maint Maint Call Call Call Call Call Call Call Cal                                                                    | <b>Richiamo della parametrizzazione</b><br>Dalla modalità di misurazione:<br>tasto <b>menu</b> : selezione menu.<br>Selezionare la parametrizzazione con<br>i tasti freccia, confermare con <b>enter</b> .                                                                                               |
|      | Parametrizzazione<br>Livello visualizzazione (dati generali)<br>Livello operatore (dati di funzion.)<br>Livello specialista (dati generali) | <b>Livello specialista</b><br>Accesso a tutte le impostazioni, com-<br>presa la determinazione dei codici di<br>accesso.<br>Abilitazione e disabilitazione delle<br>funzioni per l'accesso dal livello ope-<br>ratore.                                                                                   |
|      | Modulo FRONT (specialista)<br>Lingua Italiano<br>Unità<br>Formati<br>Misualizzazione dei valori di misura<br>Display<br>Indietro            | Le funzioni che possono essere bloc-<br>cate per il livello operatore sono con-<br>trassegnate dal simbolo del lucchetto.<br>L'abilitazione o il blocco si avviene<br>con l'ausilio della softkey.                                                                                                    |
|      | Modulo FRONT<br>Lingua Italiano<br>Unità<br>Formati<br>Visualizzazione dei valori di misura<br>Display<br>Indietro                          | Livello operatore<br>Accesso a tutte le impostazioni rila-<br>sciate nel livello specialista. Le impo-<br>stazioni bloccate appaiono in grigio e<br>non possono essere modificate (fig.).<br>Livello visualizzazione<br>Visualizzazione di tutte le<br>impostazioni.<br>Nessuna possibilità di modifica! |

## Blocco delle funzioni

Livello specialista: bloccare / abilitare le funzioni per il livello operatore **Nota:** controllo funzionale (HOLD) attivo

| Menu                                    | Display                                                                                                    | Azione                                                                                                    |
|-----------------------------------------|----------------------------------------------------------------------------------------------------|----------------------------------------------------------------------------------------------------|
| eren eren eren eren eren eren eren eren |                                                                                                    | <b>Esempio:</b> blocco dell'opzione di impostazione<br>per il contatto di commutazione K1 (modulo<br>BASE) per l'accesso dal livello operatore                                                                                                    |
|                                         | Modulo BASE (specialista)<br>G Corrente di uscita I2<br>G Contatto 4 (guasto NAMUR)<br>Contatto 3<br>G Contatto 2<br>Contatto 1<br>G Ingressi OK1, OK2<br>Indietro 會 Blocca | <ul> <li>Richiamo della parametrizzazione</li> <li>1) <u>Livello specialista</u></li> <li>2) Inserire il codice di accesso (1989)</li> <li>3) Selezionare il "Modulo BASE" con i<br/>tasti freccia, confermare con enter.</li> <li>4) Selezionare "Contatto 1" con i tasti<br/>freccia</li> <li>5) con la softkey "Blocca"</li> </ul> |
|                                         | Modulo BASE Corrente di uscita 12 Contatto K4 (guasto NAMUR) Contatto K3 Contatto K2 Contatto K1 Ingressi OK1, OK2 Indietro                                                 | La funzione "Contatto 1" è ora contras-<br>segnata con il simbolo del lucchetto                                                                                                    |

## Parametrizzazione: Gestione del sistema

Selezione menu: Parametrizzazione > Gestione del sistema **Nota:** controllo funzionale (HOLD) attivo

| Menu                    | Display                                                                                                    | Azione                                                                                                    |
|-------------------------|----------------------------------------------------------------------------------------------------|----------------------------------------------------------------------------------------------------|
| erre<br>Hanne<br>Sampar | Gestione del sistema (specialista)  Set di parametri  Gestione delle funzioni Blocchi di calcolo Ora/data Descrizione punto di misurazione Abilitazione opzioni Indietro | <ul> <li>Richiamo della parametrizzazione</li> <li>1) Livello specialista</li> <li>2) Inserire il codice di accesso (1989)</li> <li>3) Selezionare la gestione del sistema con i tasti freccia, confermare con enter.</li> </ul>                                                                                                    |
|                         |                                                                                                    | Sottomenu della gestione del                                                                                                    |
|                         |                                                                                                    | <ul> <li>sistema:</li> <li>set di parametri</li> <li>gestione delle funzioni</li> <li>blocchi di calcolo</li> <li>ora/data</li> <li>descrizione punto di misurazione</li> <li>abilitazione opzioni</li> <li>applica impostazione di default</li> <li>inserimento codice di accesso</li> <li>aggiornamento del firmware altri in base<br/>all'opzione.</li> </ul> |
|                         |                                                                                                    | Gestione delle funzioni                                                                                                    |
|                         |                                                                                                    | <ul> <li>Assegnazione delle funzioni da<br/>attivare tramite softkey o ingresso<br/>optoaccoppiatore OK2:</li> <li>selezione set di parametri</li> <li>Preferiti (v. capitolo Funzioni di<br/>diagnosi, pag. 96)</li> </ul>                                                                                                    |
|                         |                                                                                                    | <b>Ora/data</b><br>Specifica del formato data,<br>inserimento di data e ora                                                                                                    |

Selezione menu: Parametrizzazione > Gestione del sistema **Nota:** controllo funzionale (HOLD) attivo

| Menu | Azione                                                                                                    |  |  |
|------|----------------------------------------------------------------------------------------------------|--|--|
| par  | <b>Descrizione punto di misurazione</b><br>È possibile inserire informazioni sul punto di misurazione e note<br>(ad es. data dell'ultima manutenzione).<br>Selezione delle posizioni: tasti freccia sinistra/destra<br>Selezione caratteri A-Z 0-9 _ # * + - / : < = > spazio:<br>Tasti freccia su/giù<br>Conferma dell'inserimento con <b>enter</b> .<br>Visualizzazione della descrizione del punto di misurazione nel menu<br>Diagnosi, v. pag. 99                                                                                                    |  |  |
|      | Inserimento codice di accesso<br>Codici di accesso (impostazione di default):                                                                                                    |  |  |
|      | Calibrazione 1147                                                                                                    |  |  |
|      | Manutenzione 2958                                                                                                    |  |  |
|      | Livello operatore 1246                                                                                                    |  |  |
|      | Livello specialista 1989                                                                                                    |  |  |
|      | Nota                                                                                                    |  |  |
|      | In caso di perdita del codice di accesso per il livello specialista,<br>l'accesso al sistema è bloccato. Un TAN di emergenza può essere<br>generato dal produttore.                                                                                                    |  |  |
|      | <ul> <li>Abilitazione opzioni (attivare la funzione supplementare)</li> <li>Le funzioni supplementari sono legate al dispositivo. Pertanto, quando si ordina una funzione supplementare oltre al numero d'ordine di questa funzione deve essere specificato il numero di serie del modulo FRONT. Il produttore fornisce quindi un TAN (numero di transazione), che consente di attivare la funzione supplementare.</li> <li>Visualizzazione del numero di serie: Diagnosi &gt; Descrizione del dispositivo</li> <li>Se è stata acquistata un'opzione (funzione aggiuntiva) attivabile tramite TAN:</li> <li>1) Parametrizzazione, livello specialista</li> <li>2) Gestione del sistema</li> <li>3) Abilitazione opzioni</li> <li>4) Impostare l'opzione su "attivo"</li> <li>Viene richiesto il TAN. Dopo l'inserimento del TAN, l'opzione è disponibile.</li> </ul> |  |  |

Selezione menu: Parametrizzazione > Gestione del sistema **Nota:** controllo funzionale (HOLD) attivo

| Menu       | Azione                                                                                                    |
|------------|----------------------------------------------------------------------------------------------------|
| par<br>par | Log book<br>Selezione dei messaggi che vengono protocollati nel Log book.<br>Gli ultimi 100 eventi vengono registrati con data e ora e sono visibili<br>nel menu Diagnosi.<br>Quando si utilizza la Data Card è possibile memorizzare almeno<br>20.000 voci sulla scheda, a seconda della capacità di memoria.<br>Attivabile con la funzione supplementare FW4400-104.<br>In questo modo è possibile una documentazione della gestione della<br>qualità secondo ISO 9001. |
|            | <b>Applicazione dell'impostazione di default</b><br>Consente il ripristino della parametrizzazione allo stato di fornitura.<br>Con il richiamo di questa funzione, appare immediatamente un<br>messaggio di avvertimento.                                                                                                    |

## Blocchi di calcolo (gestione del sistema)

Selezione menu: Parametrizzazione > Gestione del sistema > Blocchi di calcolo Calcolo delle grandezze esistenti in nuove grandezze

### Blocchi di calcolo

Un modulo di calcolo ha sempre due moduli di misurazione con tutti i relativi valori di misura come valori di ingresso. Inoltre, è incluso anche lo stato generale del dispositivo (segnali NAMUR). Dalle grandezze esistenti si calcolano:

- Ratio (rapporto)
- Pass (capacità di passaggio)
- Reject (capacità di ritenuta) e
- · Differenza del valore di misura
- Deviation
- · Calcolo del valore pH dalla misurazione della conducibilità doppia

Le grandezze di uscita sono quindi disponibili nel sistema e possono essere commutate sulle uscite (corrente, valori limite, display ...). Vedere pagina 58.

#### Funzionamento del modulo di misurazione

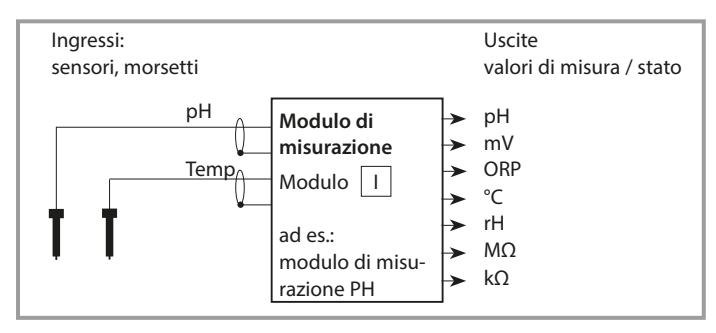

### Funzionamento del blocco di calcolo

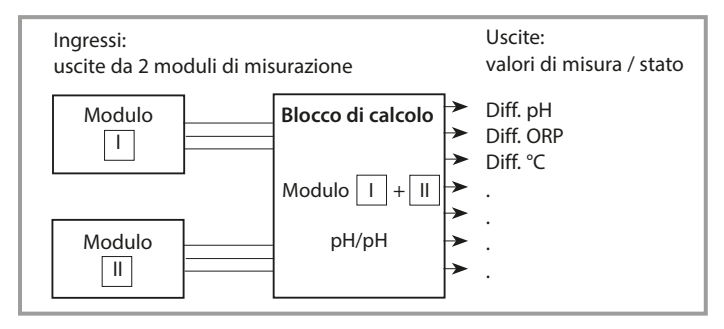

## Attivazione dei blocchi di calcolo

Selezione menu: Parametrizzazione > Gestione del sistema > Blocchi di calcolo Assegnazione dei moduli di misurazione ai blocchi di calcolo

#### Assegnazione dei moduli di misurazione

Con tre moduli di misurazione, si possono avere le seguenti combinazioni come blocchi di calcolo:

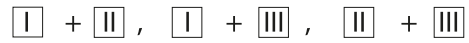

possono essere attivati due blocchi di calcolo.

| Menu   | Display                                                                                                    | Azione                                                                                                    |
|--------|----------------------------------------------------------------------------------------------------|----------------------------------------------------------------------------------------------------|
| Barpar | Gestione del sistema (specialista)  Blocchi di calcolo Descrizione punto di misurazione Abilitazione opzioni Log book Tabelle tamponi Tabella concentrazione Indietro      | <ul> <li>Blocchi di calcolo</li> <li>Richiamo della parametrizzazione</li> <li>Gestione del sistema</li> <li>Selezione "Blocchi di calcolo"</li> </ul> |
|        | Blocchi di calcolo (specialista)         Calcolo <ul> <li></li></ul>                                                                                                    | A seconda del montaggio del modulo,<br>vengono proposte le possibili com-<br>binazioni per formare un blocco di<br>calcolo.                            |
|        | Parametrizzazione (specialista)<br>• Gestione del sistema<br>• Modulo FRONT<br>• Modulo BASE<br>• Modulo PH 3400-035<br>• Modulo PH 3400-035<br>• Calc. pH, pH<br>Indietro | I blocchi di calcolo vengono visua-<br>lizzati nella parametrizzazione come<br>moduli.                                                                 |

## Panoramica blocchi di calcolo

Combinazioni di moduli, blocco di calcolo, grandezze

| Combinazione<br>di moduli di<br>misurazione  | Blocco di calcolo | Grandezze<br>calcolo                                                   | calcolate da                   | l blocco di                                                      |
|----------------------------------------------|-------------------|------------------------------------------------------------------------|--------------------------------|------------------------------------------------------------------|
| рН + рН                                      | рН/рН             | Difference<br>Difference<br>Difference                                 |                                | pH<br>ORP<br>℃                                                   |
| Cond + Cond<br>Condl + Condl<br>Cond + Condl | Cond/Cond         | Difference<br>Difference<br>Ratio<br>Passage<br>Rejection<br>Deviation | (Pass)<br>(Reject)<br>(Deviat) | S/cm<br>Ohm*cm<br>°C<br>S/cm []<br>S/cm[%]<br>S/cm[%]<br>S/cm[%] |
| Oxy + Oxy                                    | Oxy/Oxy           | Difference<br>Difference<br>Difference<br>Difference<br>Difference     |                                | %Air<br>%O <sub>2</sub><br>g/l<br>ppm<br>°C                      |

#### Nuove grandezze ed elaborazione del segnale

#### Uscite di corrente

Tutte le uscite di corrente possono essere configurate per emettere le nuove grandezze create dai blocchi di calcolo.

#### Visualizzazione dei valori di misura

Tutte le nuove grandezze possono essere visualizzate sia come valore di misura principale che come valore di misura secondario.

#### Regolatore

Le funzioni del regolatore non vengono supportate.

## Formule di calcolo

Combinazioni di moduli, blocco di calcolo, grandezze

| Grandezza                              | Formula di calcolo                             | Campo        | Intervallo di<br>misura |
|----------------------------------------|------------------------------------------------|--------------|-------------------------|
| Differenza<br>(selezionabile nel menu) | DIFF = A - B<br>o<br>DIFF = B - A              | Grandezza    | Grandezza               |
| Ratio<br>(selezionabile nel menu)      | $RATIO = \frac{A}{B}$                          | 0.00 19.99   | 0.10                    |
| Passage                                | $PASS = \frac{B}{A} \cdot 100$                 | 0.00 199.9   | 10%                     |
| Rejection                              | $REJECT = \left(1 - \frac{B}{A}\right) 100 \%$ | -199.9 199.9 | 10%                     |
| Deviation                              | DEVIAT= $\left(\frac{B}{A}-1\right)$ 100 %     | -199.9 199.9 | 10%                     |

## Calcolo del valore pH dalla misurazione della conducibilità doppia

Principio:

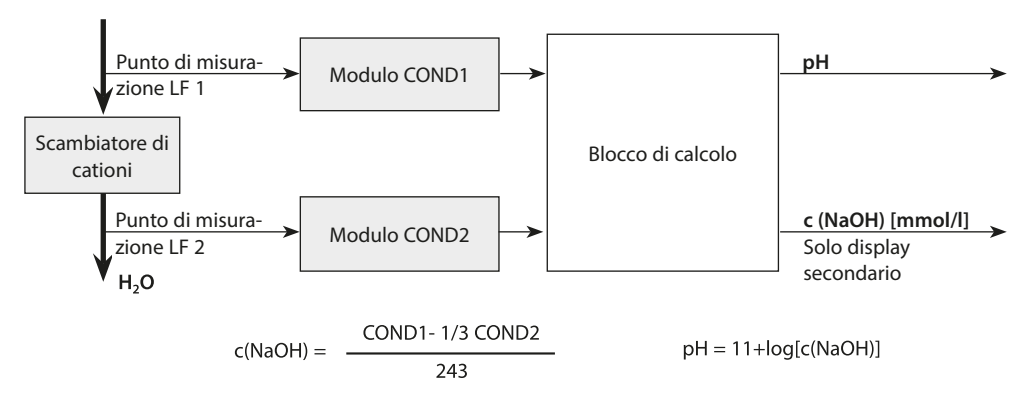

## Parametrizzazione del blocco di calcolo

Selezione menu: Parametrizzazione > Gestione del sistema > Blocchi di calcolo Determinazione della grandezza da calcolare

| Menu | Display                                                                                                    | Azione                                                                                                    |
|------|----------------------------------------------------------------------------------------------------|----------------------------------------------------------------------------------------------------|
| par  | Parametrizzazione (specialista)  Gestione del sistema Modulo FRONT Modulo BASE GI Modulo PH 3400-035 GI Calc. pH, pH Indietro                                                                             | <ul> <li>Selezione blocco di calcolo</li> <li>1) Parametrizzazione</li> <li>2) Selezionare il blocco di calcolo</li> </ul>                                          |
|      | A seconda del montaggio del r<br>combinazioni per formare un b<br><b>Messaggi</b><br>I messaggi possono essere rich                                                                                       | nodulo, vengono proposte le possibili<br>locco di calcolo.<br>iamati per le grandezze                                                                               |
|      | Le grandezze che sono state pa<br>disponibili per l'ulteriore elabo<br>I valori di misura, per i quali de<br>vengono definiti con l'ausilio d<br>della posizione della cifra, valor<br>con <b>enter</b> . | arametrizzate su "Spento" non sono<br>razione.<br>ve essere emesso un messaggio,<br>ei tasti freccia (orizzontale: selezione<br>re numerico verticale) e confermare |

## Set di parametri A, B

Selezione menu: Parametrizzazione > Gestione del sistema Nota: controllo funzionale (HOLD) attivo

Nel dispositivo possono essere memorizzati 2 set di parametri completi (A, B). Nella visualizzazione dei valori di misura, un simbolo indica il set di parametri attualmente attivo: , o L'elemento di comando per la commutazione dei set di parametri (ingresso optoaccoppiatore OK2, softkey) viene definito in "Parametrizzazione > Gestione del sistema > Gestione delle funzioni". Un contatto di commutazione può essere utilizzato per segnalare quale set di parametri è attualmente attivo.

| Menu                               | Azione                                                         |  |  |  |
|------------------------------------|----------------------------------------------------------------|--|--|--|
| Ant to<br>Arrow Regin<br>Frankling | Selezione dell'elemento di comando per la commutazione dei set |  |  |  |
| o≕par                              | di parametri                                                   |  |  |  |
| •                                  | 1) Parametrizzazione, livello specialista                      |  |  |  |
|                                    | 2) Inserire il codice di accesso                               |  |  |  |
|                                    | 3) Gestione del sistema: gestione delle funzioni               |  |  |  |
|                                    | 4) Selezionare l'elemento di comando                           |  |  |  |
|                                    |                                                                |  |  |  |
|                                    |                                                                |  |  |  |

### Nota

La commutazione non ha effetto se si lavora con FW4400-102 sulla scheda di memoria.

| Menu    | Display                                                                                                    | Azione                                                                                                    |
|---------|----------------------------------------------------------------------------------------------------|----------------------------------------------------------------------------------------------------|
| Bun par | Gestione del sistema (specialista)<br>Scheda di memoria<br>Trasferimento della configurazione<br>Set di parametri<br>Gestione delle funzioni<br>D'Ora/data                                                            | Set di parametri A, B<br>1) Parametrizzazione, livello specialista<br>2) Inserire il codice di accesso<br>3) Gestione del sistema<br>4) Set di parametri                                |
|         | Descrizione punto di misurazione                                                                                                    | <b>Salvataggio dei set di parametri</b><br>Il set di parametri A attivo sovrascrive<br>il set di parametri B interno.                                                                   |
|         |                                                                                                    | <b>Caricamento del set di parametri</b><br>Viene caricato il set di parametri B.                                                                                                    |
|         | Parametrizzazione > Modulo B                                                                                                    | ASE > Contatto > Utilizzo:                                                                                                    |
|         | Image: Contatto 3 (specialista)         Utilizzo         Tipo di contatto         Controllo funzionale         Soglia         Contatto di lavaggio         Set parametri B attivo         Uscita USP         Indietro | Segnalazione del set di parametri<br>attivo tramite contatto di commu-<br>tazione<br>1) Parametrizzazione<br>2) Modulo BASE<br>3) Contatto<br>4) Utilizzo:<br>"Set parametri B attivo". |

## Parametrizzazione: modulo FRONT

#### Selezione menu: Parametrizzazione > Modulo FRONT **Nota:** controllo funzionale (HOLD) attivo

| Menu | Display                                                                                                    | Azione                                                                                                    |
|------|----------------------------------------------------------------------------------------------------|----------------------------------------------------------------------------------------------------|
|      | Modulo FRONT (specialista)<br>Lingua<br>Unità/Formati<br>Visualizzazione dei<br>Display<br>Registratore dei val<br>Indietro<br>OK | <b>Impostazione della lingua</b><br>1) Parametrizzazione<br>2) Modulo FRONT<br>3) Lingua                                                                                                    |
|      |                                                                                                    | <b>Unità:</b> selezionare le unità di misura.                                                                                                    |
|      |                                                                                                    | <b>Formati:</b> selezionare il formato display<br>(ad es. numero di cifre decimali), a<br>seconda della grandezza.                                                                                                    |
|      |                                                                                                    | Visualizzazione dei valori di misura:<br>selezionare il numero e il tipo di valori<br>di misura da visualizzare, descrizione<br>v. pag. 38.                                                                                                    |
|      |                                                                                                    | <ul> <li>Display</li> <li>Luminosità/contrasto:<br/>adattare il display alle condizioni di<br/>visibilità locali.</li> <li>Disattivazione:<br/>selezionare dopo quanti minuti il<br/>display si spegne in caso di manca-<br/>to utilizzo.</li> <li>Il display può essere riacceso con la<br/>pressione di un tasto.</li> </ul> |

## Parametrizzazione: modulo BASE

#### Selezione menu: Parametrizzazione > Modulo BASE **Nota:** controllo funzionale (HOLD) attivo

| Menu | Display                                                                                                    | Azione                                                                                                    |
|------|----------------------------------------------------------------------------------------------------|----------------------------------------------------------------------------------------------------|
| par  | Modulo BASE (specialista)<br>Uscita di corrente I2<br>Contatto 4 (guasto)<br>Contatto 3 (necessità di manutenzione)<br>Contatto 2 (controllo funzionale)<br>Contatto 1 (valore limite)<br>Ingressi OK1, OK2<br>Indietro G Blocca                                                                                                    | <ul> <li>Parametrizzazione dell'uscita</li> <li>di corrente</li> <li>1) Parametrizzazione</li> <li>2) Inserire il codice di accesso</li> <li>3) Modulo BASE</li> <li>4) Uscita corrente I</li> </ul>                                                |
|      | Uscita di corrente l1(specialista)<br>Utilizzo<br>Grandezza<br>Curva caratteristica<br>Uscita<br>Inizio 0(4) mA<br>Indietro<br>Uscita<br>Uscita<br>U | 5) Selezionare la grandezza                                                                                                    |
|      | Uscita di corrente l1(specialista)<br>Utilizzo<br>Grandezza<br>Uscita<br>Inizio 0(4) mA<br>Uscita<br>Indietro<br>OK                                                                                                    | 6) Selezionare la curva caratteristica<br>ad es. "Lineare": la corrente di uscita<br>segue linearmente la grandezza. Il<br>campo da registrare della grandezza<br>viene determinato attraverso l'inseri-<br>mento dei valori per "Inizio" e "Fine". |

## Assegnazione dei valori di misura: inizio (4 mA) e fine (20 mA)

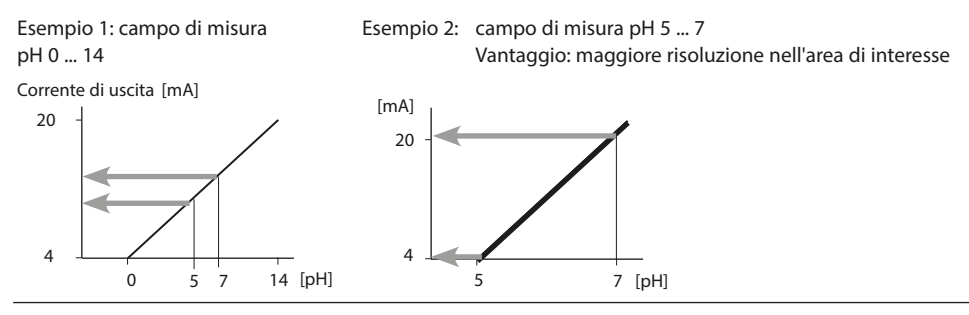

## Uscite di corrente: andamento curva caratteristica

Selezione menu: Parametrizzazione > Modulo BASE > Uscita di corrente ... > Curva caratteristica **Nota:** controllo funzionale (HOLD) attivo

#### Curva caratteristica lineare

La corrente di uscita segue linearmente la grandezza.

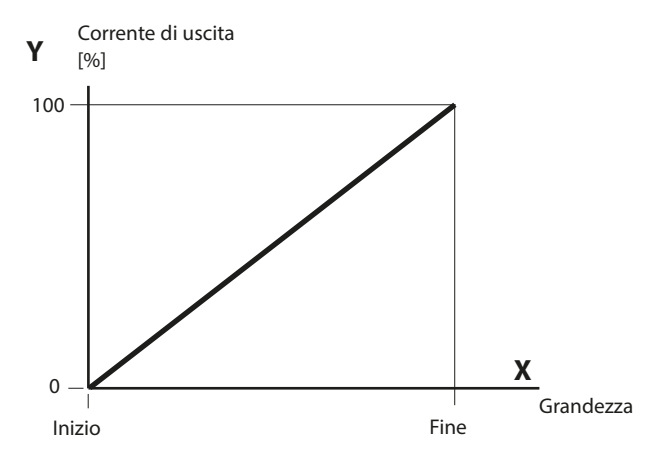

#### Curva caratteristica trilineare

Richiede l'inserimento di due punti cardine aggiuntivi:

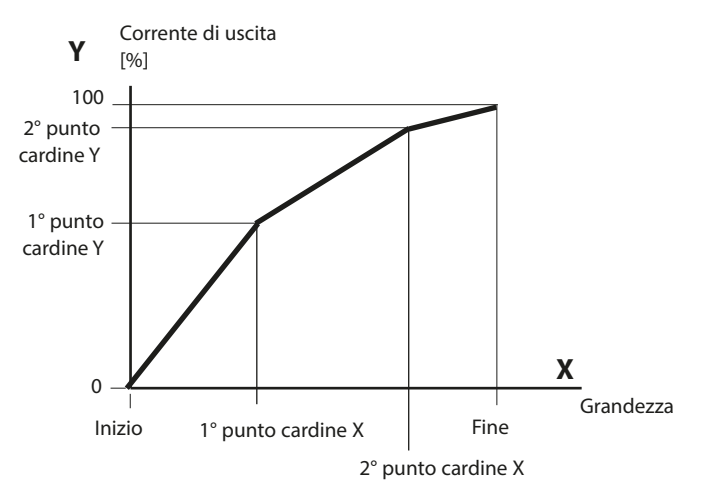

#### Nota: curva caratteristica bilineare

Per una curva caratteristica bilineare, i valori per i due punti cardine (1° punto cardine, 2° punto cartine) vengono inseriti con gli stessi parametri.

#### Funzione curva caratteristica

L'andamento non lineare della corrente di uscita consente una misurazione per diverse decadi, ad es. la misurazione di valori di misura molto piccoli con alta risoluzione e la misurazione di valori di misura grandi (bassa risoluzione). Necessario: inserimento del valore per il 50 % della corrente di uscita.

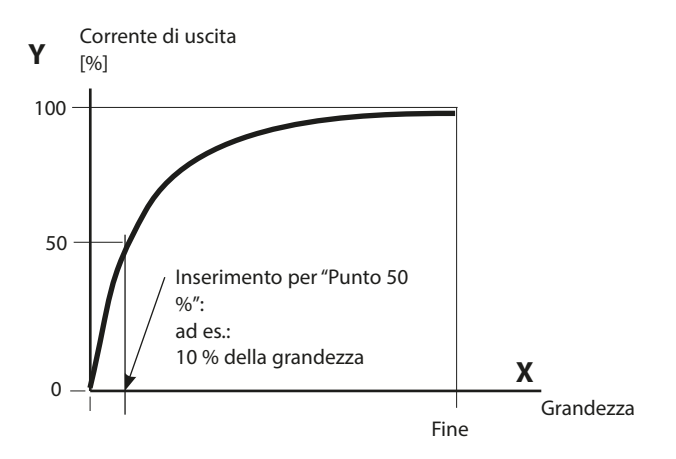

#### Formula curva caratteristica

| Corrente di uscita (4 20 mA) = |                  | (1+K)x | – 16 mA + 4 mA |          |
|--------------------------------|------------------|--------|----------------|----------|
|                                |                  | 1+Kx   | 10111/11-      | r 111/ X |
| К —                            | E + A - 2 * X50% |        | <b>v</b> –     | M - A    |
| K –                            | X50% - A         |        | × -            | E - A    |

| A:    | valore iniziale a 4 mA                                           |
|-------|------------------------------------------------------------------|
| X50%: | valore 50% a 12 mA (intervallo della corrente di uscita 4 20 mA) |
| E:    | valore finale a 20 mA                                            |
| M:    | valore di misura                                                 |

- Curva caratteristica di uscita logaritmica nell'arco di un decennio:
- A: 10 % della grandezza massima
- X50%: 31,6 % della grandezza massima
- E: grandezza massima

#### Curva caratteristica di uscita logaritmica nell'arco di due decenni:

- A: 1 % della grandezza massima
- X50%: 10 % della grandezza massima
- E: grandezza massima

## Uscite di corrente: filtro di uscita

Selezione menu: Parametrizzazione > Modulo BASE > Corrente di uscita I... > Filtro di uscita **Nota:** controllo funzionale (HOLD) attivo

## Costante di tempo filtro di uscita

Per attenuare l'uscita di corrente, è possibile attivare un filtro passa basso con costante di tempo impostabile. Con un salto in ingresso (100 %), dopo il raggiungimento della costante di tempo, l'uscita ha un livello del 63 %. La costante di tempo può essere impostata nell'intervallo 0 ... 120 s. Se la costante di tempo viene impostata su 0 s, l'uscita di corrente segue la grandezza di ingresso.

#### Nota:

il filtro ha effetto solo sull'uscita di corrente e il valore di corrente nelle visualizzazioni secondarie, non sul display, sui valori limite o sul regolatore!

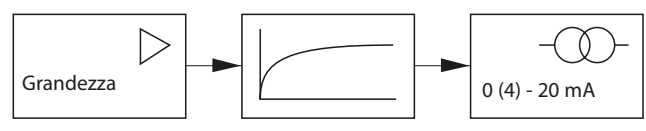

Costante di tempo 0 ... 120 s

## Uscite di corrente: messaggi

Selezione menu: Parametrizzazione > Modulo BASE > Uscita di corrente ... > Contr. funzionale

Nota: controllo funzionale (HOLD) attivo

## Comportamento in caso di messaggi

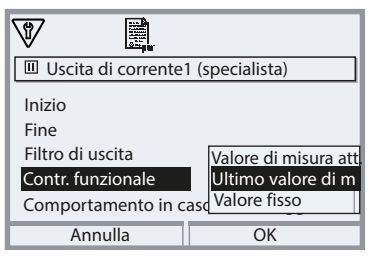

A seconda della parametrizzazione, le uscite di corrente assumono uno dei seguenti stati:

- Valore di misura attuale
- Ultimo valore di misura (funzione HOLD)
- Valore fisso

Per la grandezza selezionata (1° valore di misura principale) può essere generato in caso di guasto ("Allarme") un segnale 22 mA.

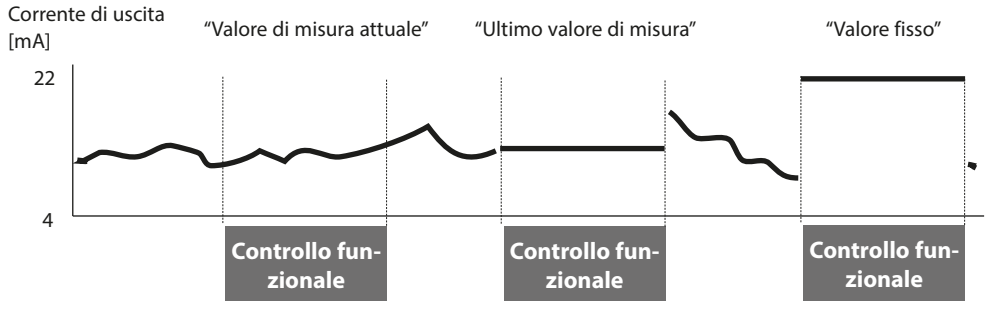

## Messaggio con superamento dell'intervallo di corrente

In caso di superamento dell'intervallo della corrente (< 3,8 mA o > 20,5 mA), allo stato di fornitura viene generato il messaggio "Necessità di manutenzione". La preimpostazione può essere modificata nella parametrizzazione del modulo di misurazione interessato, menu "Messaggi":

Per generare un messaggio "Guasto", il monitoraggio della grandezza deve essere impostato su "Limiti variabili":

Parametrizzazione, [Modulo di misurazione], messaggi, limiti variabili, limite di guasto ...

**Nota:** per i moduli Memosens valgono impostazioni diverse (vedere la pagina seguente 69).

Per i limiti di guasto vengono impostati gli stessi valori come per l'uscita di corrente: parametrizzazione, modulo BASE, uscita di corrente, inizio / fine grandezza.

## Memosens: segnalazione dei guasti

Nel funzionamento Memosens, gli errori o le interruzioni di comunicazione e Sensocheck possono essere segnalati alla sala di controllo (corrente di uscita 3,6 mA o 22 mA). A tale scopo è necessario effettuare le seguenti impostazioni nella parametrizzazione:

1. Nel modulo BASE, impostare l'allarme su 3,6 mA o 22 mA per la rispettiva corrente di uscita 1 o 2 nel sottomenu "Comportamento in caso di messaggi". Se necessario inserire un ritardo allarme.

Selezione menu: Modulo BASE > Uscita di corrente > Comportamento in caso di messaggi

#### Comportamento in caso di messaggi: impostazione dell'allarme su 22 mA

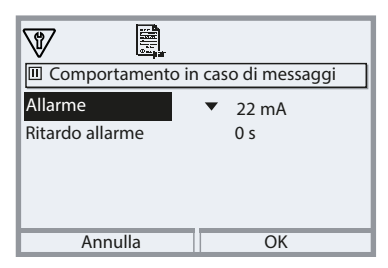

In caso di errore, viene generato un segnale 22 mA per l'uscita di corrente selezionata e la grandezza assegnata.

2° Nel modulo di comunicazione (MS 3400(X)-160 o MS 4400(X)-160) nel menu "Messaggi" abilitare i messaggi per la grandezza emessa sulla relativa corrente di uscita.

Selezione menu:

[Modulo di misurazione] > Messaggi > Messaggi [Grandezza] > Monitoraggio

#### Messaggi: impostazione del monitoraggio su "Limiti dispositivo max."

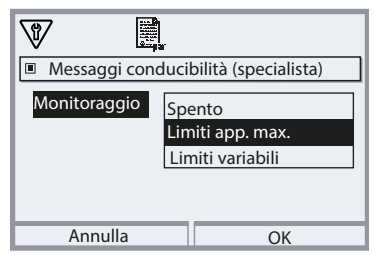

#### Limiti dispositivo max.:

i messaggi vengono generati quando la grandezza è al di fuori del campo di misura. Il simbolo "Guasto" appare sul display ⊗ , viene attivato il contatto NAMUR "Guasto" (modulo BASE, impostazione di fabbrica: contatto K4, contatto di riposo). Le uscite in corrente possono emettere un messaggio 22mA (parametrizzabile).

Il ritardo dal verificarsi dell'errore (messaggio sul display) all'emissione della corrente di errore 22 mA è parametrizzabile.

## Contatti di commutazione: segnali di stato NAMUR

Selezione menu: Parametrizzazione > Modulo BASE > Contatto K... **Nota:** controllo funzionale (HOLD) attivo

#### Segnali di stato NAMUR

Nello stato di fornitura, le uscite dei relè a potenziale zero del modulo BASE sono preimpostate sui segnali di stato NAMUR:

| Guasto                      | Contatto K4, contatto di riposo              |
|-----------------------------|----------------------------------------------|
|                             | (messaggio guasto di corrente)               |
| Necessità di manutenzione   | Contatto K3, contatto di lavoro, liberamente |
|                             | parametrizzabile                             |
| Controllo funzionale (HOLD) | Contatto K2, contatto di lavoro, liberamente |
|                             | parametrizzabile                             |
| Fuori specifica             | Contatto K1, contatto di lavoro, liberamente |

parametrizzabile

| Menu  | Display                                                                                                    | Azione                                                                                                    |
|-------|----------------------------------------------------------------------------------------------------|----------------------------------------------------------------------------------------------------|
| € mar | Modulo BASE (specialista)<br>Uscita di corrente I1<br>Uscita di corrente I2<br>Contatto K4 (Guasto NAMUR)<br>Contatto K3<br>Contatto K2<br>Contatto K1<br>Indietro Blocca | <ul> <li>Richiamo della parametrizzazione</li> <li>Livello specialista (inserire il codice<br/>di accesso)</li> <li>Richiamo del modulo BASE</li> <li>Per "Necessità di manutenzione",<br/>"Guasto" e "Fuori specifica" è possi-<br/>bile parametrizzare un ritardo.<br/>Se, ad es., si verifica un messaggio<br/>di allarme, il contatto si attiva solo<br/>allo scadere del ritardo.</li> </ul> |

## Guasto è attivo,

se un valore parametrizzato "Limite di guasto Hi" o "Limite di guasto Lo" è stato superato o non raggiunto, se i limiti del campo di misurazione del dispositivo sono stati superati o con altri messaggi di guasto. Ciò significa che il dispositivo di misurazione non funziona più correttamente o che i parametri di processo hanno raggiunto un valore critico.

Con "Controllo funzionale" (HOLD) il contatto di commutazione non viene attivato.

## Necessità di manutenzione è attivo,

se si presentano messaggi che richiedono manutenzione. Ciò significa che il dispositivo di misurazione funziona ancora correttamente ma deve essere sottoposto a manutenzione oppure che i parametri di processo hanno raggiunto un valore che richiede un intervento. Esempio tipico: il dispositivo di misurazione ha rilevato un sensore usurato.

Con "Controllo funzionale" (HOLD) il contatto di commutazione non viene attivato.

## **Fuori specifica** è attivo,

se un valore parametrizzato "Fuori specifica Hi" o "Fuori specifica Lo" è stato superato o non raggiunto, se il dispositivo ha rilevato scostamenti dalle condizioni ambientali o di processo consentite o sono presenti disturbi che indicano che l'incertezza di misura è probabilmente maggiore di quanto ci si aspetterebbe in condizioni operative normali.

Con "Controllo funzionale" (HOLD) il contatto di commutazione non viene attivato.

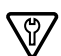

## Controllo funzionale (HOLD) è attivo:

- durante la calibrazione (solo canale corrispondente)
- durante la manutenzione (generatore di corrente, punti di misurazione)
- durante la parametrizzazione a livello funzionamento e livello specialista
- durante un ciclo automatico di lavaggio.

Il segnale di uscita è temporaneamente congelato.

#### Circuito di protezione dei contatti di commutazione

I contatti dei relè sono soggetti ad erosione elettrica. Soprattutto con carichi induttivi e capacitivi, questo riduce la durata dei contatti. Gli elementi utilizzati per sopprimere scintille e archi elettrici comprendono combinazioni RC, resistenze non lineari, resistenze in serie e diodi.

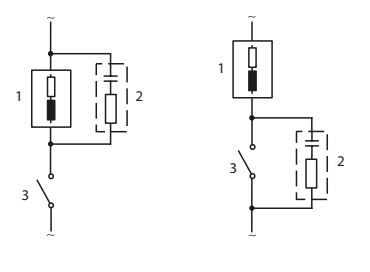

#### Tipiche applicazioni CA con carico induttivo

- 1 Carico
- 2 Combinazione RC, ad es. RIFA PMR 209 Tipiche combinazioni RC Ad es. condensatore 0,1 μF, resistenza 100 Ohm / 1 W

## 3 Contatto

#### **AVVISO!**

La capacità di carico ammessa dei contatti di commutazione non deve essere superata nemmeno durante le operazioni di commutazione!

#### Nota sui contatti di commutazione

Alla consegna, i contatti dei relè sono adatti anche per piccole correnti di segnale (a partire da circa 1mA). Se si commutano correnti superiori a circa 100 mA, la doratura si brucia durante il processo di commutazione. I relè quindi non commutano più in modo affidabile piccole correnti.
### Contatti di commutazione: parametrizzazione

Selezione menu: Parametrizzazione > Modulo BASE > Contatto K... **Nota:** controllo funzionale (HOLD) attivo

| Menu   | Display                                                                                                    | Azione                                                                                                    |
|--------|----------------------------------------------------------------------------------------------------|----------------------------------------------------------------------------------------------------|
| ar par | Contatto K1(specialista)<br>Utilizzo<br>Grandezza<br>Soglia<br>Isteresi<br>Direzione effett.<br>Tipo di contatto<br>Indietro | Utilizzo contatti di commutazione<br>1) Parametrizzazione<br>2) Inserire il codice di accesso<br>3) Modulo BASE<br>4) Contatto K<br>5) Utilizzo (fig.) |

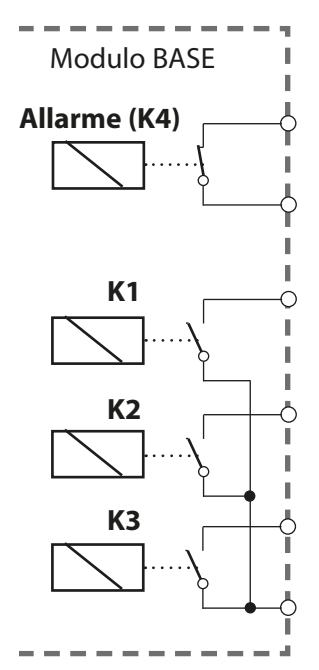

Il modulo BASE dispone di 4 contatti dei relè (capacità di carico max. CA/CC 30 V / 3 A ciascuno). Il contatto K4 è previsto per il messaggio di guasto. Impostabile è il comportamento di commutazione (contatto di lavoro o di riposo), inoltre, è possibile parametrizzare i ritardi di intervento e di disattivazione.

### K1...K3 sono parametrizzabili ("Utilizzo"):

- Spento
- Guasto
- Necessità di manutenzione
- Fuori specifica
- Controllo funzionale (HOLD)
- Soglia
- Contatto di lavaggio
- Set parametri B attivo
- Uscita USP (solo con modulo COND)
- Sensoface

### Assegnazione dei contatti:

vedere morsettiera modulo BASE

## Contatti di commutazione: indicazioni Sensoface

Parametrizzazione > Modulo BASE > Contatto K... > Utilizzo > Sensoface **Nota:** controllo funzionale (HOLD) attivo

| Menu      | Display                                                                                                    | Azione                                                                                                    |
|-----------|----------------------------------------------------------------------------------------------------|----------------------------------------------------------------------------------------------------|
| Part Part | Modulo BASE (specialista)         Corrente di uscita 11         Corrente di uscita 12         Contatto K4         Guasto         Contatto K3         Necessità di manutenzione         Contatto K1         Sensoface (canale III)         Contatto K1         Sensoface (canale III)         Indietro         Blocca | Assegnazione delle indicazioni<br>Sensoface ai contatti di commuta-<br>zione<br>Con utilizzo di più moduli di misu-<br>razione, le indicazioni Sensoface dei<br>moduli possono essere posizionate su<br>contatti separati.                                                                                                    |
|           |                                                                                                    | <ul> <li>Utilizzo contatti di commutazione</li> <li>1) Parametrizzazione</li> <li>2) Inserire il codice di accesso</li> <li>3) Modulo BASE</li> <li>4) Contatto K (ad es. K1)</li> <li>5) Posizionare il messaggio Sensoface<br/>del modulo di misurazione deside-<br/>rato sul contatto di commutazione<br/>selezionato.</li> </ul> |
|           |                                                                                                    | <ul> <li>Parametrizzazione del contatto</li> <li>Tipo di contatto (ad es. "Lavoro N/O").</li> <li>Ritardo di intervento e disattivazione</li> </ul>                                                                                                    |

### Contatti di commutazione: contatto di lavaggio

Parametrizzazione > Modulo BASE > Contatto K... > Utilizzo > Contatto di lavaggio **Nota:** controllo funzionale (HOLD) attivo

| Menu         | Display                                                                                                    | Azione                                                                                                    |
|--------------|----------------------------------------------------------------------------------------------------|----------------------------------------------------------------------------------------------------|
| en la compar |                                                                                                    | Utilizzo contatti di commutazione<br>1) Parametrizzazione<br>2) Inserire il codice di accesso<br>3) Modulo BASE<br>4) Contatto K (ad es. K1)<br>5) Utilizzo: contatto di lavaggio                                                                                                    |
|              | Contatto K1(specialista)<br>Utilizzo  Contatto di lavaggio<br>Tipo di contatto  Lavoro N/O<br>Intervallo di lavaggio 000.0 h<br>Anticipo spurgo 0010 s<br>Durata lavaggio 0016 s<br>Anticipo misure 0010 s<br>Indietro | <ul> <li>Parametrizzazione del contatto di<br/>lavaggio</li> <li>Selezionare il tipo di contatto<br/>(ad es. lavoro N/O).</li> <li>Specificare l'intervallo di lavaggio</li> <li>Specificare la durata di lavaggio</li> <li>Anticipo: Durante la durata para-<br/>metrizzata "Anticipo" il controllo<br/>funzionale (HOLD) è attivo.</li> <li>Voce di log book: Spento/acceso</li> </ul> |

#### Note per la parametrizzazione della funzione "Contatto di lavaggio"

- Uno stato operativo esistente "Controllo funzionale" (HOLD) (ad es. durante una parametrizzazione) ritarda l'esecuzione della funzione "Contatto di lavaggio".
- Fino a 3 funzioni di lavaggio (contatti K1 ... K3) possono essere parametrizzate indipendentemente l'una dall'altra.
- Diverse funzioni di lavaggio non funzionano in modo sincrono tra loro.

#### **Comportamento temporale**

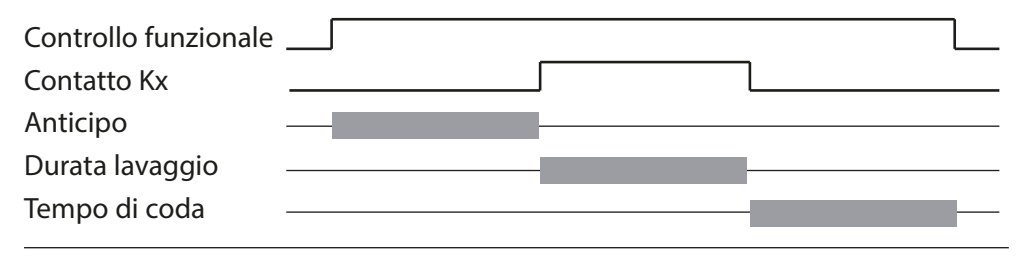

## Contatti di commutazione: soglia

Parametrizzazione > Modulo BASE > Contatto K... > Utilizzo **Nota:** controllo funzionale (HOLD) attivo

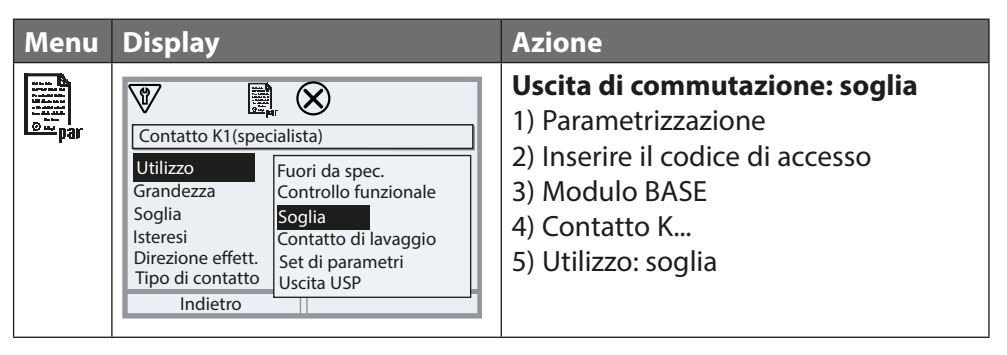

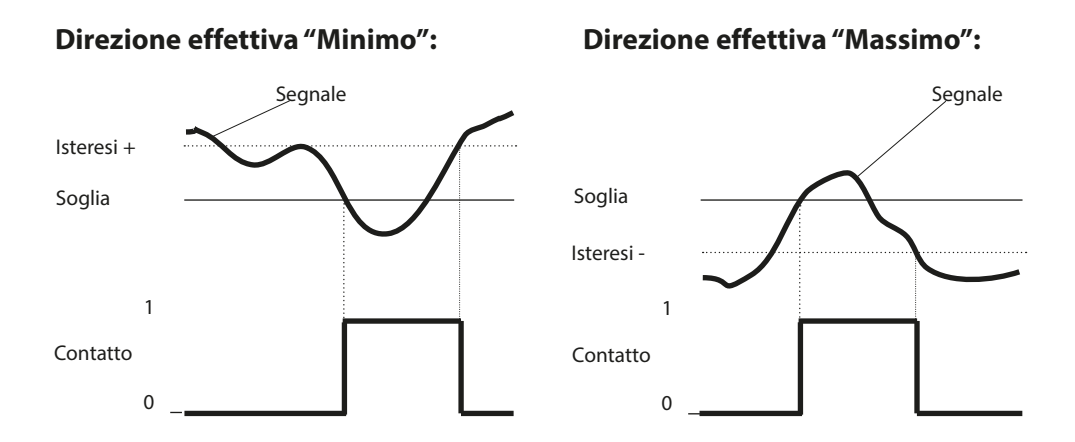

### Simboli nella visualizzazione dei valori di misura

#### Isteresi

Intervallo di tolleranza intorno al valore limite in cui non viene ancora attivato alcun processo di commutazione. Serve a ottenere un comportamento di commutazione sensato sull'uscita e a mascherare le piccole fluttuazioni della grandezza (fig.)

#### Tipo di contatto

Determina se il contatto attivo è chiuso (lavoro N/O) o aperto (riposo N/C).

# Ingressi optoaccoppiatore OK1, OK2

Selezione menu: Parametrizzazione > Modulo BASE > Ingressi di comando OK1, OK2

Nota: controllo funzionale (HOLD) attivo

| Menu                                         | Azione                                    |
|----------------------------------------------|-------------------------------------------|
|                                              | Utilizzo OK1                              |
| enter la la la la la la la la la la la la la | 1) Parametrizzazione                      |
| •                                            | 2) Inserire il codice di accesso          |
|                                              | 3) Modulo BASE                            |
|                                              | 4) Ingressi di comando OK1/OK2            |
|                                              | 5) Utilizzo OK1                           |
|                                              | Livello ingresso OK1/OK2                  |
|                                              | 1) Parametrizzazione                      |
|                                              | 2) Inserire il codice di accesso          |
|                                              | 3) Modulo BASE                            |
|                                              | 4) Ingressi di comando OK1/OK2            |
|                                              | 5) Ingresso OK                            |
|                                              | 6) Determinare il livello ingresso attivo |

Il modulo BASE dispone di 2 ingressi optoaccoppiatore digitali OK1, OK2.

Tramite un segnale di controllo possono essere attivate le seguenti funzioni (a seconda della parametrizzazione):

- OK1: "Spento" o "Controllo funzionale totale" o "Controllo funzionale canale"
- OK2: Selezione nel menu Parametrizzazione/ Gestione del sistema/Gestione delle funzioni: "Spento", "Set di parametri A/B" (v. anche pagina 53)

Il livello di commutazione del segnale di controllo deve essere parametrizzato: (attivo 10 ... 30 V o attivo < 2 V).

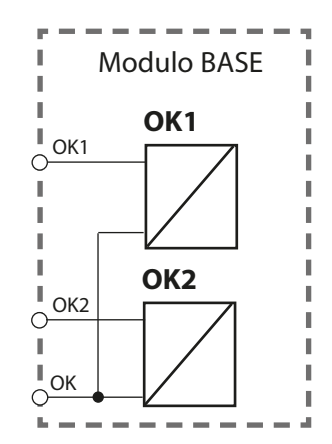

# Scheda di memoria

Inserimento/rimozione della scheda di memoria

### Avvertenze sulla sicurezza

Tutte le schede di memoria sono disponibili sia nella variante non Ex che in quella Ex. I componenti Ex e non Ex non devono essere mischiati.

In caso di lavori in aree Ex, occorre osservare le disposizioni e le norme vigenti nel luogo di installazione per l'installazione ed il funzionamento degli impianti elettrici in ambienti a rischio di esplosione.

Vedere in merito le informazioni contenute nella guida alla sicurezza ("Safety Guide") di Protos II 4400(X).

### Indicazioni per l'inserimento della scheda di memoria

Per l'inserimento e la sostituzione della scheda di memoria viene aperto il dispositivo. L'alimentazione ausiliaria può rimanere accesa.

Al momento della chiusura del dispositivo, accertarsi che la guarnizione sia pulita e ben aderente.

### **AVVERTENZA!** Tensioni di contatto pericolose.

Assicurare che non vi sia tensione prima di mettere mano nell'area dei morsetti.

### Apertura del dispositivo

- 1) Svitare le viti anteriori (4x).
- 2) Aprire verso sinistra il modulo FRONT (cerniera girevole interna).

Lo slot per l'inserimento della scheda di memoria si trova all'interno del modulo FRONT.

### Inserimento della scheda di memoria

- 3) Togliere la scheda di memoria dall'imballaggio.
- 4) Inserire la scheda di memoria nello slot per schede di memoria del modulo FRONT con i collegamenti per primi.

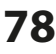

#### Rimozione della scheda di memoria

Con utilizzo di una Data Card vale:

La scheda di memoria deve essere chiusa prima della rimozione, per evitare la perdita di dati (v. capitolo Manutenzione pag. 89).

Selezione menu:

Manutenzione > Aprire/Chiudere scheda di memoria > Chiudere scheda di memoria

La scheda di memoria non viene più visualizzata sul display.

Se la scheda di memoria non è stata rimossa dopo la chiusura, deve essere nuovamente aperta per la riattivazione.

Selezione menu:

Manutenzione > Aprire/Chiudere scheda di memoria > Aprire scheda di memoria

Con l'utilizzo di un'altra scheda di memoria, ad es. FW Update Card questo passo non è necessario.

### Tipi di schede

| Tipi di schede (ZU1080-P-*) | Scopo                                                      |
|-----------------------------|------------------------------------------------------------|
| Data Card (X)               | Registrazione dei dati                                     |
| FW Update Card (X)          | Aggiornamento del firmware per l'espansione delle funzioni |
| FW Repair Card (X)          | Riparazione del firmware con errore firmware               |
| Custom FW Update Card       | Versioni FW personalizzate                                 |
| Custom FW Repair Card       | Versioni FW personalizzate                                 |

#### Data Card

Su questo tipo di scheda è possibile memorizzare dati (ad es. configurazione, set di parametri, log book, dati del registratore dei valori di misura). Quando la trasmissione dei dati è attiva, il simbolo lampeggia. La Data Card può essere utilizzata in unione alle seguenti funzioni supplementari: FW4400-102 5 set di parametri, FW4400-103 registratore dei valori di misura, FW4400-104 log book

### FW Update Card

Questa scheda di memoria consente un aggiornamento del firmware (funzione supplementare FW4400-106). Il programma operativo precedente del dispositivo ("firmware") viene sostituito dalla versione attuale.

**Nota:** prima di aggiornare il firmware si consiglia di salvare la versione precedente sulla scheda di memoria.

I dati generali non possono essere memorizzati su una FW Update Card.

#### FW Repair Card

Scheda di memoria per l'aggiornamento del firmware con errori del dispositivo. Qui la funzione supplementare FW4400-106 non è necessaria.

#### **Custom FW Update/Repair Card**

Con le Custom Card è possibile selezionare lo stato del firmware secondo necessità, ad es. per impostare il firmware di tutti i dispositivi esistenti su uno stato uniforme.

#### **Collegamento al PC**

Collegare la scheda di memoria al PC tramite un cavo micro USB.

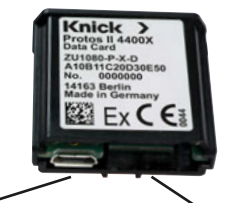

Collegamento USB micro Collegamento al sistema Protos II 4400(X)

**Nota:** la scheda di memoria Ex può essere collegata a un normale PC nell'area non Ex.

### Scheda di memoria

### Parametrizzazione > Gestione del sistema > Scheda di memoria

| Menu | Display                                                                                                    | Azione                                                                                                    |
|------|----------------------------------------------------------------------------------------------------|----------------------------------------------------------------------------------------------------|
|      |                                                                                                    | Utilizzo della Data Card<br>1) Inserire la Data Card<br>2) Selezione menu<br>3) Parametrizzazione, livello specialista<br>4) Inserire il codice di accesso<br>5) Gestione del sistema: scheda di<br>memoria                                                                                                    |
| par  | Gestione del sistema (specialista)<br>Scheda di memoria<br>Trasferimento della configurazione<br>Set di parametri<br>Gestione delle funzioni<br>Blocchi di calcolo<br>Ora/data<br>Indietro<br>Scheda di memoria (specialista)<br>Registrazione log book<br>Registrazione registratore<br>Acceso<br>Separatore decimale<br>Virgola<br>Formattazione della scheda<br>Indietro | Con Data Card inserita appare il menu<br>a fianco.<br>(La voce di menu "Scheda di memoria"<br>viene visualizzata solo se è inserita una<br>Data Card.)<br>• Selezionare "Scheda di memoria",<br>confermare con <b>enter</b> .<br>Le opzioni di selezione sono autoespli-<br>cative.<br><b>Comportamento con scheda di</b><br><b>memoria piena:</b><br>Messaggio in merito alla terminazione<br>di record (sostituzione della scheda<br>necessaria). |
|      | Trasferimento della configurazione (specialista)<br>Configurazione Sa <mark>Salva</mark><br>Carica                                                                                                    | <ul> <li>Trasferimento della configurazione<br/>(v. pagina successiva)</li> <li>Salva: registrazione di tutti i dati del<br/>dispositivo sulla Data Card</li> <li>Carica: sovrascrittura di tutti i dati<br/>del dispositivo con i dati della Data<br/>Card</li> <li>Nota: chiudere la Data Card prima<br/>della rimozione (menu Manutenzione)</li> </ul>                                                                                           |

### Scheda di memoria

Data Card: Salva/carica impostazioni dispositivo Parametrizzazione > Gestione del sistema > Trasferimento della configurazione

#### Salvataggio/caricamento delle impostazioni complete del dispositivo

Con "Salva configurazione" le impostazioni complete del dispositivo (ad eccezione dei codici di accesso) vengono scritte sulla Data Card. Con "Carica configurazione" le impostazioni complete del dispositivo vengono lette e programmate dalla Data Card.

File di backup creato sulla Data Card: param/config.par

# Trasferimento delle impostazioni complete del dispositivo da un dispositivo ad altri dispositivi

Condizione:

I dispositivi hanno un equipaggiamento hardware identico, tutti i moduli sono inseriti in slot identici (ad es. PH 3400-035 sullo slot del modulo I, COND 3400-041 sullo slot del modulo II ecc.).

Opzioni (funzioni supplementari):

Con "Dispositivo master" tutte le opzioni richieste devono essere abilitate, con i "dispositivi slave" le opzioni possono essere un sottoinsieme di queste.

Vengono trasferiti i parametri delle opzioni, non l'opzione stessa.

Se un'opzione viene successivamente attivata su un "dispositivo slave", i parametri di questa opzione sono già inizializzati in base al "dispositivo master".

- Scrivere le impostazioni del dispositivo parametrizzato sulla Data Card: <u>Parametrizzazione > Gestione del sistema > Trasferimento della configura-</u> <u>zione > Salva:</u> Softkey "Esegui"
- 2) Passare al menu Manutenzione. Selezionare "Chiudi scheda di memoria".
- 3) Rimuovere la Data Card. È possibile trasferire le impostazioni del dispositivo ad altri dispositivi con equipaggiamento identico.
- 4) Inserire la Data Card contenente la configurazione nel dispositivo successivo da parametrizzare.
- 5) Selezionare

<u>Parametrizzazione > Gestione del sistema > Trasferimento della configura-</u> <u>zione > Carica:</u> Softkey "Esegui"

- 6) Passare al menu Manutenzione. Selezionare "Chiudi scheda di memoria".
- 7) Rimuovere la Data Card.

### FW4400-102: 5 set di parametri

Parametrizzazione > Gestione del sistema > Set di parametri **Nota:** funzione supplementare FW4400-102 necessaria.

| Menu                                    | Display                                                                                                    | Azione                                                                                                    |
|-----------------------------------------|----------------------------------------------------------------------------------------------------|----------------------------------------------------------------------------------------------------|
| eren eren eren eren eren eren eren eren | Set di parametri (specialista)         Set di parametri         Salva set di parametri         Carica set di parametri         1,2,3,4,5 (scheda)         1,2,3,4,5 (scheda) | Salvataggio del set di parametri<br>sulla Data Card<br>1) Parametrizzazione<br>2) Gestione del sistema<br>3) "Set di parametri" (fig.)                                                                                                    |
|                                         | Indietro  Set di parametri (specialista)  Set di parametri 1,2,3,4 (scheda)  Salva set di parametri Carica set di parametri Indietro                                         | Nel dispositivo sono presenti 2 set di<br>parametri completi (A, B).<br>Sulla Data Card possono essere cari-<br>cati fino a 5 set di parametri. A tale<br>scopo, un set di parametri (1, 2, 3, 4 o<br>5) sulla Data Card viene sovrascritto<br>dal set di parametri interno del dispo-<br>sitivo A. |
|                                         | Salva set di parametri (specialista)                                                                                                    | Selezione del set di parametri sulla<br>Data Card                                                                                                    |
|                                         | Salva in<br>2 (scheda)<br>3 (scheda)<br>4 (scheda)<br>5 (scheda)<br>Indietro                                                                                                 | Set A Set B (solo interno)                                                                                                    |
|                                         |                                                                                                    | Set 1 Set 2 Set                                                                                                    |
|                                         |                                                                                                    |                                                                                                    |
|                                         |                                                                                                    | Il set di parametri viene salvato come                                                                                                    |
|                                         |                                                                                                    | file sulla Data Card.                                                                                                    |

# FW4400-102: 5 set di parametri

### Parametrizzazione > Gestione del sistema > Set di parametri

| Menu   | Display                                                                                                    | Azione                                                                                                    |
|--------|----------------------------------------------------------------------------------------------------|----------------------------------------------------------------------------------------------------|
| an par | Set di parametri (specialista)<br>Set di parametri Salva set di parametri Carica set di parametri 1,2,3,4 (scheda) 1,2,3,4,5 (scheda) 1,2,3,4,5 (scheda) 1,2,3,4,5 (scheda)                                                                                                    | Caricamento del set di para-<br>metri dalla Data Card<br>1) Parametrizzazione<br>2) Gestione del sistema<br>3) "Set di parametri" (fig.)                                                                                         |
|        | V       D       Image: Constraint of the second second se | Nel dispositivo sono presenti 2 set di<br>parametri completi (A, B).<br>Sulla Data Card possono essere<br>memorizzati 5 set di parametri. Uno<br>di questi può essere caricato sul set di<br>parametri A interno al dispositivo: |
|        | VD B                                                                                                    | Data Card                                                                                                    |
|        | Carica set di parametri (specialista) Carica da 1 (scheda) 2 (scheda) 3 (scheda) 4 (scheda)                                                                                                    | Set 1 Set 2 Set                                                                                                    |
|        | 5 (scheda)                                                                                                    |                                                                                                    |
|        |                                                                                                    | Set A Set B (solo interno)                                                                                                    |
|        | U.I D4 mS<br>25.6 °C<br>Ora 11:49 № Menu Preferiti                                                                                                    | <ul> <li>selezione del set di parametri da<br/>caricare. Visualizzazione del set di<br/>parametri attivo nella modalità di<br/>misurazione.</li> </ul>                                                                           |
|        |                                                                                                    | <b>Nota:</b> commutazione a distanza tra A e B possibile tramite ingresso OK2.                                                                                                    |

Per l'aggiornamento del firmware con la funzione supplementare FW4400-106, viene attivata via TAN la funzione nel dispositivo (v. pag. 54). Il firmware per l'aggiornamento è disponibile separatamente.

Il dispositivo è in grado di sostituire il proprio firmware (il programma operativo) con la versione FW fornita sulla FW Update Card ("aggiornamento").

### **AVVISO!**

Durante un aggiornamento del firmware, il dispositivo non è pronto per la misurazione. Le uscite sono in uno stato non definito.

La parametrizzazione deve essere controllata dopo un aggiornamento del firmware.

### Nota:

Innanzitutto controllare se un aggiornamento del firmware è rilevante per il proprio dispositivo.

La versione attuale del firmware può essere visualizzata tramite: Selezione menu > Diagnosi > Descrizione del dispositivo > Modulo FRONT

Con FW Update Card inserita, sul display appare il simbolo adiacente. L'Update Card consente di salvare il firmware attuale del dispositivo su questa scheda e di caricare il nuovo firmware nel dispositivo.

- 1) Inserire l'Update Card nello slot della scheda (v. pag. 78)
- 2) Raccomandazione:

eseguire il salvataggio del firmware precedentemente installato sul dispositivo (v. pag. 87)

3) Caricare l'aggiornamento del firmware come descritto a pagina 88.

### Procedura con FW Repair Card:

- 1) spegnere il dispositivo
- 2) inserire la scheda nello slot
- 3) accendere il dispositivo
- 4) il processo di aggiornamento si avvia e viene eseguito automaticamente.

**Nota:** per la risoluzione degli errori con la FW Repair Card, la funzione aggiuntiva Aggiornamento firmware non deve essere attiva.

### Aggiornamento del firmware: salvataggio del firmware

Parametrizzazione > Gestione del sistema > Aggiornamento del firmware > Salva firmware

| Menu   | Display                                                                                                    | Azione                                                                                                    |
|--------|----------------------------------------------------------------------------------------------------|----------------------------------------------------------------------------------------------------|
| an par | Abilitazione opzioni (specialista)<br>015 Misurazione dell'ossigeno<br>102 5 set di parametri<br>103 Reg. valori mis.<br>104 Log book<br>106 Firmware update<br>Indietro                                                                                                    | <ul> <li>Salvataggio del firmware</li> <li>1) Inserire la FW Update Card.</li> <li>2) Chiudere il contenitore.</li> <li>3) Selezione menu: Parametrizzazione,<br/>livello specialista</li> <li>4) Inserire il codice di accesso.</li> <li>5) Gestione del sistema</li> </ul> |
|        |                                                                                                    | Selezione dell'abilitazione opzioni<br>(Aggiornamento firmware FW4400-<br>106)<br>Impostare l'opzione su "attivo"; viene<br>richiesto il TAN. Dopo l'inserimento<br>del TAN, l'opzione è disponibile.                                                                        |
|        | Aggiornamento del firmware (specialista)<br>Aggiornamento del firmware (specialista)<br>Marcon Infase di aggiornamento modificare<br>le caratteristiche dell'apparecchio.<br>Se necessario, eseguire una verifica!<br>Aggiorna firmware<br>Salva firmware<br>Aggiorna modulo<br>Indietro | Esecuzione del salvataggio<br>1) Gestione del sistema:<br>aggiornamento del firmware<br>2) Selezionare "Salva firmware"                                                                                                    |
|        | Salva firmware (specialista) Backup Nuovo Indietro Avvio                                                                                                    | <ol> <li>"Avvio" inizia la procedura.<br/>Al termine della procedura di<br/>backup, il dispositivo entra in<br/>modalità di misurazione.</li> <li>Rimuovere la scheda di memoria o<br/>eseguire l'aggiornamento del firm-<br/>ware (v. pagina successiva).</li> </ol>        |

### Aggiornamento del firmware: caricamento del firmware

Parametrizzazione > Gestione del sistema > Aggiornamento del firmware > Carica firmware

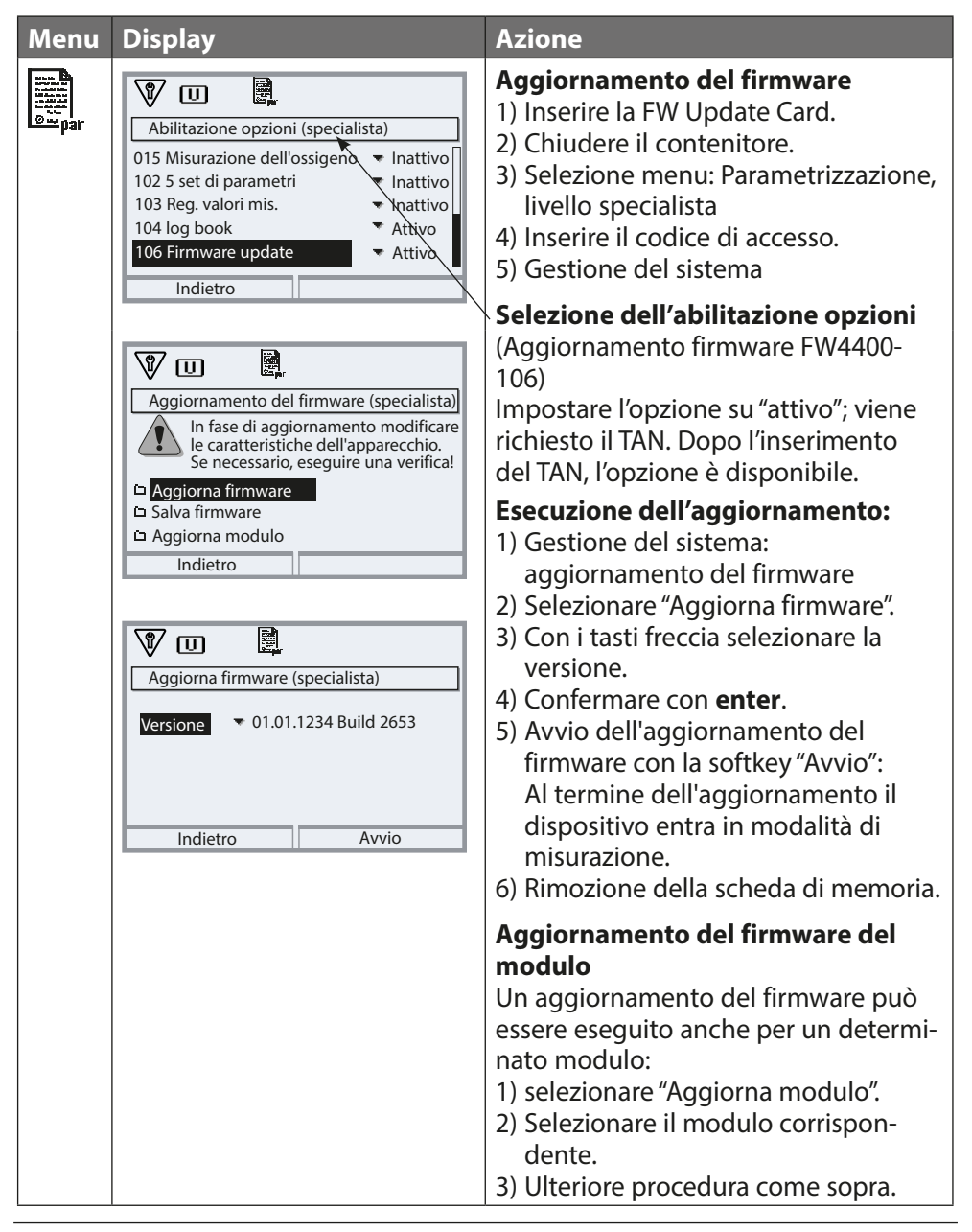

Chiusura della scheda di memoria Manutenzione > Apri/chiudi scheda di memoria **Nota:** controllo funzionale (HOLD) attivo

| Menu          | Display                    | Azione                                                                                                    |
|---------------|----------------------------|----------------------------------------------------------------------------------------------------|
|               |                            | <b>AVVISO! Chiusura della scheda di</b><br><b>memoria prima della rimozione</b><br>In caso contrario, potrebbe verificarsi<br>una perdita di dati.                                                                                                    |
| f My<br>maint | Manutenzione (specialista) | Rimozione della scheda di memoria<br>1) Selezione menu: Manutenzione<br>2) Apri/chiudi scheda di memoria<br>3) "Chiudi scheda di memoria"<br>La scheda non viene più visualizzata<br>sul display.<br>"Chiudi scheda di memoria"<br>termina l'accesso alla scheda di<br>memoria. Deve essere eseguito prima<br>della rimozione dallo slot della sche-<br>da di memoria per proteggere dalla<br>pardita di dati |
|               |                            | Apertura della scheda di memoria<br>Se la scheda non è stata rimossa<br>dopo la chiusura, deve essere nuova-<br>mente aperta per la riattivazione.<br>1) Selezione menu: Manutenzione<br>2) Apri/chiudi scheda di memoria<br>3) "Apri scheda di memoria"<br>La scheda viene nuovamente visualiz-<br>zata sul display.                                                                                         |

#### Selezione menu: Manutenzione > Modulo BASE ... **Nota:** controllo funzionale (HOLD) attivo

| Menu            | Display                                                                                  | Azione                                                                                                    |
|-----------------|------------------------------------------------------------------------------------------|----------------------------------------------------------------------------------------------------|
| fff)<br>h maint | F<br>Selezione menu<br>Cal Maint Unit (California)<br>Manutenzione<br>Indietro Lingua/语言 | <b>Richiamo della manutenzione</b><br>Dalla modalità di misurazione:<br>tasto <b>menu</b> : selezione menu.<br>Selezionare Manutenzione con i tasti<br>freccia,<br>confermare con <b>enter</b> .<br>Selezionare poi Modulo BASE. |
|                 | Modulo BASE 4400-029  Generatore corrente Regolazione corrente d'uscita  Indietro        | <b>Generatore corrente</b><br>La corrente di uscita può essere speci-<br>ficata manualmente per il test di fun-<br>zionamento (intervallo 0 22 mA).                                                                              |

Selezione menu: Manutenzione > Modulo BASE ... > Regolazione corrente d'uscita I...

Nota: controllo funzionale (HOLD) attivo

| Menu             | Display                                                                                                    | Azione                                                                                                    |
|------------------|----------------------------------------------------------------------------------------------------|----------------------------------------------------------------------------------------------------|
| (ÎII)<br>1 maint | Modulo BASE 4400-029 Generatore corrente Regolazione corrente d'uscita                                               | <b>Compensazione delle uscite di</b><br><b>corrente</b><br>Selezionare "Regolazione corrente<br>d'uscita" con i tasti freccia, confermare<br>con <b>enter</b> . |
|                  | Indietro                                                                                                    | Inserire il codice di accesso:<br>2014 (preimpostazione)                                                                                                    |
|                  | Regolazione corrente d'uscita 11<br>Regolazione corrente d'uscita 11<br>Regolazione corrente d'uscita 12<br>Indietro | Selezionare l'uscita di corrente da<br>regolare.                                                                                                    |

Selezione menu: Manutenzione > Modulo BASE ... > Regolazione corrente d'uscita I...

Nota: controllo funzionale (HOLD) attivo

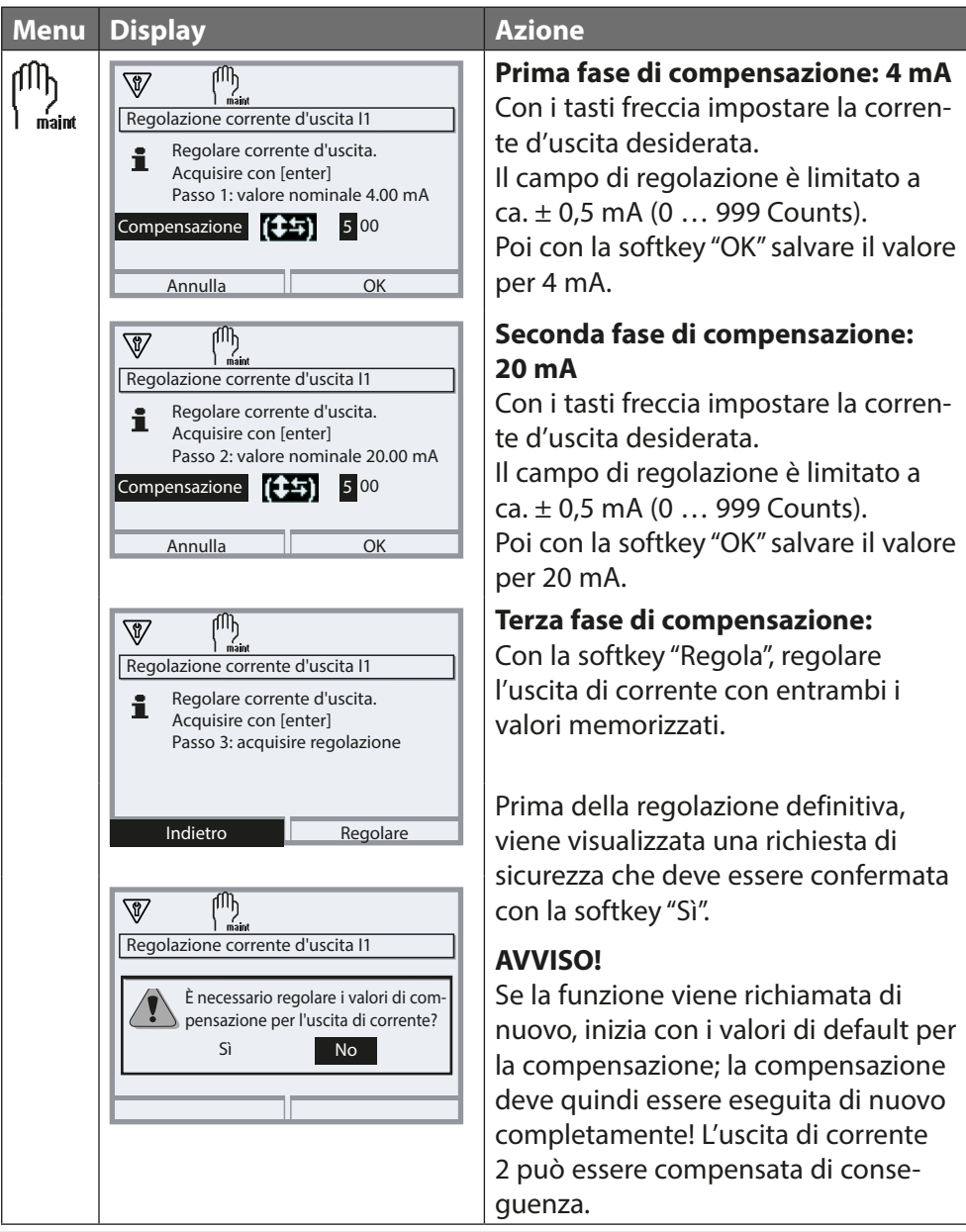

#### Panoramica

Funzioni di diagnosi selezionate per la gestione della qualità

Nell'ambito della gestione della qualità, Protos offre ampie funzioni di diagnosi e di sicurezza, ad esempio:

- monitoraggio del sensore Sensocheck
- con FW4400-104 un log book esteso per la registrazione di richiami delle funzioni in unione con la Data Card
- messaggi NAMUR con indicazione di data e ora

Inoltre è a disposizione:

### Diagramma di rete sensore

(solo moduli PH e OXY, nel menu di diagnosi del relativo modulo)

| Diagramma di rete                                                                                | e sensore                                                                                                    |
|--------------------------------------------------------------------------------------------------|----------------------------------------------------------------------------------------------------|
| 2<br>3<br>4<br>5<br>5<br>6<br>6<br>-<br>-<br>-<br>-<br>-<br>-<br>-<br>-<br>-<br>-<br>-<br>-<br>- | Pendenza<br>Punto zero<br>Impedenza riferimento<br>Impedenza vetro<br>Tempo di risposta<br>Timer di calibrazione |
| Indietro                                                                                         | Info                                                                                                    |

Esempio: diagramma di rete di un sensore pH digitale (Memosens)

### Il diagramma di rete sensore mostra a colpo d'occhio lo stato dei seguenti parametri del sensore collegato:

- pendenza
- punto zero (punto di lavoro con Memosens ISFET)
- Sensoc heck (pH) o corrente di perdita (ISFET e Oxy)
- tempo di risposta
- timer di calibrazione
- usura (Memosens)

I parametri che non possono essere controllati vengono rappresentati non attivi (grigio) e impostati al 100 % (ad es. Sensocheck con sensori analogici).

I valori dei parametri devono rimanere compresi tra l'esagono più esterno (100 %) e quello più interno (50 %).

### Panoramica

Funzioni di diagnosi selezionate per la gestione della qualità

#### **Controllo sensore**

Mostra i valori di misura grezzi disponibili del sensore collegato (nel menu di diagnosi del relativo modulo di misurazione):

| pH analogico        | mV, temperatura, sonda di temperatura, resistenza alla<br>temperatura                                                   |  |
|---------------------|----------------------------------------------------------------------------------------------------|--|
| pH digitale vetro   | mV, temperatura, impedenza vetro                                                                                        |  |
| pH digitale ISFET   | mV, corrente di perdita, temperatura                                                                                    |  |
| pH Redox            | mV, temperatura                                                                                                    |  |
| Cond analogico      | Resistenza, conduttanza, temperatura, sonda di tempe-<br>ratura, resistenza alla temperatura                            |  |
| Cond digitale       | Resistenza, conduttanza, temperatura                                                                                    |  |
| Oxy digitale        | Corrente sensore, corrente di perdita, tensione di polariz-<br>zazione, pressione parziale, pressione aria, temperatura |  |
| Oxy digitale ottico | Pressione parziale, temperatura                                                                                         |  |

### Sensocheck/Sensoface

#### Sensoface

Sensoface è una visualizzazione grafica dello stato del sensore.

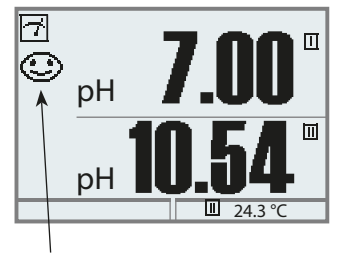

I pittogrammi Sensoface forniscono informazioni di diagnosi sull'usura e sulla necessità di manutenzione del sensore ("felice" – "neutro" – "triste").

#### Monitoraggio del sensore Sensocheck

#### Modulo Funzione Sensocheck

| OXY     | Monitoraggio membrana/elettrolita                                 |
|---------|-------------------------------------------------------------------|
| COND(I) | Informazioni sullo stato del sensore                              |
| PH      | Monitoraggio automatico degli elettrodi di vetro e di riferimento |

| Menu    | Display                                                                                                    | Azione                                                                                                    |
|---------|----------------------------------------------------------------------------------------------------|----------------------------------------------------------------------------------------------------|
| Jan par | Parametrizzazione (specialista)         □ Gestione del sistema         □ Modulo FRONT 4400-011         □ Modulo BASE 3400-021         □ Modulo MS 4400-160         □ Memosens PH         Indietro | <ul> <li>Attivazione Sensocheck</li> <li>1) Parametrizzazione, livello specialista</li> <li>2) Inserire il codice di accesso.</li> <li>3) Selezionare il modulo di misurazione<br/>/ sensore.</li> <li>4) Dati sensore &gt; Monitoraggio sensore<br/>dettagli &gt; Sensocheck</li> <li>5) Monitoraggio: acceso</li> <li>6) Messaggio: spento, guasto, necessità<br/>di manutenzione</li> <li>Vedere anche le relative istruzioni per<br/>l'uso del modulo.</li> </ul> |

**Nota:** i messaggi Sensocheck possono essere assegnati a un contatto di commutazione (Parametrizzazione > Modulo BASE > Contatto > Utilizzo).

### Menu Preferiti

| Menu  | Display                                                                                                    | Azione                                                                                                    |
|-------|----------------------------------------------------------------------------------------------------|----------------------------------------------------------------------------------------------------|
|       |                                                                                                    | Menu Preferiti<br>Le funzioni di diagnosi possono essere<br>richiamate subito dalla modalità di<br>misurazione tramite una softkey.<br>I "Preferiti" vengono definiti nel menu<br>di diagnosi.                                                                                                    |
| Ødiag | Selezione menu<br>cal () maint () www.maint () www.maint () | <b>Selezione di preferiti</b><br>Tasto <b>menu</b> : Selezione menu<br>Selezionare diagnosi con i tasti freccia,<br>confermare con <b>enter</b> .                                                                                                    |
|       | Diagnosi         Messaggi         Log book         © Descrizione dell'apparecchio         Diadulo FRONT         □ Modulo BASE         □ Modulo PH 3400-035         ♥ Imposta preferito                                                                                                    | Impostare o cancellare preferito:<br>"Imposta preferito" consente di richia-<br>mare la funzione di diagnosi selezio-<br>nata tramite softkey direttamente<br>dalla modalità di misurazione, nella<br>riga di menu compare il simbolo del<br>cuore.                                                                                                    |
|       | Г<br>□ рн 7.08<br>□ 976 µs<br>⊙ra 10:26 № Мепи Preferiti                                                                                                    | Il tasto <b>meas</b> riporta alla misurazio-<br>ne. Nella visualizzazione secondaria<br>appare "Menu preferiti" se la funzio-<br>ne softkey nel menu "Gestione delle<br>funzioni" è stata impostata su "Menu<br>preferiti". (Vedere funzione softkey,<br>pag. 45)<br>Le funzioni di diagnosi impostate<br>come "Preferito" possono essere richia-<br>mate direttamente nella modalità di<br>misurazione tramite softkey. |

### Informazioni sullo stato generale del sistema di misurazione

| Menu              | Display                                                                                                    | Azione                                                                                                    |
|-------------------|----------------------------------------------------------------------------------------------------|----------------------------------------------------------------------------------------------------|
|                   | Selezione menu<br>Cal Maint Diagnosi                                                                                                    | <b>Richiamo della diagnosi</b><br>Dalla modalità di misurazione:<br>Tasto <b>menu</b> : selezione menu.<br>Selezionare diagnosi con i tasti<br>freccia, confermare con <b>enter</b> .                                                                                                    |
| Ø <sub>diag</sub> | Indietro Lingua/语言<br>Diagnosi<br>Diagnosi<br>Obecrizione punto di misurazione<br>Obecrizione dell'apparecchio<br>DModulo FRONT<br>Modulo BASE<br>Indietro ♡ Imposta preferito                                                                                                    | Il menu "Diagnosi" offre una panora-<br>mica delle funzioni disponibili. Le fun-<br>zioni impostate come "Preferito" pos-<br>sono essere richiamate direttamente<br>dalla modalità di misurazione.                                                                                                    |
|                   | Log book<br>13.05.19 09:50 misurazione attiva<br>13.05.19 09:36 parametrizzazione attiva<br>12.05.19 17:52 misurazione attiva<br>12.05.19 17:44 parametrizzazione attiva<br>12.05.19 17:40 codice di accesso errato<br>12.05.19 17:04 misurazione attiva<br>12.05.19 17:53 diagnosi attiva<br>Indietro<br>Log book<br>F223 13.05.19 09:50 diagnosi attiva<br>F222 13.05.19 09:50 diagnosi attiva<br>F224 12.05.19 17:52 misurazione attiva<br>Indietro<br>Indietro | Log book<br>Mostra gli ultimi 100 eventi con data<br>e ora, ad es. calibrazioni, messaggi<br>NAMUR, mancanza di alimentazione<br>ausiliaria ecc.<br>Con l'ausilio della softkey destra può<br>essere visualizzato il numero di mes-<br>saggio.<br>Con la funzione supplementare<br>FW4400-104 è possibile registrare<br>almeno 20.000 voci su una scheda di<br>memoria, v. pag. 98.<br>In questo modo è possibile una<br>documentazione della gestione della<br>qualità secondo ISO 9001. |

#### Funzione supplementare FW4400-104: log book

Con la funzione supplementare FW4400-104, il log book registra tutte le voci in un file. Quando si utilizza la Data Card è possibile memorizzare almeno 20.000 voci sulla Data Card, a seconda della capacità di memoria:

Selezione menu: Parametrizzazione > Gestione del sistema > Scheda di memoria > Registrazione log book: Acceso

Per ogni mese viene creato un nuovo file, la data è codificata nel nome del file. Esempio di file creato sulla Data Card:

\LOGBOOK\L\_YYMM00.TXT dati del registratore del YYMM (YY = anno, MM = mese)

La registrazione avviene come file ASCII con estensione .TXT, le singole colonne sono separate da un tabulatore (TAB). Questo rende il file leggibile nei programmi di elaborazione testi o nei fogli di calcolo (ad es. Microsoft Excel). Quando la Data Card viene inserita nello slot della scheda viene sempre scritta una "Device Info" composta da tipo di dispositivo, numero di serie BASE e numero del punto di misurazione. Una Data Card può quindi essere utilizzata anche per raccogliere i dati del log book da più dispositivi.

Esempio:

```
Logbook
No.
      Time stamp
                         Status
                                  Message
<< PROTOS 4400 - Serial 5555555
                                                      >>
F224 28.06.19 16:13:37
                                   Menu principale attivo
F225
      28.06.19 16:13:48
                                   Visualizzazione misurazione attiva
F223 28.06.19 16:13:52
                                   Menu Diagnosi attivo
F225 28.06.19 16:13:54
                                   Visualizzazione misurazione attiva
F224 28.06.19 16:14:01
                                   Menu principale attivo
F222 28.06.19 16:14:09
                                   Menu Parametrizzazione attivo
F227 28.06.19 16:16:58
                                   Alimentazione ausiliaria ON
B072
     28.06.19 16:17:04
                                   Corrente I1 > 20 mA
                             (X)
Time stamp
               Marcatura temporale della voce del log book
Status
               (x) - Il messaggio è diventato attivo
```

```
() - Il messaggio è diventato inattivo
```

Message Testo del messaggio (nella lingua dell'interfaccia impostata)

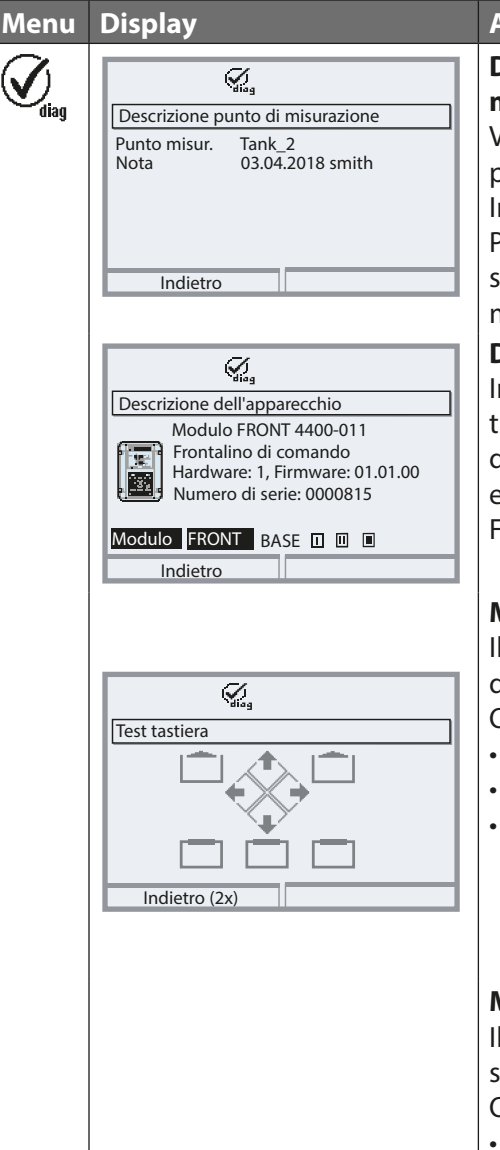

#### Azione

# Descrizione del punto di misurazione

Visualizzazione della descrizione del punto di misurazione e nota. Inserimento nel menu Parametrizzazione > Gestione del sistema > Descrizione punto di misurazione, v. pag. 54

### Descrizione del dispositivo

Informazioni su tutti i moduli collegati: tipo di modulo e funzione, numero di serie, versione hardware e firmware e opzioni del dispositivo (esempio: FRONT).

#### **Modulo FRONT**

Il modulo contiene i comandi del display e della tastiera. Opzioni di test:

- · diagnosi del modulo
- test del display
- test tastiera (fig.) (premendo un tasto è possibile verificarne il corretto funzionamento.)

### **Modulo BASE**

Il modulo genera i segnali di uscita standard.

Opzioni di test:

- diagnosi del modulo
- stato ingressi/uscite

Informazioni sullo stato generale del sistema di misurazione Selezione menu: Diagnosi > Messaggi

| Menu                     | Display                                                                                                    | Azione                                                                                                    |
|--------------------------|----------------------------------------------------------------------------------------------------|----------------------------------------------------------------------------------------------------|
| <b>V</b> <sub>diag</sub> | Elenco dei messaggi 8 mess.<br>D062 🔶 🖩 💮 Sensocheck<br>P018 Allarme temperatura HI<br>P045 Allarme saturazione %Air HI<br>P120 🖉 Sensore errato<br>P092 👻 Banda di tolleranza<br>Indietro | Elenco dei messaggi<br>Mostra i messaggi di avvertimento<br>o di guasto attualmente attivi con<br>testo in chiaro. (Vedere le tabelle nelle<br>pagine seguenti.)<br>Numero dei messaggi<br>Se ci sono più di 7 messaggi, sulla destra del<br>display appare una barra di scorrimento. È<br>possibile scorrere con l'ausilio dei tasti freccia<br>su/giù.<br>Numero del messaggio<br>Descrizione vedere elenco dei messaggi.<br>Identificatore del modulo<br>Indica il modulo che genera il messaggio<br>Simbolo NAMUR<br>Mostra il tipo di messaggio:<br>ildencessità di manutenzione $	ildencessità di manutenzione	ildencessità di manutenzioneildencessità di manutenzione$ |

### Modulo FRONT 4400-011 / 4400X-015

 $\otimes$  Guasto  $\triangle$  Fuori specifica  $\Leftrightarrow$  Necessità di manutenzione

| Ν.   | Tipo di messaggio         | Messaggio FRONT                                          |
|------|---------------------------|----------------------------------------------------------|
| F008 | Guasto                    | Elaborazione dei valori di misura                        |
|      |                           | (dati di taratura)                                       |
| F009 | Guasto                    | Errore Firmware                                          |
| F029 | Guasto                    | Nessun sensore collegato                                 |
| F030 | Guasto                    | Sensore collegato errato                                 |
| F031 | Guasto                    | Nessun modulo collegato                                  |
| F032 | Info                      | Sensore riconosciuto                                     |
| F033 | Info                      | Sensore rimosso                                          |
| F034 | Info                      | Modulo riconosciuto                                      |
| F035 | Info                      | Modulo rimosso                                           |
| F036 | Info                      | Sensore annullato                                        |
| F037 | Info                      | Necessario update firmware                               |
| F038 | Info                      | Sensore difettoso                                        |
| F190 | Info                      | Registratore dei valori di misura pieno                  |
| F191 | Info                      | Dati del registratore dei valori di misura<br>incoerenti |
| F200 | Guasto                    | Perdita dati parametrizzazione                           |
| F201 | Guasto                    | Errore di comunicazione (bus di sistema)                 |
| F202 | Guasto                    | Guasto del sistema                                       |
| F203 | Guasto                    | Parametrizzazione incoerente                             |
| F210 | Necessità di manutenzione | Diagnosi dispositivo (l'autotest segnala un              |
|      |                           | errore)                                                  |
| F211 | Necessità di manutenzione | Errore scheda di memoria                                 |
| F212 | Necessità di manutenzione | Ora/data                                                 |

### Modulo FRONT 4400-011 / 4400X-015

 $\bigotimes$  Guasto  $\bigtriangleup$  Fuori specifica  $\bigotimes$  Necessità di manutenzione

| Ν.   | Tipo di messaggio         | Messaggio FRONT                         |
|------|---------------------------|-----------------------------------------|
| F213 | Necessità di manutenzione | Temperatura del modulo (superamento del |
|      |                           | campo)                                  |
| F215 | Necessità di manutenzione | Scheda di memoria piena                 |
| F220 | Info                      | Menu Calibrazione attivo                |
| F221 | Info                      | Menu Manutenzione attivo                |
| F222 | Info                      | Menu Parametrizzazione attivo           |
| F223 | Info                      | Menu Diagnostica attivo                 |
| F224 | Info                      | Menu principale attivo                  |
| F225 | Info                      | Visualizzazione misurazione attiva      |
| F226 | Info                      | Alimentazione ausiliaria OFF            |
| F227 | Info                      | Alimentazione ausiliaria ON             |
| F228 | Info                      | Aggiornamento del firmware              |
| F229 | Info                      | Codice di accesso errato                |
| F230 | Info                      | Impostazione di default                 |
| F231 | Info                      | Configurazione modificata               |
| F232 | Guasto                    | Montaggio del modulo Ex/non Ex          |
| F233 | Guasto                    | Montaggio del modulo Ex                 |
| F234 | Info                      | Blocco tasti attivo                     |
| F240 | Info                      | Modalità di calibrazione attiva         |

### Modulo BASE 4400-029 / 4400X-025/VPW / 4400X-026/24V

 $\bigotimes$  Guasto  $\bigtriangleup$  Fuori specifica  $\bigotimes$  Necessità di manutenzione

| Ν.   | Tipo di messaggio         | Messaggio BASE                             |
|------|---------------------------|--------------------------------------------|
| B008 | Guasto                    | Elaborazione dei valori di misura (dati di |
|      |                           | taratura)                                  |
| B009 | Guasto                    | Errore Firmware                            |
| B070 | Necessità di manutenzione | Corrente I1: intervallo                    |
| B071 | Necessità di manutenzione | Corrente I1 < 0/4 mA                       |
| B072 | Necessità di manutenzione | Corrente I1 > 20 mA                        |
| B073 | Guasto                    | Corrente I1: errore carico                 |
| B074 | Necessità di manutenzione | Corrente I1: parametro                     |
| B075 | Necessità di manutenzione | Corrente I2: intervallo                    |
| B076 | Necessità di manutenzione | Corrente I2 < 0/4 mA                       |
| B077 | Necessità di manutenzione | Corrente I2 > 20 mA                        |
| B078 | Guasto                    | Corrente I2: Errore carico                 |
| B079 | Necessità di manutenzione | Corrente I2: parametro                     |
| B100 | Info                      | Corrente: controllo manuale                |
| B101 | Info                      | Relè: controllo manuale                    |
| B102 | Info                      | Regolatore analogico controllo manuale     |
| B102 | Info                      | Regolatore digitale controllo manuale      |
| B200 | Info                      | Contatto di lavaggio attivo                |
| B201 | Info                      | Controllo funzionale contatto              |
| B254 | Info                      | Reset modulo                               |

### Dati tecnici Protos II 4400

| Display 10Display grafico LCD, retroilluminazione biancaRisoluzione240 x 160 pixelLinguaTedesco, inglese, francese, italiano, spagnolo, portoghese,<br>cinese, coreano, svedeseTastieraTastiera NAMUR, tasti singoli, nessuna doppia assegnazione<br>[meas] [menu] [tasti cursore] [enter] [Softkey 1]<br>[Softkey 2], LED NAMUR rosso e verde.Log bookRegistrazione di richiami delle funzioni, messaggi NAMUR al<br>verificarsi e all'eliminazione con data e ora. Le ultime 100 voci<br>vengono visualizzate nel menu di diagnosi, senza scheda di<br>memoria ed indipendentemente dal TAN.Profondità di memoria<br>(FW4400-104)min. 20.000 voci, a seconda dello spazio di memoria della<br>scheda di memoriaRegistratore dei valori di<br>misura<br>supporto di registrazioneRegistratore dei valori di misura a 4 canali con marcatura di<br>eventi (guasto, necessità di manutenzione, controllo funzionale<br>valori limite) di un valore di misuraSupporto di registrazioneScheda di memoriaProfondità di registrazioneScheda di memoriaProfondità di registrazioneScheda di memoriaProfondità di registrazioneConolo voci, a seconda dello spazio di memoria della<br>scheda di memoriaRegistrazioneConolo voci, a seconda dello spazio di memoria della<br>scheda di memoriaRegistrazioneConolo voci, a seconda dello spazio di memoria della<br>scheda di memoriaTipo di registrazioneConolo voci, a seconda dello spazio di memoria della<br>scheda di memoriaRegistrazioneConolo voci, a seconda dello spazio di memoria della<br>scheda di memoriaRegistrazioneConolo voci, a seconda dello spazio di memoria della<br>scheda di memoria </th <th></th> <th></th> |                                                      |                                                                                                    |
|----------------------------------------------------------------------------------------------------|------------------------------------------------------|----------------------------------------------------------------------------------------------------|
| Risoluzione240 x 160 pixelLinguaTedesco, inglese, francese, italiano, spagnolo, portoghese,<br>cinese, coreano, svedeseTastieraTastiera NAMUR, tasti singoli, nessuna doppia assegnazione<br>[meas] [menu] [tasti cursore] [enter] [Softkey 1]<br>[Softkey 2], LED NAMUR rosso e verde.Log bookRegistrazione di richiami delle funzioni, messaggi NAMUR al<br>verificarsi e all'eliminazione con data e ora. Le ultime 100 voci<br>vengono visualizzate nel menu di diagnosi, senza scheda di<br>memoria ed indipendentemente dal TAN.Profondità di memoriamin. 20.000 voci, a seconda dello spazio di memoria della<br>scheda di memoria(FW4400-104)Registratore dei valori di misura a 4 canali con marcatura di<br>eventi (guasto, necessità di manutenzione, controllo funzionale<br>valori limite) di un valore di misuraSupporto di registrazioneScheda di memoriaProfondità di registrazioneScheda di memoriaProfondità di registrazioneScheda di memoriaProfondità di registrazioneScheda di memoriaProfondità di registrazioneScheda di memoriaProfondità di registrazioneGrandezze e intervallo liberamente selezionabiliTipo di registrazioneValore attuale,valore min/max, valore medioAutotest del dispositivoTest di RAM, FLASH, EEPROM, display e tastieraOrologio<br>interva di caricaOrologio tempo reale con data<br>ca. 1 giornoConservazione dei dati con<br>intervalo edi valori di misura<br>o scheda di memoria (opzionale)> 10 anni (EEPROM)<br>Log book, statistica, protocolli, > 10 anni (Flash)<br>Registratore dei valori di misura<br>o scheda di memoria (opzionale)                                                                              | Display <sup>1)</sup>                                | Display grafico LCD, retroilluminazione bianca                                                                                                    |
| LinguaTedesco, inglese, francese, italiano, spagnolo, portoghese,<br>cinese, coreano, svedeseTastieraTastiera NAMUR, tasti singoli, nessuna doppia assegnazione<br>[meas] [menu] [tasti cursore] [enter] [Softkey 1]<br>[Softkey 2], LED NAMUR rosso e verde.Log bookRegistrazione di richiami delle funzioni, messaggi NAMUR al<br>verificarsi e all'eliminazione con data e ora. Le ultime 100 voci<br>vengono visualizzate nel menu di diagnosi, senza scheda di<br>memoria ed indipendentemente dal TAN.Profondità di memoria<br>(FW4400-104)min. 20.000 voci, a seconda dello spazio di memoria della<br>scheda di memoriaRegistratore dei valori di<br>misura<br>(FW4400-103)Registratore dei valori di misura a 4 canali con marcatura di<br>eventi (guasto, necessità di manutenzione, controllo funzionale<br>valori limite) di un valore di misuraSupporto di registrazioneScheda di memoriaProfondità di registrazioneScheda di memoriaProfondità di registrazioneScheda di memoriaProfondità di registrazioneScheda di memoriaProfondità di registrazioneScheda di memoriaQuore attuale,valore min/max, valore medioAutotest del dispositivoAutotest del dispositivoTest di RAM, FLASH, EEPROM, display e tastieraOrologio<br>norologio tempo reale con data<br>ca. 1 giorno> 10 anni (EEPROM)<br>Log book, statistica, protocolli, > 10 anni (Flash)<br>Registratore dei valori di misura<br>o scheda di memoria (opzionale)Slot per modulo3                                                                                                    | Risoluzione                                          | 240 x 160 pixel                                                                                                    |
| TastieraTastiera NAMUR, tasti singoli, nessuna doppia assegnazione<br>[meas] [menu] [tasti cursore] [enter] [Softkey 1]<br>[Softkey 2], LED NAMUR rosso e verde.Log bookRegistrazione di richiami delle funzioni, messaggi NAMUR al<br>verificarsi e all'eliminazione con data e ora. Le ultime 100 voci<br>vengono visualizzate nel menu di diagnosi, senza scheda di<br>memoria ed indipendentemente dal TAN.Profondità di memoria<br>(FW4400-104)min. 20.000 voci, a seconda dello spazio di memoria della<br>scheda di memoriaRegistratore dei valori di<br>misura<br>(FW4400-103)Registratore dei valori di misura a 4 canali con marcatura di<br>eventi (guasto, necessità di manutenzione, controllo funzionale<br>valori limite) di un valore di misuraSupporto di registrazioneScheda di memoriaProfondità di registrazioneScheda di memoriaProfondità di registrazioneScheda di memoriaRegistratore dei valori di misuravalori limite) di un valore di misuraSupporto di registrazioneScheda di memoriaProfondità di registrazioneTest di RAM, FLASH, EEPROM, display e tastieraOrologio<br>RegistrazioneOrologio tempo reale con data<br>ca. 1 giornoConservazione dei dati con<br>interruzione di reteParametri e dati di taratura<br>o scheda di memoria<br>> 10 anni (Flash)<br>Registratore dei valori di misura<br>o scheda di memoria (opzionale)Slot per modulo3                                                                                                    | Lingua                                               | Tedesco, inglese, francese, italiano, spagnolo, portoghese,<br>cinese, coreano, svedese                                                                                                    |
| Log bookRegistrazione di richiami delle funzioni, messaggi NAMUR al<br>verificarsi e all'eliminazione con data e ora. Le ultime 100 voci<br>vengono visualizzate nel menu di diagnosi, senza scheda di<br>memoria ed indipendentemente dal TAN.Profondità di memoria<br>                                                                                                    | Tastiera                                             | Tastiera NAMUR, tasti singoli, nessuna doppia assegnazione<br>[meas] [menu] [tasti cursore] [enter] [Softkey 1]<br>[Softkey 2], LED NAMUR rosso e verde.                                                                                |
| Profondità di memoria<br>(FW4400-104)min. 20.000 voci, a seconda dello spazio di memoria della<br>scheda di memoriaRegistratore dei valori di<br>misura<br>(FW4400-103)Registratore dei valori di misura a 4 canali con marcatura di<br>eventi (guasto, necessità di manutenzione, controllo funzionale<br>(FW4400-103)Supporto di registrazioneScheda di memoriaProfondità di registrazioneScheda di memoriaProfondità di registrazioneScheda di memoriaRegistratore dei dati con<br>                                                                                                    | Log book                                             | Registrazione di richiami delle funzioni, messaggi NAMUR al<br>verificarsi e all'eliminazione con data e ora. Le ultime 100 voci<br>vengono visualizzate nel menu di diagnosi, senza scheda di<br>memoria ed indipendentemente dal TAN. |
| (FW4400-104)scheda di memoriaRegistratore dei valori di<br>misura<br>(FW4400-103)Registratore dei valori di misura a 4 canali con marcatura di<br>eventi (guasto, necessità di manutenzione, controllo funzionale<br>valori limite) di un valore di misuraSupporto di registrazioneScheda di memoriaProfondità di registrazioneScheda di memoriaProfondità di registrazioneGrandezze e intervallo liberamente selezionabiliTipo di registrazioneGrandezze e intervallo liberamente selezionabiliTipo di registrazioneTest di RAM, FLASH, EEPROM, display e tastieraOrologioOrologio tempo reale con data<br>ca. 1 giornoConservazione dei dati con<br>interruzione di reteParametri e dati di taratura<br>o scheda di memoria (EEPROM)<br>Log book, statistica, protocolli,<br>o scheda di memoriaSlot per modulo3                                                                                                    | Profondità di memoria                                | min. 20.000 voci, a seconda dello spazio di memoria della                                                                                                    |
| Registratore dei valori di<br>misuraRegistratore dei valori di misura a 4 canali con marcatura di<br>eventi (guasto, necessità di manutenzione, controllo funzionale<br>valori limite) di un valore di misuraSupporto di registrazioneScheda di memoriaProfondità di registrazionemin. 20.000 voci, a seconda dello spazio di memoria della<br>scheda di memoriaRegistrazioneGrandezze e intervallo liberamente selezionabiliTipo di registrazioneTest di RAM, FLASH, EEPROM, display e tastieraOrologioOrologio tempo reale con data<br>ca. 1 giornoRiserva di caricaParametri e dati di taratura<br>o scheda di memoria (opzionale)Slot per modulo3                                                                                                    | (FVV4400-104)                                        | scheda di memoria                                                                                                    |
| Supporto di registrazioneScheda di memoriaProfondità di registrazionemin. 20.000 voci, a seconda dello spazio di memoria della<br>scheda di memoriaRegistrazioneGrandezze e intervallo liberamente selezionabiliTipo di registrazioneValore attuale,valore min/max, valore medioAutotest del dispositivoTest di RAM, FLASH, EEPROM, display e tastieraOrologioOrologio tempo reale con data<br>ca. 1 giornoConservazione dei dati con<br>interruzione di reteParametri e dati di taratura > 10 anni (EEPROM)<br>Log book, statistica, protocolli, > 10 anni (Flash)<br>Registratore dei valori di misura<br>o scheda di memoria (opzionale)Slot per modulo3                                                                                                    | Registratore dei valori di<br>misura<br>(FW4400-103) | Registratore dei valori di misura a 4 canali con marcatura di<br>eventi (guasto, necessità di manutenzione, controllo funzionale,<br>valori limite) di un valore di misura                                                              |
| Profondità di registrazionemin. 20.000 voci, a seconda dello spazio di memoria della<br>scheda di memoriaRegistrazioneGrandezze e intervallo liberamente selezionabili<br>Valore attuale,valore min/max, valore medioAutotest del dispositivoTest di RAM, FLASH, EEPROM, display e tastieraOrologio<br>Riserva di caricaOrologio tempo reale con data<br>ca. 1 giornoConservazione dei dati con<br>interruzione di reteParametri e dati di taratura<br>o scheda di memoria (opzionale)Slot per modulo3                                                                                                    | Supporto di registrazione                            | Scheda di memoria                                                                                                    |
| RegistrazioneGrandezze e intervallo liberamente selezionabiliTipo di registrazioneValore attuale,valore min/max, valore medioAutotest del dispositivoTest di RAM, FLASH, EEPROM, display e tastieraOrologioOrologio tempo reale con data<br>ca. 1 giornoConservazione dei dati con<br>interruzione di reteParametri e dati di taratura<br>o scheda di memoria (opzionale)Slot per modulo3                                                                                                    | Profondità di registrazione                          | min. 20.000 voci, a seconda dello spazio di memoria della<br>scheda di memoria                                                                                                    |
| Tipo di registrazioneValore attuale,valore min/max, valore medioAutotest del dispositivoTest di RAM, FLASH, EEPROM, display e tastieraOrologio<br>Riserva di caricaOrologio tempo reale con data<br>ca. 1 giornoConservazione dei dati con<br>interruzione di reteParametri e dati di taratura<br>                                                                                                    | Registrazione                                        | Grandezze e intervallo liberamente selezionabili                                                                                                    |
| Autotest del dispositivoTest di RAM, FLASH, EEPROM, display e tastieraOrologioOrologio tempo reale con data<br>ca. 1 giornoConservazione dei dati con<br>interruzione di reteParametri e dati di taratura<br>Log book, statistica, protocolli,<br>Registratore dei valori di misura<br>o scheda di memoria (opzionale)> 10 anni (EEPROM)<br>> 10 anni (Flash)Slot per modulo3                                                                                                    | Tipo di registrazione                                | Valore attuale, valore min/max, valore medio                                                                                                    |
| OrologioOrologio tempo reale con dataRiserva di caricaca. 1 giornoConservazione dei dati con<br>interruzione di reteParametri e dati di taratura<br>Log book, statistica, protocolli,<br>Registratore dei valori di misura<br>o scheda di memoria (opzionale)> 10 anni (EEPROM)<br>> 10 anni (Flash)Slot per modulo3                                                                                                    | Autotest del dispositivo                             | Test di RAM, FLASH, EEPROM, display e tastiera                                                                                                    |
| Riserva di carica       ca. 1 giorno         Conservazione dei dati con       Parametri e dati di taratura       > 10 anni (EEPROM)         interruzione di rete       Log book, statistica, protocolli,       > 10 anni (Flash)         Registratore dei valori di misura       > scheda di memoria (opzionale)       > 10 anni (Flash)         Slot per modulo       3       3                                                                                                    | Orologio                                             | Orologio tempo reale con data                                                                                                    |
| Conservazione dei dati con<br>interruzione di reteParametri e dati di taratura<br>Log book, statistica, protocolli,<br>Registratore dei valori di misura<br>o scheda di memoria (opzionale)> 10 anni (EEPROM)<br>> 10 anni (Flash)Slot per modulo3                                                                                                    | Riserva di carica                                    | ca. 1 giorno                                                                                                    |
| Slot per modulo 3                                                                                                    | Conservazione dei dati con<br>interruzione di rete   | Parametri e dati di taratura> 10 anni (EEPROM)Log book, statistica, protocolli,> 10 anni (Flash)Registratore dei valori di misurao scheda di memoria (opzionale)                                                                        |
|                                                                                                    | Slot per modulo                                      | 3                                                                                                    |

| Alimentazione ausiliaria<br>(Morsetti 18/19)<br>(Modulo BASE 4400-029)   | 24 (– 15 %) 230 (+ 10 %) V CA/CC ca. 18 VA/10 W,<br>CA: 48 62 Hz                                                           |
|--------------------------------------------------------------------------|----------------------------------------------------------------------------------------------------|
| Categoria di sovratensione                                               | II                                                                                                    |
| Classe di protezione                                                     | L                                                                                                    |
| <b>Morsetti interni</b><br>Cablaggio                                     | Coppia di serraggio 0,5 0,6 Nm<br>Fili singoli e fili intrecciati 0,2 2,5 mm <sup>2</sup><br>Lunghezza spelatura max. 7 mm |
|                                                                          | Puntali 0,252,5 mm <sup>2</sup>                                                                                            |
| Morsetto equipotenziale PA                                               | Coppia di serraggio 1 Nm<br>Sezione > 4 mm <sup>2</sup>                                                                    |
| Protezione contro le correnti<br>pericolose del corpo (morset-<br>to 17) | Collegamento conduttore di protezione secondo EN 61010-1                                                                   |
| Ingresso OK 1 <sup>2)</sup><br>(Morsetti 11/13)                          | lsolato galvanicamente (optoaccoppiatore)<br>Ui ≤ 30 V, a potenziale zero, isolamento galvanico fino a 60 V                |
| Funzione                                                                 | Commuta il dispositivo nella modalità HOLD (controllo funzio-<br>nale)                                                     |
| Tensione di commutazione                                                 | 0 2 V CA/CC inattivo<br>10 30 V CA/CC attivo (invertibile)<br>corrente di controllo 5 mA                                   |
| Ingresso OK 2 <sup>2)</sup>                                              | lsolato galvanicamente (optoaccoppiatore)                                                                                  |
| (Morsetti 12/13)                                                         | Ui $\leq$ 30 V, a potenziale zero, isolamento galvanico fino a 60 V                                                        |
| Funzione                                                                 | Commutazione al secondo set di parametri                                                                                   |
| Tensione di commutazione                                                 | 0 2 V CA/CC inattivo<br>10 30 V CA/CC attivo (invertibile)<br>corrente di controllo 5 mA                                   |
| Uscita di corrente l1 <sup>2)</sup>                                      | 0/4 20 mA (22 mA), max. 10 V,                                                                                              |
| (Morsetti 7/8)                                                           | isolamento galvanico fino a 60 V<br>(collegato galvanicamente con l'uscita I2)                                             |
| Monitoraggio carico                                                      | Messaggio di errore con superamento carico                                                                                 |
| Overrange                                                                | 22 mA in caso di messaggi                                                                                                  |
| Scostamento di misura <sup>3)</sup>                                      | < 0,2% del valore di corrente + 0,02 mA                                                                                    |
| Generatore corrente                                                      | 0,00 22,00 mA                                                                                                    |

| Uscita di corrente l2 <sup>2)</sup>                                                                                                    | 0/4 20 mA (22 mA), max. 10 V,                                                                                                    |
|----------------------------------------------------------------------------------------------------|----------------------------------------------------------------------------------------------------|
| (Morsetti 9/10)                                                                                                    | isolamento galvanico fino a 60 V                                                                                                    |
|                                                                                                    | (collegato galvanicamente con l'uscita l1)                                                                                                    |
| Monitoraggio carico                                                                                                    | Messaggio di errore con superamento carico                                                                                                    |
| Overrange                                                                                                    | 22 mA in caso di messaggi                                                                                                    |
| Scostamento di misura 3)                                                                                                    | < 0,2% del valore di corrente + 0,02 mA                                                                                                    |
| Generatore corrente                                                                                                    | 0,00 22,00 mA                                                                                                    |
| Contatti di commutazione <sup>2)</sup>                                                                                                    | 4 contatti di commutazione K1 K4, a potenziale zero                                                                                                    |
| (Morsetti 1/2/3/4/5/6)                                                                                                    | Isolamento galvanico fino a 60 V                                                                                                    |
|                                                                                                    | K1, K2, K3 collegati tra loro su un lato                                                                                                    |
| Capacità di carico                                                                                                    | CA: < 30 V / < 3 A, < 90 VA                                                                                                    |
|                                                                                                    | CC: < 30 V / < 3 A, < 90 W                                                                                                    |
| Utilizzo                                                                                                    | K1 - K3, parametrizzabili come necessità di manutenzione<br>NAMUR/                                                                                                    |
|                                                                                                    | HOLD, valori limite, set parametri B attivo, contatto di lavaggio,                                                                                                    |
|                                                                                                    | uscita USP, Sensoface, comando allarme                                                                                                    |
|                                                                                                    | K4 assegnato in modo fisso come contatto di allarme (guasto                                                                                                    |
|                                                                                                    | NAMUR)                                                                                                    |
| Conformità DoUS                                                                                                    | Come da Direttiva LIE 2011/65/LIE                                                                                                    |
| Comornina Kons                                                                                                    |                                                                                                    |
| CEM                                                                                                    | EN 61326-1, EN 61326-2-3                                                                                                    |
| CEM                                                                                                    | EN 61326-1, EN 61326-2-3<br>NAMUR NE 21                                                                                                    |
| CEM<br>Emissione interferenze                                                                                                    | EN 61326-1, EN 61326-2-3<br>NAMUR NE 21<br>Settore industriale <sup>4)</sup> (EN 55011 gruppo 1 classe A)                                                                                                    |
| CEM<br>Emissione interferenze<br>Immunità alle interferenze                                                                                                    | EN 61326-1, EN 61326-2-3<br>NAMUR NE 21<br>Settore industriale <sup>4)</sup> (EN 55011 gruppo 1 classe A)<br>Settore industriale                                                                                                    |
| CEM<br>Emissione interferenze<br>Immunità alle interferenze<br>Protezione dai fulmini                                                                                                    | EN 61326-1, EN 61326-2-3<br>NAMUR NE 21<br>Settore industriale <sup>4)</sup> (EN 55011 gruppo 1 classe A)<br>Settore industriale<br>secondo EN 61000-4-5, classe di installazione 2                                                                                                    |
| CEM<br>Emissione interferenze<br>Immunità alle interferenze<br>Protezione dai fulmini<br>Condizioni nominali di                                                                                                    | EN 61326-1, EN 61326-2-3<br>NAMUR NE 21<br>Settore industriale <sup>4)</sup> (EN 55011 gruppo 1 classe A)<br>Settore industriale<br>secondo EN 61000-4-5, classe di installazione 2                                                                                                    |
| CEM<br>Emissione interferenze<br>Immunità alle interferenze<br>Protezione dai fulmini<br>Condizioni nominali di<br>esercizio                                                                                                    | EN 61326-1, EN 61326-2-3<br>NAMUR NE 21<br>Settore industriale <sup>4)</sup> (EN 55011 gruppo 1 classe A)<br>Settore industriale<br>secondo EN 61000-4-5, classe di installazione 2                                                                                                    |
| CEM<br>Emissione interferenze<br>Immunità alle interferenze<br>Protezione dai fulmini<br>Condizioni nominali di<br>esercizio<br>Temperatura ambiente                                                                                                    | EN 61326-1, EN 61326-2-3<br>NAMUR NE 21<br>Settore industriale <sup>4)</sup> (EN 55011 gruppo 1 classe A)<br>Settore industriale<br>secondo EN 61000-4-5, classe di installazione 2                                                                                                    |
| CEM<br>Emissione interferenze<br>Immunità alle interferenze<br>Protezione dai fulmini<br>Condizioni nominali di<br>esercizio<br>Temperatura ambiente<br>Umidità relativa                                                                                                    | EV 61326-1, EN 61326-2-3<br>NAMUR NE 21<br>Settore industriale <sup>4)</sup> (EN 55011 gruppo 1 classe A)<br>Settore industriale<br>secondo EN 61000-4-5, classe di installazione 2<br>-20 55 °C / -4 131 °F<br>5 95%                                                                                                    |
| CEM<br>Emissione interferenze<br>Immunità alle interferenze<br>Protezione dai fulmini<br>Condizioni nominali di<br>esercizio<br>Temperatura ambiente<br>Umidità relativa<br>Classe climatica                                                                                       | EVALUATE CONTRACTOR CONTRACTOR CO |
| CEM<br>Emissione interferenze<br>Immunità alle interferenze<br>Protezione dai fulmini<br>Condizioni nominali di<br>esercizio<br>Temperatura ambiente<br>Umidità relativa<br>Classe climatica<br>Classe del luogo di impiego                                                        | EVALUATE OFFECTIVA OF 2017/05/02<br>EN 61326-1, EN 61326-2-3<br>NAMUR NE 21<br>Settore industriale <sup>4)</sup> (EN 55011 gruppo 1 classe A)<br>Settore industriale<br>secondo EN 61000-4-5, classe di installazione 2<br>-20 55 °C / -4 131 °F<br>5 95%<br>3K5 secondo EN 60721-3-3<br>C1 secondo EN 60654-1                                                                                                    |
| CEM<br>Emissione interferenze<br>Immunità alle interferenze<br>Protezione dai fulmini<br>Condizioni nominali di<br>esercizio<br>Temperatura ambiente<br>Umidità relativa<br>Classe climatica<br>Classe del luogo di impiego<br>Grado di inquinamento                               | EVALUATE OFFICIAL OFFICIAL CONTROL OFFICIAL CONTROL ON CONTROL OFFICIAL CONTROL OFFICIAL CO |
| CEM<br>Emissione interferenze<br>Immunità alle interferenze<br>Protezione dai fulmini<br>Condizioni nominali di<br>esercizio<br>Temperatura ambiente<br>Umidità relativa<br>Classe climatica<br>Classe del luogo di impiego<br>Grado di inquinamento<br>Temperatura di trasporto / | <ul> <li>Come da Directiva OE 2017/05/0E</li> <li>EN 61326-1, EN 61326-2-3<br/>NAMUR NE 21</li> <li>Settore industriale<sup>4</sup> (EN 55011 gruppo 1 classe A)</li> <li>Settore industriale</li> <li>secondo EN 61000-4-5, classe di installazione 2</li> <li>-20 55 °C / -4 131 °F</li> <li>5 95%</li> <li>3K5 secondo EN 60721-3-3</li> <li>C1 secondo EN 60654-1</li> <li>2</li> <li>-20 70 °C / -4 158 °F</li> </ul>                                                                                                    |

| Corpo               | Protos II 4400 C: acciaio, rivestito                               |
|---------------------|--------------------------------------------------------------------|
|                     | Protos II 4400 S: acciaio inox lucidato, 1.4305                    |
| Montaggio           | Montaggio a parete                                                 |
|                     | Fissaggio su palo                                                  |
|                     | Montaggio su quadro elettrico, sigillato verso il quadro elettrico |
| Dimensioni          | v. pagina dimensioni 12                                            |
| Tipo di protezione  | IP65/NEMA 4X                                                       |
| Condotti per i cavi | 5 pressacavi M20 x 1,5 SW24                                        |
|                     | WISKA tipo ESKV M20                                                |
| Aree di bloccaggio  | Inserto di tenuta standard: 6 13 mm                                |
|                     | Inserto di tenuta riduttore: 4 8 mm                                |
|                     | Inserto di tenuta multiplo: 5 6,5 mm                               |
| Carico di trazione  | non ammesso, idoneo solo per "un'installazione fissa"              |
| Coppia di serraggio | Filettatura di collegamento: 2,3 Nm                                |
|                     | Dado a cappello: 1,5 Nm                                            |
| Peso                | ca. 3,2 kg / 7,05 libbre più ca. 160 g / 0,35 libbre per modulo    |

1) **AVVISO!** Il display non deve mai essere esposto a una luce solare forte e diretta.

In presenza di temperature ambiente inferiori a 0 °C / 32 °F, la leggibilità del display LCD potrebbe risultare limitata.

Ciò non compromette le funzioni del dispositivo.

2) parametrizzabile

3) con condizioni nominali di esercizio

4) questo dispositivo non è destinato all'uso in aree residenziali e non può garantire un'adeguata protezione della ricezione radio in tali ambienti.

### Dati tecnici Protos II 4400X

| Display <sup>1)</sup>                                | Display grafico LCD, retroilluminazione bianca                                                                                                    |
|------------------------------------------------------|----------------------------------------------------------------------------------------------------|
| Risoluzione                                          | 240 x 160 pixel                                                                                                    |
| Lingua                                               | Tedesco, inglese, francese, italiano, spagnolo, portoghese,                                                                                                    |
|                                                      | cinese, coreano, svedese                                                                                                    |
| Tastiera                                             | Tastiera NAMUR, tasti singoli, nessuna doppia assegnazione<br>[meas] [menu] [tasti cursore] [enter] [Softkey 1]<br>[Softkey 2], LED NAMUR rosso e verde.                                                                                |
|                                                      |                                                                                                    |
| Log book                                             | Registrazione di richiami delle funzioni, messaggi NAMUR al<br>verificarsi e all'eliminazione con data e ora. Le ultime 100 voci<br>vengono visualizzate nel menu di diagnosi, senza scheda di<br>memoria ed indipendentemente dal TAN. |
| Profondità di memoria                                | min. 20.000 voci, a seconda dello spazio di memoria della                                                                                                    |
| (FW4400-104)                                         | scheda di memoria                                                                                                    |
| Registratore dei valori di<br>misura<br>(EW4400-103) | Registratore dei valori di misura a 4 canali con marcatura di<br>eventi (guasto, necessità di manutenzione, controllo funzionale,<br>valori limite) di un valore di misura                                                              |
| Supporto di registrazione                            | Scheda di memoria                                                                                                    |
| Profondità di registrazione                          | min. 20.000 voci, a seconda dello spazio di memoria della                                                                                                    |
|                                                      | scheda di memoria                                                                                                    |
| Registrazione                                        | Grandezze e intervallo liberamente selezionabili                                                                                                    |
| Tipo di registrazione                                | Valore attuale,valore min/max, valore medio                                                                                                    |
| Autotest del dispositivo                             | Test di RAM, FLASH, EEPROM, display e tastiera                                                                                                    |
| Orologio                                             | Orologio tempo reale con data                                                                                                    |
| Riserva di carica                                    | ca. 1 giorno                                                                                                    |
| Conservazione dei dati con<br>interruzione di rete   | Parametri e dati di taratura> 10 anni (EEPROM)Log book, statistica, protocolli,> 10 anni (Flash)Registratore dei valori di misurao scheda di memoria (opzionale)                                                                        |
| Slot per modulo                                      | 3                                                                                                    |
| Certificati                                          | Vedere certificati Ex e dichiarazione di conformità UE<br>o www.knick.de                                                                                                    |
| Alimentazione ausiliaria<br>(Morsetti N/L/PE)<br>(Modulo BASE 4400X-025/VPW)<br>o                                                                                                    | 100 (– 15 %) 230 (+ 10 %) V CA < 15 VA, 48 62 Hz                                                                                                    |
|----------------------------------------------------------------------------------------------------|----------------------------------------------------------------------------------------------------|
| Alimentazione ausiliaria<br>(Morsetti L1/L2/PE)<br>(Modulo BASE 4400X-026/24V)                                                                                                    | CA 24 V (- 15%, + 10%) < 15 VA, 48 62 Hz<br>CC 24 V (- 15%, + 20%) < 10 W                                                                                                    |
| Categoria di sovratensione                                                                                                    | II                                                                                                    |
| Classe di protezione                                                                                                    | I                                                                                                    |
| Morsetti interni                                                                                                    | Coppia di serraggio 0,5 0,6 Nm<br>Fili singoli e fili intrecciati 0,2 2,5 mm²                                                                                                    |
| Cablaggio                                                                                                    | Lunghezza spelatura max. 7 mm<br>Puntali 0,252,5 mm <sup>2</sup>                                                                                                    |
| Morsetto equipotenziale PA                                                                                                    | Coppia di serraggio 1 Nm<br>Sezione > 4 mm <sup>2</sup>                                                                                                    |
| Protezione contro le correnti<br>pericolose del corpo (morset-<br>to PE)                                                                                                    | Collegamento conduttore di protezione secondo EN 61010-1                                                                                                    |
|                                                                                                    |                                                                                                    |
| Ingresso OK 1 <sup>2)</sup>                                                                                                    | Isolato galvanicamente (optoaccoppiatore)                                                                                                    |
| Ingresso OK 1 <sup>2)</sup><br>(Morsetti 30/31)                                                                                                    | Isolato galvanicamente (optoaccoppiatore)<br>Ui $\leq$ 30 V, a potenziale zero, isolamento galvanico fino a 60 V                                                                                                    |
| Ingresso OK 1 <sup>2)</sup><br>(Morsetti 30/31)<br>Funzione                                                                                                    | Isolato galvanicamente (optoaccoppiatore)<br>Ui ≤ 30 V, a potenziale zero, isolamento galvanico fino a 60 V<br>Commuta il dispositivo nella modalità HOLD (controllo funzio-<br>nale)                                                                                                    |
| <b>Ingresso OK 1</b> <sup>2)</sup><br>( <b>Morsetti 30/31</b> )<br>Funzione<br>Tensione di commutazione                                                                                                    | Isolato galvanicamente (optoaccoppiatore)<br>Ui $\leq$ 30 V, a potenziale zero, isolamento galvanico fino a 60 V<br>Commuta il dispositivo nella modalità HOLD (controllo funzio-<br>nale)<br>0 2 V CA/CC inattivo<br>10 30 V CA/CC attivo (invertibile)<br>Corrente di controllo 5 mA                                                                                                    |
| Ingresso OK 1 <sup>2)</sup><br>(Morsetti 30/31)<br>Funzione<br>Tensione di commutazione<br>Ingresso OK 2 <sup>2)</sup><br>(Morsetti 30/33)                                                                                                    | Isolato galvanicamente (optoaccoppiatore)<br>Ui $\leq$ 30 V, a potenziale zero, isolamento galvanico fino a 60 V<br>Commuta il dispositivo nella modalità HOLD (controllo funzio-<br>nale)<br>0 2 V CA/CC inattivo<br>10 30 V CA/CC attivo (invertibile)<br>Corrente di controllo 5 mA<br>Isolato galvanicamente (optoaccoppiatore)<br>Ui $\leq$ 30 V, a potenziale zero, isolamento galvanico fino a 60 V                                                                                                    |
| Ingresso OK 1 <sup>2)</sup><br>(Morsetti 30/31)<br>Funzione<br>Tensione di commutazione<br>Ingresso OK 2 <sup>2)</sup><br>(Morsetti 30/33)<br>Funzione                                                                                        | Isolato galvanicamente (optoaccoppiatore)<br>Ui $\leq$ 30 V, a potenziale zero, isolamento galvanico fino a 60 V<br>Commuta il dispositivo nella modalità HOLD (controllo funzio-<br>nale)<br>0 2 V CA/CC inattivo<br>10 30 V CA/CC attivo (invertibile)<br>Corrente di controllo 5 mA<br>Isolato galvanicamente (optoaccoppiatore)<br>Ui $\leq$ 30 V, a potenziale zero, isolamento galvanico fino a 60 V<br>Commutazione al secondo set di parametri                                                                                                    |
| Ingresso OK 1 <sup>2)</sup><br>(Morsetti 30/31)<br>Funzione<br>Tensione di commutazione<br>Ingresso OK 2 <sup>2)</sup><br>(Morsetti 30/33)<br>Funzione<br>Tensione di commutazione                                                            | Isolato galvanicamente (optoaccoppiatore)<br>Ui $\leq$ 30 V, a potenziale zero, isolamento galvanico fino a 60 V<br>Commuta il dispositivo nella modalità HOLD (controllo funzio-<br>nale)<br>0 2 V CA/CC inattivo<br>10 30 V CA/CC attivo (invertibile)<br>Corrente di controllo 5 mA<br>Isolato galvanicamente (optoaccoppiatore)<br>Ui $\leq$ 30 V, a potenziale zero, isolamento galvanico fino a 60 V<br>Commutazione al secondo set di parametri<br>0 2 V CA/CC inattivo<br>10 30 V CA/CC attivo (invertibile)                                                                                                    |
| Ingresso OK 1 <sup>2)</sup><br>(Morsetti 30/31)<br>Funzione<br>Tensione di commutazione<br>Ingresso OK 2 <sup>2)</sup><br>(Morsetti 30/33)<br>Funzione<br>Tensione di commutazione<br>Uscita di corrente I1 <sup>2)</sup><br>(Morsetti 51/52) | Isolato galvanicamente (optoaccoppiatore)<br>Ui $\leq$ 30 V, a potenziale zero, isolamento galvanico fino a 60 V<br>Commuta il dispositivo nella modalità HOLD (controllo funzio-<br>nale)<br>0 2 V CA/CC inattivo<br>10 30 V CA/CC attivo (invertibile)<br>Corrente di controllo 5 mA<br>Isolato galvanicamente (optoaccoppiatore)<br>Ui $\leq$ 30 V, a potenziale zero, isolamento galvanico fino a 60 V<br>Commutazione al secondo set di parametri<br>0 2 V CA/CC inattivo<br>10 30 V CA/CC attivo (invertibile)<br>Corrente di controllo 5 mA<br>0/4 20 mA (22 mA), max. 10 V<br>Isolamento galvanico fino a 60 V<br>(collegato galvanicamente con l'uscita I2) |

# Dati tecnici Protos II 4400X

| Overrange                                                              | 22 mA in caso di messaggi                                                                                                    |
|------------------------------------------------------------------------|----------------------------------------------------------------------------------------------------|
| Scostamento di misura <sup>3)</sup>                                    | < 0.2% del valore di corrente + 0.02 mA                                                                                           |
| Generatore corrente                                                    | 0,00 22,00 mA                                                                                                    |
| Uscita di corrente l2 <sup>2)</sup><br>(Morsetti 53/54)                | 0/4 20 mA (22 mA), max. 10 V,<br>isolamento galvanico fino a 60 V                                                                 |
| Monitoraggio carico                                                    | Messaggio di errore con superamento carico                                                                                        |
| Overrange                                                              | 22 mA in caso di messaggi                                                                                                    |
| Scostamento di misura 3)                                               | < 0,2% del valore di corrente + 0,02 mA                                                                                           |
| Generatore corrente                                                    | 0,00 22,00 mA                                                                                                    |
| Contatti di commutazione <sup>2)</sup><br>(Morsetti 61/63/65/60/71/72) | 4 contatti di commutazione K1 K4, a potenziale zero<br>isolamento galvanico fino a 60 V<br>K1 K2 K3 collegati tra loro su un lato |
| Capacità di carico                                                     | CC: < 30 V / < 500 mA, < 10 W                                                                                                    |
| Utilizzo                                                               | K1 - K3, parametrizzabili come necessità di manutenzione<br>NAMUR/<br>HOLD, valori limite, set di parametri b attivo, contatto di |
|                                                                        | lavaggio,                                                                                                    |
|                                                                        | uscita USP, Sensoface<br>K4 assegnato in modo fisso come contatto di allarme<br>(guasto NAMUR)                                    |
| Conformità RoHS                                                        | Come da Direttiva UE 2011/65/UE                                                                                                   |
| СЕМ                                                                    | EN 61326-1, EN 61326-2-3<br>NAMUR NE 21                                                                                           |
| Emissione interferenze                                                 | Settore industriale <sup>4)</sup> (EN 55011 gruppo 1 classe A)                                                                    |
| Immunità alle interferenze                                             | Settore industriale                                                                                                    |
| Protezione dai fulmini                                                 | secondo EN 61000-4-5, classe di installazione 2                                                                                   |

| Condizioni nominali di      |                                                                    |
|-----------------------------|--------------------------------------------------------------------|
| esercizio                   |                                                                    |
| Temperatura ambiente        | -20 50 °C / -4 122 °F                                              |
| Umidità relativa            | 5 95%                                                              |
| Classe climatica            | 3K5 secondo EN 60721-3-3                                           |
| Classe del luogo di impiego | C1 secondo EN 60654-1                                              |
| Grado di inquinamento       | 2                                                                  |
| Temperatura di trasporto /  | -20 70 °C / –4 158 °F                                              |
| conservazione               |                                                                    |
| Corpo                       | Protos II 4400X C: acciaio, rivestito                              |
|                             | Protos II 4400X S: acciaio inox lucidato, 1.4305                   |
| Montaggio                   | Montaggio a parete                                                 |
|                             | Fissaggio su palo                                                  |
|                             | Montaggio su quadro elettrico, sigiliato verso il quadro elettrico |
| Dimensioni                  | v. disegno quotato                                                 |
| Tipo di protezione          | IP65/NEMA 4X                                                       |
| Condotti per i cavi         | 5 pressacavi M20 x 1,5 SW24                                        |
|                             | WISKA tipo ESKE/1 M20                                              |
| Aree di bloccaggio          | Inserto di tenuta standard: 7 13 mm                                |
|                             | Inserto di tenuta riduttore: 4 8 mm                                |
|                             | Inserto di tenuta multiplo: 5,85 6,5 mm                            |
| Carico di trazione          | non ammesso, adatto solo per "un'installazione fissa"              |
| Coppia di serraggio         | Filettatura di collegamento: 2,3 Nm                                |
|                             | Dado a cappello: 1,5 Nm                                            |
| Peso                        | ca. 3,9 kg / 8,6 libbre più ca. 160 g / 0,35 libbre per modulo     |

1) AVVISO! Il display non deve mai essere esposto a una luce solare forte e diretta.

In presenza di temperature ambiente inferiori a 0 °C / 32 °F, la leggibilità del display LCD potrebbe risultare limitata.

Ciò non compromette le funzioni del dispositivo.

- 2) parametrizzabile
- 3) con condizioni nominali di esercizio
- questo dispositivo non è destinato all'uso in aree residenziali e non può garantire un'adeguata protezione della ricezione radio in tali ambienti.

Glossario

#### Anticipo spurgo/misure

Tempo parametrizzabile per il quale il contatto di lavaggio è chiuso prima dell'inizio o alla fine del ciclo di lavaggio. Durante l'anticipo il controllo funzionale (HOLD) è attivo.

### ATEX

ATEX (Atmosphère explosible) è una breve descrizione delle direttive uniformi dell'UE 94/9/CE (per i produttori di dispositivi Ex) e 1999/92/CE (per i gestori di impianti Ex), che regolano i requisiti di sicurezza per le atmosfere a rischio di esplosione.

#### Codice di accesso di calibrazione/regolazione

Protegge l'accesso al menu di calibrazione. Può essere modificato o disattivato nel livello specialista.

#### Codice di accesso di manutenzione

Protegge l'accesso al menu di manutenzione. Può essere modificato o disattivato nel livello specialista.

#### Codice di accesso operativo

Protegge l'accesso al livello operatore. Può essere parametrizzato o disattivato nel livello specialista.

#### Codice di accesso specialista

Protegge l'accesso al livello specialista. In caso di perdita del codice di accesso per il livello specialista, l'accesso al sistema è bloccato. Un TAN di emergenza può essere generato dal produttore.

#### **Codice sensore**

Codice in cui sono codificate le impostazioni interne del dispositivo dei sensori induttivi.

#### Codici di accesso

L'accesso a calibrazione, manutenzione, livello operatore e specialista può essere protetto da codici di accesso.

I codici di accesso possono essere modificati o disattivati nel livello specialista.

Glossario

### Contatti di soglia

Vengono controllati da qualsiasi grandezza parametrizzabile. Attivi a seconda della direzione effettiva parametrizzata con superamento o mancato raggiungimento del valore limite.

### Contatti NAMUR (segnali di stato)

"Guasto", "Controllo funzionale" (HOLD), "Fuori specifica", "Necessità di manutenzione".

Servono a segnalare lo stato della grandezza e del dispositivo di misurazione.

### **Controllo funzionale (HOLD)**

Contatto NAMUR (segnale di stato). Sempre attivo se il dispositivo non fornisce il valore di misura parametrizzato.

#### Descrizione punto di misurazione

Può essere parametrizzata per identificare il dispositivo e visualizzata nel menu di diagnosi.

#### Direttiva RoHS (2011/65/UE)

Questa direttiva stabilisce disposizioni per la restrizione dell'uso di sostanze pericolose nelle apparecchiature elettriche ed elettroniche al fine di contribuire alla protezione della salute umana e dell'ambiente, compreso il recupero e lo smaltimento ecocompatibile di apparecchiature elettriche ed elettroniche dismesse.

#### Durata lavaggio

Tempo parametrizzabile per il quale il contatto di lavaggio è chiuso durante un ciclo di lavaggio.

#### Elenco dei messaggi

L'elenco dei messaggi attuale mostra i messaggi attivi al momento con testo in chiaro e il modulo che li ha generati.

#### Firmware

Software assegnato in modo permanente al dispositivo e situato in un'area di memoria super robusta.

Glossario

#### Fuori specifica

Contatto NAMUR (segnale di stato). Si attiva quando un valore limite parametrizzato è stato superato o non raggiunto o se i parametri di processo hanno raggiunto un valore che richiede un intervento.

### GLP/GMP

Good Laboratory Practice / Good Manufacturing Practice: Regole per l'esecuzione e la documentazione delle misurazioni.

#### Guasto

Messaggio di allarme e contatto NAMUR. Significa che il dispositivo di misurazione non funziona più correttamente o che i parametri di processo hanno raggiunto un valore critico. Il guasto non è attivo con "Controllo funzionale".

### Isteresi

Intervallo di tolleranza intorno al valore limite in cui non viene ancora attivato alcun processo di commutazione. Serve a ottenere un comportamento di commutazione sensato sull'uscita e a mascherare le piccole fluttuazioni della grandezza.

### Limite di allarme

Per tutte le grandezze è possibile parametrizzare un limite di avvertimento inferiore e superiore e un limite di guasto (stati NAMUR: necessità di manutenzione, fuori specifica). L'allarme può essere attivato singolarmente per ogni grandezza. Con superamento di un limite di allarme appare un messaggio di errore e si attiva il relativo contatto NAMUR.

### Livello visualizzazione

Livello di menu nella parametrizzazione. Visualizzazione dell'intera parametrizzazione del dispositivo, ma nessuna opzione di modifica.

# Livello operatore

Livello di menu nella parametrizzazione. È possibile parametrizzare solo le impostazioni del dispositivo che sono state abilitate nel livello specialista.

# Livello specialista

Livello di menu nella parametrizzazione. Accesso a tutte le impostazioni, compresa la determinazione dei codici di accesso. Abilitazione e disabilitazione delle funzioni per l'accesso dal livello operatore.

Glossario

### Log book

Il log book mostra sempre gli ultimi 100 eventi con data e ora, ad es. calibrazioni, messaggi NAMUR, mancanza di alimentazione ausiliaria ecc. Con la funzione supplementare FW4400-104 è possibile registrare almeno 20.000 voci su una scheda di memoria. In questo modo è possibile una documentazione della gestione della qualità secondo ISO 9001.

#### Menu di diagnosi

Visualizzazione di tutte le informazioni rilevanti sullo stato del dispositivo.

#### Menu di manutenzione

Nel menu di manutenzione sono riunite tutte le funzioni per la manutenzione dei sensori e delle uscite di segnale.

#### Menu di parametrizzazione

Il menu di parametrizzazione dispone di 3 livelli di accesso: livello visualizzazione, operatore e specialista.

#### Modalità di misurazione

Se non è attivata alcuna funzione di menu, il dispositivo è in modalità di misurazione. Il dispositivo fornisce il valore di misura parametrizzato. Il tasto **meas** riporta sempre alla modalità di misurazione.

#### NAMUR

Gruppo di lavoro sugli standard per la tecnologia di misurazione e controllo nell'industria chimica

#### Necessità di manutenzione

Contatto NAMUR (segnale di stato). È attivo, se si presentano messaggi che richiedono manutenzione. Ciò significa che il dispositivo di misurazione funziona ancora correttamente ma deve essere sottoposto a manutenzione oppure che i parametri di processo hanno raggiunto un valore che richiede un intervento.

#### Pendenza

La pendenza di un sensore pH è la variazione di tensione per unità pH. Con un sensore pH ideale è pari a -59,2 mV/pH (25 °C / 77 °F).

#### Glossario

#### Punto zero

Il punto zero è il valore di tensione fornito da un sensore pH a 25 °C / 77 °F e pH = 7,00. Un sensore pH ideale fornisce 0 mV.

In pratica, il punto zero reale si discosta leggermente da questo valore.

### Softkey

Tasti sotto le visualizzazioni secondarie la cui funzione dipende dalla rispettiva visualizzazione.

#### Struttura menu

Protos possiede una struttura di comando molto chiara. Tramite il tasto **menu** viene richiamata la selezione menu. È possibile selezionare quattro funzioni di base: calibrazione, manutenzione, parametrizzazione e diagnosi. La selezione di una di queste funzioni consente di accedere ai singoli blocchi dei moduli (gestione del sistema, modulo FRONT (funzioni di visualizzazione), modulo BASE (uscite/ingressi di segnale) e a tutti i moduli di misurazione e comunicazione collegati al dispositivo.

#### Temperatura di riferimento

Con compensazione della temperatura attivata, il valore di misura viene convertito nel valore alla temperatura di riferimento (normalmente 20 °C / 68 °F o 25 °C / 77 °F) utilizzando il coefficiente di temperatura.

#### Visualizzazione principale

Grandezza visualizzazione dei valori di misura nella modalità di misurazione. Numero e tipo delle grandezze visualizzate possono essere parametrizzati.

#### Visualizzazioni secondarie

Due piccole visualizzazioni che appaiono in basso a sinistra e a destra del display in modalità di misurazione. Le funzioni visualizzate possono essere selezionate con le softkey sottostanti.

# Um

EN 60079-11: valore effettivo massimo della tensione alternata o della tensione continua massima, ovvero tensione massima che può essere applicata alle parti di connessione non a sicurezza intrinseca dei mezzi d'esercizio associati senza influire sul tipo di protezione.

| Α                                                                  |     |
|--------------------------------------------------------------------|-----|
| Abilitazione opzioni                                               | 54  |
| Accessori elettronici                                              | 24  |
| Aggiornamento, Aggiornamento del firmware                          | 88  |
| Aggiornamento del firmware                                         | 86  |
| Aggiornamento del firmware del modulo                              | 88  |
| Alimentazione ausiliaria                                           | 20  |
| Andamento curva caratteristica, Uscita di corrente                 | 65  |
| Applica impostazione di fabbrica                                   | 55  |
| Area Ex, Avvertenze sulla sicurezza                                | 9   |
| Area Ex, Cablaggio                                                 | 24  |
| Area Ex, Dati tecnici                                              | 108 |
| Assegnazione dei valori di misura, Inizio (4 mA) e fine (20 mA)    | 64  |
| Avvertenze sulla sicurezza                                         | 7   |
| В                                                                  |     |
| Backup delle impostazioni del dispositivo                          | 83  |
| Blocco di calcolo, Funzionamento                                   | 56  |
| Blocco di calcolo, Parametrizzazione                               | 60  |
| Breve descrizione                                                  | 28  |
| C                                                                  |     |
|                                                                    | 21  |
| Calcolo del valore nH dalla misurazione della conducibilità donnia |     |
| Campi di applicazione                                              |     |
| Caricamento del firmware                                           | 88  |
| Caricamento del set di parametri dalla Data Card                   |     |
| CEM                                                                | 106 |
| Certificati                                                        |     |
| Circuito di protezione dei contatti di commutazione                |     |
| Codici di accesso, Stato di fornitura                              |     |
| Collegamento dell'alimentazione ausiliaria                         | 20  |
| Commutazione set di parametri A, B                                 | 61  |
| Compensazione, Corrente d'uscita                                   | 92  |
| Compensazione delle uscite di corrente                             | 91  |
| Comportamento in caso di messaggi                                  | 68  |
| Concetto del modulo                                                | 28  |
| Contatti dei relè, Circuito di protezione                          | 72  |
|                                                                    |     |

| Contatti dei relè, Indicazioni Sensoface             | 74 |
|------------------------------------------------------|----|
| Contatti dei relè, Parametrizzazione                 | 73 |
| Contatti di commutazione, Circuito di protezione     | 72 |
| Contatti di commutazione, Indicazioni Sensoface      | 74 |
| Contatti di commutazione, Parametrizzazione          | 73 |
| Contatto di lavaggio, Parametrizzazione              | 75 |
| Contrassegni                                         |    |
| Controllo funzionale, Corrente di uscita             | 68 |
| Controllo funzionale, Segnale di stato               | 71 |
| Controllo sensore                                    | 94 |
| Copertura dei morsetti di collegamento ZU1042        | 25 |
| Copertura dei morsetti di rete                       | 24 |
| Corrente d'uscita, Parametrizzazione                 | 64 |
| Corrente d'uscita, Regolazione                       | 91 |
| Correte di uscita, Comportamento in caso di messaggi | 68 |
| Costante di tempo filtro di uscita                   | 67 |
| Curva caratteristica di uscita bilineare             | 65 |
| Curva caratteristica di uscita lineare               | 65 |
| Curva caratteristica di uscita non lineare           | 66 |
| Curva caratteristica di uscita trilineare            | 65 |
| Custom Card                                          | 80 |
|                                                      |    |

### D

| Data Card, Descrizione                              | 80 |
|-----------------------------------------------------|----|
| Data Card, Utilizzo                                 | 82 |
| Data/ora                                            | 53 |
| Dati tecnici                                        |    |
| Descrizione del dispositivo                         |    |
| Descrizione punto di misurazione, Display           |    |
| Descrizione punto di misurazione, Parametrizzazione | 54 |
| Diagnosi del modulo                                 |    |
| Diagramma di rete, Diagnosi                         | 93 |
| Diagramma di rete sensore                           | 93 |
| Disegni quotati                                     | 12 |
| Display grafico                                     |    |
|                                                     |    |

# E

| Elenco dei messaggi10       | 0, 101 |
|-----------------------------|--------|
| Elenco dei messaggi attuale | 100    |

# F

| •                                          |    |
|--------------------------------------------|----|
| Filtro di uscita, Costante di tempo        | 67 |
| Firmware del dispositivo                   | 46 |
| Firmware del modulo                        | 46 |
| Fonti di energia elettrica                 |    |
| Formazione in materia di sicurezza         | 9  |
| Formule di calcolo, Blocco di calcolo      |    |
| Fornitura                                  | б  |
| Funzione, curva caratteristica non lineare | 66 |
| Funzione softkey                           | 45 |
| Funzioni di diagnosi                       |    |
| Fuori specifica, Segnale di stato          | 71 |
| FW4400-102, 5 set di parametri             |    |
| FW4400-104 log book                        |    |
| FW4400-106, Aggiornamento del firmware     |    |
| FW Repair Card, Descrizione                |    |
| FW Update Card, Descrizione                | 80 |
| · · ·                                      |    |

# G

| Generatore corrente      | 90 |
|--------------------------|----|
| Gestione delle funzioni  |    |
| Glossario                |    |
| Guasto (contatto K4)     |    |
| Guasto, Segnale di stato | 70 |

#### Н

| HOLD (controllo funzionale)71 |
|-------------------------------|
|-------------------------------|

### I

| Impiego in ambienti a rischio di esplosione             | 9  |
|---------------------------------------------------------|----|
| Impostazione della lingua                               | 63 |
| Impostazione della visualizzazione dei valori di misura |    |
| Impostazione delle visualizzazioni                      |    |
| Impostazione di default                                 |    |
| Impostazioni del display                                | 63 |

| Indicazioni Sensoface per contatti di commutazione | 74 |
|----------------------------------------------------|----|
| Influssi ambientali                                | 9  |
| Ingressi OK1, OK2, Parametrizzazione               | 77 |
| Ingressi optoaccoppiatore, Parametrizzazione       | 77 |
| Inserimento codice di accesso                      | 54 |
| Inserimento della scheda di memoria                | 78 |
| Inserimento di testo e numeri                      |    |
| Inserimento/rimozione della scheda di memoria      | 78 |
| Inserti di tenuta                                  | 17 |
| Inserto di tenuta multiplo                         | 17 |
| Inserto di tenuta riduttore                        | 17 |
| Installazione, Avvertenze sulla sicurezza          | 11 |
| Installazione elettrica                            | 19 |
| Installazione, Modulo BASE 4400-029                | 21 |
| Installazione, Modulo BASE 4400X-025/VPW           |    |
| Installazione, Modulo BASE 4400X-026/24V           | 23 |
| Isteresi, uscita di commutazione                   | 76 |
| Istruzioni di installazione                        | 19 |
| К                                                  |    |
| Kit per montaggio su quadro elettrico ZU0545       | 16 |
| L                                                  |    |
| LED                                                |    |
| Livelli operativi                                  |    |
| Livelli operativi, Parametrizzazione               | 51 |
| Livello ingresso ingressi optoaccoppiatore         | 77 |
| Livello operatore                                  | 51 |
| Livello specialista                                | 51 |
| Livello visualizzazione                            | 51 |
| Log book, Descrizione                              |    |
| Log book, Diagnosi                                 | 97 |
| Log book, Parametrizzazione                        |    |

# Μ

| Manutenzione, Apri/Chiudi scheda di memoria<br>Memosens: Segnalazione dei guasti<br>Menu di manutenzione, Modulo BASE<br>Menu Preferiti |    |
|----------------------------------------------------------------------------------------------------|----|
| Messaggi, Comportamento delle uscite di corrente                                                                                        | 68 |
| Messaggi di errore                                                                                                    |    |
| Messaggi di stato                                                                                                    |    |
| Messaggio con superamento dell'intervallo di corrente                                                                                   | 68 |
| Modulo BASE 4400-029 (non Ex)                                                                                                    | 21 |
| Modulo BASE 4400X-025/VPW (Ex)                                                                                                    | 22 |
| Modulo BASE 4400X-026/24V (Ex)                                                                                                    | 23 |
| Modulo BASE, Breve descrizione                                                                                                    |    |
| Modulo BASE, Diagnosi                                                                                                    |    |
| Modulo BASE, Parametrizzazione                                                                                                    | 64 |
| Modulo di calcolo (Calculation Block)                                                                                                   |    |
| Modulo FRONT, Breve descrizione                                                                                                    |    |
| Modulo FRONT, Diagnosi                                                                                                    |    |
| Modulo FRONT, Parametrizzazione                                                                                                    | 63 |
| Montaggio                                                                                                    |    |
| Montaggio a parete                                                                                                    |    |
| Montaggio su palo                                                                                                    |    |
| Morsetto equipotenziale                                                                                                    | 12 |
| N                                                                                                    |    |
| Necessità di manutenzione, Segnale di stato                                                                                             | 71 |

# 

### 0

| OK1, OK2, Parametrizzazione | 77 |
|-----------------------------|----|
| Opzione TAN, Abilitazione   | 54 |
| Ora/data                    | 53 |

### Ρ

| Panoramica del sistema                   | 26 |
|------------------------------------------|----|
| Panoramica sulla parametrizzazione       | 48 |
| Parametrizzazione                        | 50 |
| Parametrizzazione, Blocco delle funzioni | 52 |
| Parametrizzazione, Gestione del sistema  | 53 |
| Parametrizzazione, Livelli operativi     | 51 |
| Parametrizzazione, Modulo BASE           | 64 |
| Parametrizzazione, Modulo FRONT          | 63 |
| Parametrizzazione, Panoramica            | 48 |
| Pittogrammi                              |    |
| Pressacavi a vite                        | 29 |
| Pressacavi a vite, montaggio             | 17 |
| Prospettiva, impostare                   | 63 |
| Pulizia                                  | 10 |

# R

| Regolazione corrente d'uscita           | 91 |
|-----------------------------------------|----|
| Repair Card, Aggiornamento del firmware |    |
| Requisiti del personale                 |    |
| Restituzione                            | 2  |
| Rimozione della scheda di memoria       |    |
| Riparazione                             | 11 |
| Ripristino della parametrizzazione      | 55 |

# S

| Salva/carica impostazioni dispositivo                                     | .83 |
|---------------------------------------------------------------------------|-----|
| Salvataggio, caricamento del set di parametri                             | 62  |
| Salvataggio del firmware                                                  | 87  |
| Salvataggio delle impostazioni del dispositivo                            | .83 |
| Salvataggio del set di parametri sulla Data Card                          | 84  |
| Scariche elettrostatiche                                                  | 10  |
| Scheda di memoria, Collegamento al PC                                     | 81  |
| Segnalazione del set di parametri attivo tramite contatto di commutazione | .62 |
| Segnali di stato                                                          | 70  |
| Segnali NAMUR, Contatti di commutazione                                   | 70  |
| Segnali NAMUR, Uscite di corrente                                         | .68 |
| Selezione menu                                                            | .33 |

| Sensocheck, Sensoface            | 95 |
|----------------------------------|----|
| Simboli nel display              |    |
| Simboli sul dispositivo          | 8  |
| Smaltimento                      | 2  |
| Softkey                          | 29 |
| Softkey, Gestione delle funzioni | 45 |
| Stati operativi                  | 47 |
| Stato ingressi/uscite            |    |
| Stato uscita, Stato ingresso     | 99 |

# Т

| TAN di emergenza                   | 54 |
|------------------------------------|----|
| Tappo cieco                        |    |
| Targhette morsetti                 | 21 |
| Tasti direzionali                  |    |
| Tastiera                           |    |
| Termini tecnici                    |    |
| Test del display                   |    |
| Test tastiera                      |    |
| Tettoia di protezione              |    |
| Tettoia ZU0548                     |    |
| Timeout                            | 47 |
| Tipi di protezione di accensione   |    |
| Tipo di contatto                   | 76 |
| Trasferimento della configurazione |    |

### U

| Update Card, Descrizione                              | 80 |
|-------------------------------------------------------|----|
| Uscita di commutazione, Valore limite                 | 76 |
| Uscite di corrente, Andamento curva caratteristica    | 65 |
| Uscite di corrente, Compensazione                     | 91 |
| Uscite di corrente, Comportamento in caso di messaggi | 68 |
| Uscite di corrente, Parametrizzazione                 | 64 |
| Utilizzo contatti di commutazione                     | 73 |
| Utilizzo secondo destinazione                         | 7  |

### V

| Valore limite, Direzione effettiva                                | 76 |
|-------------------------------------------------------------------|----|
| Valore limite, Simboli nella visualizzazione dei valori di misura | 76 |
| Valori in circolare                                               | 45 |
| Versione firmware                                                 | 46 |
| Versione hardware e firmware                                      | 46 |
| Visualizzazioni secondarie                                        | 45 |
| _                                                                 |    |

### Ζ

| ZU0544 kit per montaggio su palo              | .14 |
|-----------------------------------------------|-----|
| ZU0545 kit per montaggio su quadro elettrico  | .16 |
| ZU0548 tettoia                                | .15 |
| ZU1042 copertura dei morsetti di collegamento | .25 |
|                                               |     |

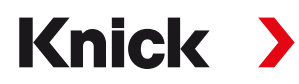

Knick Elektronische Messgeräte GmbH & Co. KG

#### Centrale

Beuckestraße 22 • 14163 Berlino Germania Tel.: +49 30 80191-0 Fax: +49 30 80191-200 info@knick.de www.knick.de

Rappresentanti locali www.knick-international.com

Traduzione delle istruzioni per l'uso originali Copyright 2020 • Con riserva di modifiche Versione: 2 Questo documento è stato pubblicato il 13.11.2020. I documenti attuali possono essere scaricati dal nostro sito web sotto il prodotto corrispondente.

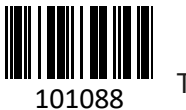

TA-201.515-KNIT02